## SUN2000-(2KTL-6KTL)-L1

## Benutzerhandbuch

 Ausgabe
 17

 Datum
 2023-11-15

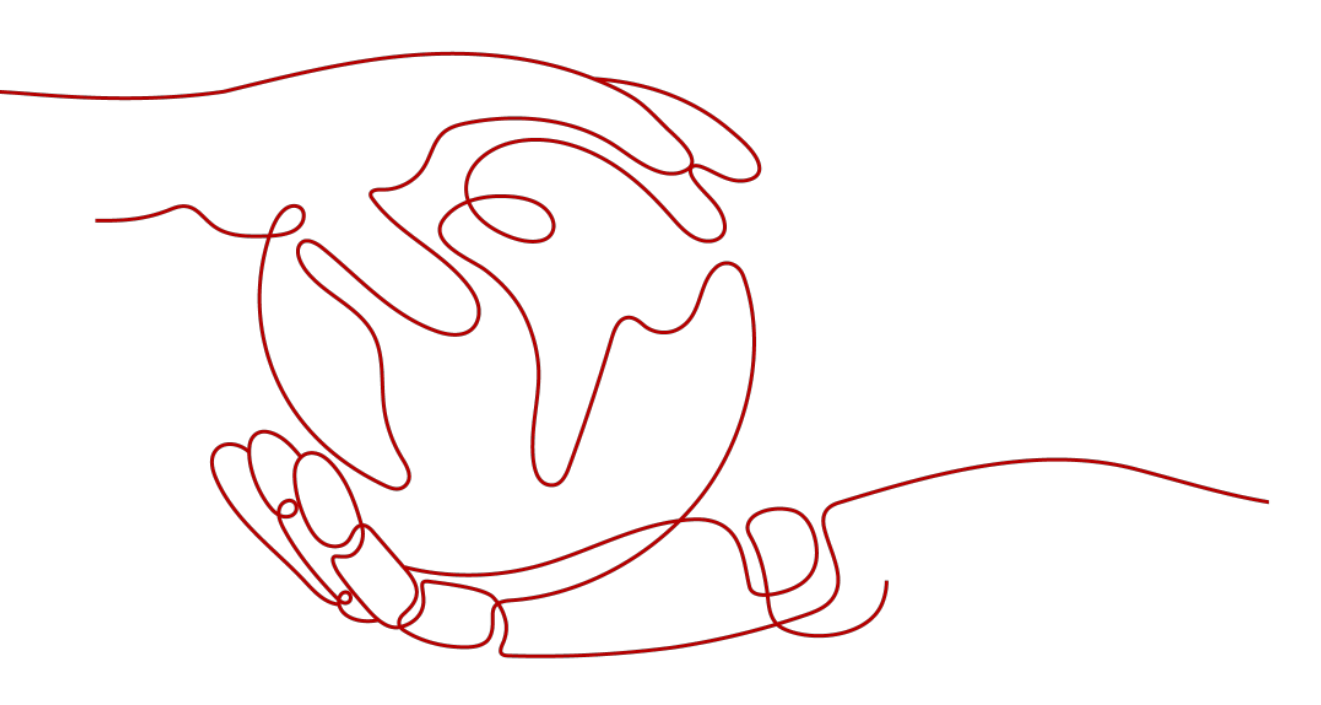

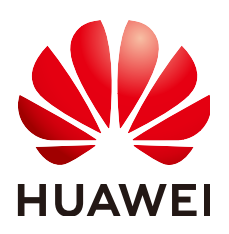

#### Copyright © Huawei Technologies Co., Ltd. 2023. Alle Rechte vorbehalten.

Kein Teil dieses Dokuments darf ohne vorherige schriftliche Genehmigung von Huawei Technologies Co., Ltd. in irgendeiner Form oder mit irgendwelchen Mitteln reproduziert oder übertragen werden.

#### Warenzeichen und Genehmigungen

We und andere Huawei-Warenzeichen sind Warenzeichen von Huawei Technologies Co., Ltd. Alle anderen in diesem Dokument aufgeführten Warenzeichen und Handelsmarken sind das Eigentum ihrer jeweiligen Inhaber.

#### Zur Beachtung

Die erworbenen Produkte, Leistungen und Eigenschaften werden durch den zwischen Huawei und dem Kunden geschlossenen Vertrag geregelt. Es ist möglich, dass sämtliche in diesem Dokument beschriebenen Produkte, Leistungen und Eigenschaften oder Teile davon nicht durch den Umfang des Kaufvertrags oder den Nutzungsbereich abgedeckt sind. Vorbehaltlich anderer Regelungen in diesem Vertrag erfolgen sämtliche Aussagen, Informationen und Empfehlungen in diesem Dokument ohne Mängelgewähr, d. h. ohne Haftungen, Garantien oder Verantwortung jeglicher Art, weder ausdrücklich noch implizit.

Die Informationen in diesem Dokument können ohne Vorankündigung geändert werden. Bei der Erstellung dieses Dokumentes wurde jede mögliche Anstrengung unternommen, um die Richtigkeit des Inhalts zu gewährleisten. Jegliche Aussage, Information oder Empfehlung in diesem Dokument stellt keine Zusage für Eigenschaften jeglicher Art dar, weder ausdrücklich noch implizit.

## Huawei Technologies Co., Ltd.

Adresse: Huawei Industrial Base Bantian, Longgang Shenzhen 518129 People's Republic of China

Webseite: <u>https://e.huawei.com</u>

## Über dieses Dokument

## Zweck

In diesem Dokument werden die Montage, elektrischen Anschlüsse, Inbetriebnahme, Wartung und Fehlerbehebung des SUN2000-(2KTL-6KTL)-L1 (kurz SUN2000) beschrieben. Vor der Montage und Inbetriebnahme des SUN2000 müssen Sie sich mit den Merkmalen, Funktionen und Sicherheitshinweisen in diesem Dokument vertraut machen.

## Zielgruppe

Dieses Dokument wendet sich an:

- Installationsanbieter
- Benutzer

## Symbolkonventionen

Die in diesem Dokument möglicherweise verwendeten Symbole sind folgendermaßen definiert:

| Symbol   | Beschreibung                                                                                                    |  |
|----------|----------------------------------------------------------------------------------------------------|--|
| 🛕 GEFAHR | Zeigt eine Gefahr mit hohem Risiko an, die zu schweren<br>Verletzungen oder zum Tod führt, wenn sie nicht vermieden wird.                                                                                                    |  |
|          | Zeigt eine Gefahr mit mittlerem Risiko an, die zu schweren<br>Verletzungen oder zum Tod führen kann, wenn sie nicht vermieden<br>wird.                                                                                                    |  |
|          | Zeigt eine Gefahr mit geringem Risiko an, die zu leichten oder<br>mittelschweren Verletzungen führen kann, wenn sie nicht<br>vermieden wird.                                                                                                    |  |
| HINWEIS  | Zeigt eine mögliche Gefahrensituation an, die zu Sachschäden,<br>Datenverlust, Leistungsminderung oder unerwarteten Folgen führen<br>kann, wenn sie nicht vermieden wird.<br>Ein HINWEIS wird verwendet, um Praktiken zu erläutern, die nicht<br>im Zusammenhang mit Personenschäden stehen. |  |

| Symbol | Beschreibung                                                                                                    |  |
|--------|----------------------------------------------------------------------------------------------------|--|
|        | Ergänzt die wichtigen Informationen im Haupttext.                                                                                                    |  |
|        | Eine ANMERKUNG wird verwendet, um Informationen<br>anzusprechen, die nicht im Zusammenhang mit Personenschäden,<br>Geräteschäden und Umweltzerstörung stehen. |  |

## Änderungsverlauf

Änderungen zwischen den einzelnen Ausgaben des Dokuments sind kumulativ. Die neueste Ausgabe des Dokuments enthält alle Änderungen, die an früheren Ausgaben vorgenommen wurden.

## Ausgabe 17 (15.11.2023)

5.6 Anschließen eines AC-Ausgangsstromkabels wurde aktualisiert.

## Ausgabe 16 (30.09.2023)

7.2.1.4 Kapazitätskontrolle wurde aktualisiert.

## Ausgabe 15 (06.09.2023)

A Netzcodes wurde aktualisiert.

## Ausgabe 14 (23.08.2023)

D Schnelles Herunterfahren wurde aktualisiert.

## Ausgabe 13 (30.08.2023)

- 2.3 Etikettenbeschreibung wurde aktualisiert.
- 10.1 Technische Spezifikationen des SUN2000 wurde aktualisiert.

## Ausgabe 12 (06.06.2023)

**2.1 Überblick** wurde aktualisiert.

## Ausgabe 11 (23.04.2023)

A Netzcodes wurde aktualisiert.

## Ausgabe 10 (13.02.2023)

- 5.2 Vorbereiten der Kabel wurde aktualisiert
- 5.9 (Optional) Anschließen der Signalkabel wurde aktualisiert.
- 7.1.3 Erstellen einer PV-Anlage und eines Benutzers wurde aktualisiert.
- 7.1.4 (Optional) Festlegen des physischen Layouts der Smart PV-Optimierer wurde aktualisiert.
- 7.2 Parametereinstellungen wurde aktualisiert.

## Ausgabe 09 (15.01.2023)

- 5.6 Anschließen eines AC-Ausgangsstromkabels wurde aktualisiert
- 7.2.1.4 Kapazitätskontrolle wurde aktualisiert.

## Ausgabe 08 (10.12.2022)

- A Netzcodes wurde aktualisiert.
- F KI Energiemanagementassistent (EMMA) wurde aktualisiert.
- **G Kontaktinformationen** wurde aktualisiert.

## Ausgabe 07 (19.04.2022)

- 5.9 (Optional) Anschließen der Signalkabel wurde aktualisiert.
- **7.2.1 Energiesteuerung** wurde aktualisiert.
- 10.1 Technische Spezifikationen des SUN2000 wurde aktualisiert.
- C Zurücksetzen des Kennworts wurde aktualisiert.
- D Schnelles Herunterfahren wurde aktualisiert.

## Ausgabe 06 (07.03.2022)

- **2.1 Überblick** wurde aktualisiert.
- 4.3 Ermitteln der Montageposition wurde aktualisiert.
- 5.2 Vorbereiten der Kabel wurde aktualisiert.
- 5.7 Anschließen der DC-Eingangsstromkabel wurde aktualisiert.
- 5.8 (Optional) Anschließen der Akkukabel wurde aktualisiert.

- 6.2 Einschalten des Systems wurde aktualisiert.
- **8.3 Fehlerbehebung** wurde aktualisiert.
- **D** Schnelles Herunterfahren wurde aktualisiert.

## Ausgabe 05 (08.10.2021)

- 5.7 Anschließen der DC-Eingangsstromkabel wurde aktualisiert.
- 5.8 (Optional) Anschließen der Akkukabel wurde aktualisiert.
- 5.9 (Optional) Anschließen der Signalkabel wurde aktualisiert.
- 7.1 Inbetriebnahme der App wurde aktualisiert.
- 7.2.1.3 Energiespeicherung Steuerung wurde aktualisiert.
- **D** Schnelles Herunterfahren wurde aktualisiert.

## Ausgabe 04 (01.04.2021)

- 5.2 Vorbereiten der Kabel wurde aktualisiert.
- 6.2 Einschalten des Systems wurde aktualisiert.
- **8.3 Fehlerbehebung** wurde aktualisiert.

## Ausgabe 03 (15.09.2020)

- 5.3 Anschluss der Erdungskabel (Schutzleiter, PE) wurde aktualisiert.
- **8.3 Fehlerbehebung** wurde aktualisiert.

## Ausgabe 02 (09.06.2020)

- 4.2 Vorbereiten der Werkzeuge und Instrumente wurde aktualisiert.
- 5.2 Vorbereiten der Kabel wurde aktualisiert.
- 5.7 Anschließen der DC-Eingangsstromkabel wurde aktualisiert.
- 5.9 (Optional) Anschließen der Signalkabel wurde aktualisiert.
- 7.1.2 (Optional) Registrieren eines Installationsanbieterkontos wurde aktualisiert.
- C Zurücksetzen des Kennworts wurde aktualisiert.

## Ausgabe 01 (17.04.2020)

Bei dieser Ausgabe handelt es sich um die erste offizielle Veröffentlichung.

## Inhaltsverzeichnis

| Über dieses Dokument                                  | ii |
|-------------------------------------------------------|----|
| 1 Sicherheitsinformationen                            | 1  |
| 1.1 Persönliche Sicherheit                            |    |
| 1.2 Elektrische Sicherheit                            | 4  |
| 1.3 Umgebungsanforderungen                            | 7  |
| 1.4 Mechanische Sicherheit                            |    |
| 2 Produkteinführung                                   |    |
| 2.1 Überblick                                         |    |
| 2.2 Beschreibung der Bauelemente.                     |    |
| 2.3 Etikettenbeschreibung.                            |    |
| 2.4 Funktionsprinzipien                               | 21 |
| 3 Lagerung des SUN2000                                | 23 |
| 4 Systeminstallation                                  | 24 |
| 4.1 Kontrolle vor der Montage                         |    |
| 4.2 Vorbereiten der Werkzeuge und Instrumente         |    |
| 4.3 Ermitteln der Montageposition                     |    |
| 4.4 Bewegen eines SUN2000                             |    |
| 4.5 Montage eines SUN2000                             |    |
| 4.5.1 Wandmontage                                     |    |
| 4.5.2 Trägermontage                                   |    |
| 5 Elektrische Anschlüsse                              |    |
| 5.1 Sicherheitsmaßnahmen.                             |    |
| 5.2 Vorbereiten der Kabel.                            |    |
| 5.3 Anschluss der Erdungskabel (Schutzleiter, PE)     |    |
| 5.4 (Optional) Anschließen eines Kommunikationsmoduls |    |
| 5.5 Montieren einer WLAN-Antenne                      |    |
| 5.6 Anschließen eines AC-Ausgangsstromkabels          |    |
| 5.7 Anschließen der DC-Eingangsstromkabel             |    |
| 5.8 (Optional) Anschließen der Akkukabel.             |    |
| 5.9 (Optional) Anschließen der Signalkabel            |    |
| 6 Systeminbetriebnahme                                |    |

| 6.1 Überprüfung vor dem Einschalten                                        |     |
|----------------------------------------------------------------------------|-----|
| 6.2 Einschalten des Systems                                                |     |
| 7 Mensch-Maschine-Interaktion                                              | 72  |
| 7.1 Inbetriebnahme der App                                                 |     |
| 7.1.1 Herunterladen der FusionSolar-App                                    | 72  |
| 7.1.2 (Optional) Registrieren eines Installationsanbieterkontos            | 73  |
| 7.1.3 Erstellen einer PV-Anlage und eines Benutzers                        | 74  |
| 7.1.4 (Optional) Festlegen des physischen Layouts der Smart PV-Optimierer  |     |
| 7.2 Parametereinstellungen                                                 | 77  |
| 7.2.1 Energiesteuerung                                                     |     |
| 7.2.1.1 Netzgekoppelter Punkt - Steuerung                                  |     |
| 7.2.1.2 Scheinleistungssteuerung auf der Ausgangsseite des Wechselrichters |     |
| 7.2.1.3 Energiespeicherung – Steuerung                                     |     |
| 7.2.1.4 Kapazitätskontrolle                                                |     |
| 7.2.2 AFCI                                                                 |     |
| 7.2.3 IPS-Überprüfung (für Italien nur Netzcode CEI0-21)                   |     |
| 7.2.4 DRM (AS4777 für Australien)                                          |     |
| 8 Systemwartung                                                            |     |
| 8.1 Ausschalten des Systems                                                |     |
| 8.2 Routinewartung                                                         |     |
| 8.3 Fehlerbehebung                                                         |     |
| 9 Entsorgen des SUN2000                                                    |     |
| 9.1 Entfernen eines SUN2000.                                               |     |
| 9.2 Verpacken eines SUN2000                                                |     |
| 9.3 Entsorgung eines SUN2000                                               |     |
| 10 Technische Vorgaben                                                     | 116 |
| 10.1 Technische Spezifikationen des SUN2000                                |     |
| 10.2 Technische Spezifikationen des Optimierers                            |     |
| A Netzcodes                                                                |     |
| B Inbetriebnahme des Geräts                                                |     |
| C Zurücksetzen des Kennworts                                               |     |
| D Schnelles Herunterfahren                                                 |     |
| E Lokalisieren von Isolationswiderstandsfehlern                            |     |
| F KI Energiemanagementassistent (EMMA)                                     |     |
| G Kontaktinformationen                                                     |     |
| H Kurzwörter und Abkürzungen                                               |     |

# **1** Sicherheitsinformationen

#### Erklärung

Lesen Sie vor Transport, Lagerung, Installation, Betrieb, Verwendung und/oder Wartung des Geräts dieses Dokument, befolgen Sie strikt die darin enthaltenen Anweisungen und alle Sicherheitshinweise auf dem Gerät und in diesem Dokument. In diesem Dokument bezieht sich "Gerät" auf die Produkte, die Softwares, die Komponenten, die Ersatzteile und/oder die Dienstleistungen, die sich auf dieses Dokument beziehen; "das Unternehmen" bezieht sich auf den Hersteller (den Produzenten), den Verkäufer und/oder den Dienstanbieter des Geräts; "Sie" bezieht sich auf die Entität, die das Gerät transportiert, lagert, installiert, betreibt, verwendet und/oder wartet.

Die in diesem Dokument beschriebenen **Gefahren-**, **Warnungen-**, **Vorsichts-** und **Hinweiserklärungen** decken nicht alle Sicherheitsvorkehrungen ab. Sie müssen auch relevante internationale, nationale oder regionale Standards und Branchenpraktiken einhalten. **Das Unternehmen haftet nicht für Folgen, die sich aus Verstößen gegen Sicherheitsanforderungen oder Sicherheitsstandards in Bezug auf Design, Produktion und Verwendung der Geräte ergeben können.** 

Das Gerät muss in einer Umgebung verwendet werden, die den Konstruktionsspezifikationen entspricht. Andernfalls kann es zu Fehlern, Funktionsstörungen oder Beschädigungen kommen, die nicht von der Garantie abgedeckt sind. Das Unternehmen haftet nicht für dadurch verursachte Sach- oder Personenschäden oder gar den Tod.

Halten Sie sich bei Transport, Lagerung, Installation, Betrieb, Verwendung und Wartung an geltende Gesetze, Vorschriften, Standards und Spezifikationen.

Führen Sie kein Reverse-Engineering, Dekompilierung, Disassemblierung, Anpassung, Implantation oder andere abgeleitete Operationen an der Gerätesoftware durch. Untersuchen Sie nicht die interne Implementierungslogik des Geräts, erhalten Sie keinen Quellcode der Gerätesoftware, verletzen Sie keine geistigen Eigentumsrechte und geben Sie keine Leistungstestergebnisse der Gerätesoftware preis.

#### Das Unternehmen haftet nicht für einen der folgenden Umstände oder deren Folgen:

- Das Gerät wird durch höhere Gewalt wie Erdbeben, Überschwemmungen, Vulkanausbrüche, Murgänge, Blitzeinschläge, Brände, Kriege, bewaffnete Konflikte, Taifune, Wirbelstürme, Tornados und andere extreme Wetterbedingungen beschädigt.
- Das Gerät wird außerhalb der in diesem Dokument angegebenen Bedingungen betrieben.
- Das Gerät wird in Umständen installiert oder verwendet, die nicht den internationalen, nationalen oder regionalen Standards entsprechen.

- Das Gerät wird von nicht qualifiziertem Personal installiert oder verwendet.
- Sie missachten die Bedienungsanweisungen und Sicherheitshinweise auf dem Produkt und im Dokument.
- Sie entfernen oder modifizieren das Produkt oder modifizieren den Softwarecode ohne Genehmigung.
- Sie oder ein von Ihnen autorisierter Dritter verursachen während des Transports Schäden am Gerät.
- Das Gerät wird beschädigt, denn dessen Lagerbedingungen entsprechen nicht den im Produktdokument angegebenen Anforderungen.
- Sie versäumen es, Materialien und Werkzeuge vorzubereiten, die den örtlichen Gesetzen, Vorschriften und zugehörigen Standards entsprechen.
- Das Gerät wird durch Ihre Fahrlässigkeit oder die eines Dritten, vorsätzliche Verletzung, grobe Fahrlässigkeit oder unsachgemäßen Betrieb oder aus anderen Gründen, die nicht mit dem Unternehmen zusammenhängen, beschädigt.

## 1.1 Persönliche Sicherheit

#### 🛕 GEFAHR

Stellen Sie sicher, dass die Stromverbindung während der Installation getrennt ist. Installieren oder entfernen Sie kein Kabel bei eingeschalteter Stromversorgung. Vorübergehender Kontakt zwischen dem Kabelkern und dem Leiter erzeugt elektrische Lichtbögen oder Funken, die einen Brand oder Personenschaden verursachen können.

#### **GEFAHR**

Nicht standardmäßige und unsachgemäße Vorgänge an unter Spannung stehenden Geräten können Brände, Stromschläge oder Explosionen verursachen, was zu Sachschäden, Verletzungen oder sogar zum Tod führen kann.

#### **GEFAHR**

Entfernen Sie vor dem Betrieb leitfähige Gegenstände wie Uhren, Armbänder, Armreifen, Ringe und Halsketten, um Stromschläge zu vermeiden.

#### **GEFAHR**

Verwenden Sie während der Vorgänge spezielle isolierte Werkzeuge, um Stromschläge oder Kurzschlüsse zu vermeiden. Die dielektrische Spannungsfestigkeit muss den örtlichen Gesetzen, Vorschriften, Normen und Spezifikationen entsprechen.

#### 

Tragen Sie während der Vorgänge persönliche Schutzausrüstung wie Schutzkleidung, isolierte Schuhe, Schutzbrillen, Schutzhelme und isolierte Handschuhe.

Abbildung 1-1 Persönliche Schutzausrüstung

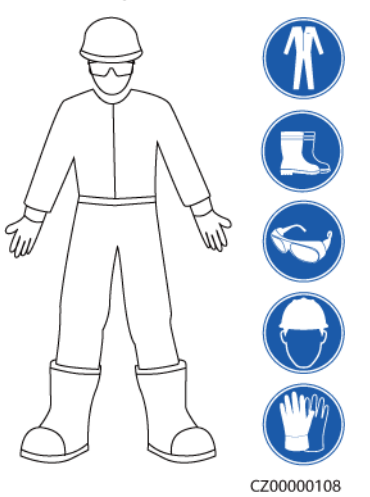

#### Allgemeine Anforderungen

- Verwenden Sie weiterhin Schutzvorrichtungen. Beachten Sie die Warn- und Sicherheitshinweise sowie die entsprechenden Vorsichtsmaßnahmen in diesem Dokument und auf dem Gerät.
- Wenn während des Betriebs die Wahrscheinlichkeit von Personen- oder Sachschäden besteht, stoppen Sie sofort, melden Sie den Fall dem Vorgesetzten und ergreifen Sie praktikable Schutzma
  ßnahmen.
- Schalten Sie das Gerät erst dann ein, wenn es installiert ist oder dies von Fachleuten genehmigt wurde.
- Berühren Sie das Stromversorgungsgerät nicht direkt oder mit Leitern wie feuchten Gegenständen. Messen Sie vor dem Berühren einer Leiteroberfläche oder eines Anschlusses die Spannung an der Kontaktstelle, um sicherzustellen, dass kein Stromschlagrisiko besteht.
- Berühren Sie das Betriebsgerät nicht, da das Gehäuse heiß ist.
- Berühren Sie einen laufenden Lüfter nicht mit Ihren Händen, Komponenten, Schrauben, Werkzeugen oder Platinen. Anderenfalls bestehen die Personen- oder Sachschäden.
- Verlassen Sie im Brandfall sofort das Gebäude oder den Gerätebereich und betätigen Sie den Feuermelder oder setzen Sie einen Notruf ab. Betreten Sie auf keinen Fall das betroffene Gebäude oder den Gerätebereich.

#### Anforderungen an die Mitarbeiter

- Nur Fachleute und geschultes Personal dürfen die Geräte bedienen.
  - Fachleute: Personal, das mit den Arbeitsprinzipien und der Gerätestruktur vertraut ist, im Betrieb des Geräts geschult oder erfahren ist und die Quellen und das Ausmaß verschiedener potenzieller Gefahren bei der Installation, dem Betrieb und der Wartung des Geräts kennt

- Geschultes Personal: Personal, das in Technik und Sicherheit geschult ist, über die erforderliche Erfahrung verfügt, sich möglicher Gefahren für sich bei bestimmten Tätigkeiten bewusst ist und in der Lage ist, Schutzmaßnahmen zu ergreifen, um die Gefahren für sich und andere Personen zu minimieren
- Personal, das die Installation oder Wartung des Geräts plant, muss eine angemessene Schulung erhalten, in der Lage sein, alle Vorgänge korrekt auszuführen und alle erforderlichen Sicherheitsvorkehrungen und die örtlichen relevanten Normen zu verstehen.
- Nur qualifizierte Fachleute oder geschultes Personal dürfen die Geräte aufstellen, bedienen und warten.
- Nur qualifizierte Fachleute dürfen Sicherheitseinrichtungen entfernen und das Gerät inspizieren.
- Personal, das besondere Aufgaben wie Elektroarbeiten, Höhenarbeiten und Bedienung von Spezialgeräten ausführt, muss über die erforderlichen örtlichen Qualifikationen verfügen.
- Nur autorisierte Fachleute dürfen Geräte oder Komponenten (einschließlich Software) austauschen.
- Der Zugang zu den Geräten ist nur dem Personal gestattet, das mit Arbeiten am Gerät betraut ist.

## 1.2 Elektrische Sicherheit

#### **GEFAHR**

Stellen Sie vor dem Anschließen der Kabel sicher, dass das Gerät nicht beschädigt ist. Anderenfalls kann es zu einem elektrischen Schlag oder Brandausbruch kommen.

#### 🛕 GEFAHR

Nicht standardgemäße und unsachgemäße Bedienungen können zu Bränden oder Stromschlägen führen.

#### **GEFAHR**

Verhindern Sie, dass Fremdkörper während des Betriebs in das Gerät eindringen. Anderenfalls kann es zu Geräteschäden, Leistungsabfall, Stromausfällen oder Personenschäden kommen.

#### 

Installieren Sie das Erdungskabel bei Geräten zuerst, die geerdet werden müssen, wenn Sie das Gerät installieren, und entfernen Sie das Erdungskabel zuletzt, wenn Sie das Gerät entfernen.

#### 

Verlegen Sie keine Kabel in der Nähe der Lufteinlass- oder -auslassöffnungen des Geräts.

#### Allgemeine Anforderungen

- Befolgen Sie die im Dokument beschriebenen Verfahren für Installation, Betrieb und Wartung. Rekonstruieren oder verändern Sie das Gerät nicht, fügen Sie keine Komponenten hinzu oder ändern Sie die Installationsreihenfolge nicht ohne Genehmigung.
- Holen Sie die Genehmigung des nationalen oder örtlichen Energieversorgungsunternehmens ein, bevor Sie das Gerät an das Stromnetz anschließen.
- Beachten Sie die kraftwerkstechnischen Sicherheitsvorschriften, wie die Betriebs- und Arbeitsscheinmechanismen.
- Installieren Sie provisorische Zäune oder Warnbänder und hängen Sie "Zutritt verboten"-Schilder um den Betriebsbereich herum, um unbefugtes Personal von dem Bereich fernzuhalten.
- Schalten Sie die Schalter des Geräts und seiner vor- und nachgeschalteten Schalter aus, bevor Sie die Stromkabel installieren oder entfernen.
- Vergewissern Sie sich vor der Durchführung der Arbeitsvorgänge am Gerät, dass alle Werkzeuge den Anforderungen entsprechen, und zeichnen Sie die Werkzeuge auf. Sammeln Sie nach Abschluss der Arbeiten alle Werkzeuge ein, um zu verhindern, dass sie im Gerät zurückgelassen werden.
- Stellen Sie vor der Installation der Stromkabel sicher, dass die Kabelaufkleber richtig und die Kabelanschlüsse isoliert sind.
- Verwenden Sie bei der Installation des Geräts ein Drehmomentwerkzeug mit einem geeigneten Messbereich, um die Schrauben anzuziehen. Wenn Sie einen Schraubenschlüssel zum Anziehen der Schrauben verwenden, stellen Sie sicher, dass der Schraubenschlüssel nicht verkantet und der Drehmoment-Fehler nicht mehr als 10 % des angegebenen Wertes beträgt.
- Stellen Sie sicher, dass die Schrauben mit einem Drehmomentwerkzeug angezogen und nach einer doppelten Kontrolle rot und blau markiert werden. Das Montagepersonal muss festgezogene Schrauben blau markieren. Das Qualitätsprüfungspersonal muss bestätigen, dass die Schrauben angezogen sind, und sie dann rot markieren. (Die Markierungen müssen die Schraubenkanten kreuzen.)

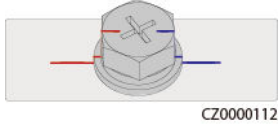

- Falls das Gerät über mehrere Eingänge verfügt, trennen Sie alle Eingänge, bevor Sie Arbeiten am Gerät vornehmen.
- Schalten Sie vor der Wartung eines nachgeschalteten Elektro- oder Stromverteilungsgeräts den Ausgangsschalter am Stromversorgungsgerät aus.
- Bringen Sie während der Wartung der Geräte "Nicht einschalten"-Aufkleber sowie Warnschilder in der Nähe der vor- und nachgeschalteten Schalter oder Leistungsschalter an, um ein versehentliches Einschalten zu verhindern. Das Gerät kann erst nach Abschluss der Fehlerbehebung eingeschaltet werden.
- Öffnen Sie keine Abdeckungen des Geräts.

- Überprüfen Sie regelmäßig die Geräteanschlüsse und stellen Sie sicher, dass alle Schrauben fest angezogen sind.
- Nur qualifiziertes Fachpersonal kann ein beschädigtes Kabel ersetzen.
- Die Etiketten oder Typenschilder auf dem Gerät dürfen nicht verschmiert, beschädigt oder blockiert werden. Ersetzen Sie abgenutzte Etiketten umgehend.
- Verwenden Sie keine Lösungsmittel wie Wasser, Alkohol oder Öl, um elektrische Komponenten innerhalb oder außerhalb des Geräts zu reinigen.

#### Erdung

- Stellen Sie sicher, dass die Erdungsimpedanz des Geräts den örtlichen elektrischen Standards entspricht.
- Achten Sie darauf, dass das Gerät dauerhaft mit der Schutzerdung verbunden ist. Prüfen Sie vor der Inbetriebnahme des Geräts dessen elektrischen Anschluss, um sicherzugehen, dass er sicher geerdet ist.
- Arbeiten Sie nicht am Gerät ohne ordnungsgemäß installierten Erdleiter.
- Beschädigen Sie nicht den Erdleiter.

#### Verkabelungsanforderungen

- Befolgen Sie bei der Auswahl, Installation und Verlegung von Kabeln die örtlichen Sicherheitsvorschriften und -bestimmungen.
- Beim Verlegen der Stromkabel stellen Sie sicher, dass diese nicht gewunden oder verdreht sind. Die Stromkabel nicht verbinden oder verschweißen. Verwenden Sie bei Bedarf ein längeres Kabel.
- Vergewissern Sie sich, dass alle Kabel ordnungsgemäß angeschlossen und isoliert sind und den Spezifikationen entsprechen.
- Stellen Sie sicher, dass die Schlitze und Löcher für die Kabelführung frei von scharfen Kanten sind und dass die Stellen, an denen Kabel durch Rohre oder Kabellöcher geführt werden, mit Polstermaterialien ausgestattet sind, um eine Beschädigung der Kabel durch scharfe Kanten oder Grate zu verhindern.
- Stellen Sie sicher, dass Kabel des gleichen Typs sauber und gerade zusammengebunden sind und dass der Kabelmantel intakt ist. Achten Sie beim Verlegen von Kabeln verschiedener Typen darauf, dass diese ohne Verwicklung und Überlappung voneinander entfernt sind.
- Sichern Sie erdverlegte Kabel mit Kabelträgern und Kabelschellen. Achten Sie darauf, dass die Kabel im Bereich der Aufschüttung engen Kontakt zum Boden haben, um eine Verformung oder Beschädigung der Kabel während der Aufschüttung zu vermeiden.
- Wenn sich die äußeren Bedingungen (z. B. Kabelverlegung oder Umgebungstemperatur) ändern, überprüfen Sie die Kabelnutzung gemäß IEC-60364-5-52 oder den örtlichen Gesetzen und Vorschriften. Prüfen Sie beispielsweise, ob die Strombelastbarkeit den Anforderungen entspricht.
- Wenn Sie Kabel verlegen, lassen Sie zwischen den Kabeln und wärmeerzeugenden Komponenten oder Bereichen einen Abstand von mindestens 30 mm. Dadurch wird eine Verschlechterung oder Beschädigung der Kabelisolierschicht verhindert.

## 1.3 Umgebungsanforderungen

#### **GEFAHR**

Setzen Sie das Gerät keinen entzündlichen oder explosiven Gasen oder Rauch aus. Nehmen Sie in solchen Umgebungen keine Arbeiten am Gerät vor.

#### **GEFAHR**

Lagern Sie keine brennbaren oder explosiven Materialien im Gerätebereich.

#### ▲ GEFAHR

Stellen Sie das Gerät nicht in der Nähe von Wärme- oder Feuerquellen wie Rauch, Kerzen, Heizungen oder anderen Heizgeräten auf. Überhitzung kann das Gerät beschädigen oder einen Brand verursachen.

#### 

Installieren Sie das Gerät in einem Bereich, in dessen weiterem Umkreis sich keinerlei Flüssigkeiten befinden. Installieren Sie es nicht unter Bereichen, die zu Kondensation neigen, etwa unter Wasserleitungen und Abluftöffnungen, und auch nicht unter Bereichen, in denen es zu Wasseraustritten kommen kann wie Klimaanlagen, Lüftungsöffnungen oder Zugangsfenstern des Technikraums. Achten Sie darauf, dass keine Flüssigkeiten in das Gerät eindringen können, um Fehler oder Kurzschlüsse zu vermeiden.

#### MARNUNG

Um Schäden oder Brände aufgrund hoher Temperaturen zu vermeiden, stellen Sie sicher, dass die Belüftungsöffnungen oder Wärmeableitungssysteme nicht durch andere Gegenstände blockiert oder verdeckt werden, während das Gerät in Betrieb ist.

#### Allgemeine Anforderungen

- Stellen Sie sicher, dass das Gerät in einem sauberen, trockenen und gut belüfteten Bereich mit angemessener Temperatur und Luftfeuchtigkeit gelagert und vor Staub und Kondensation geschützt ist.
- Halten Sie die Installations- und Betriebsumgebungen der Geräte innerhalb der zulässigen Bereiche. Andernfalls werden Leistung und Sicherheit beeinträchtigt.
- Installieren, verwenden oder betreiben Sie keine für den Außenbereich vorgesehenen Geräte und Kabel (einschließlich, aber nicht beschränkt auf das Bewegen von Geräten,

das Bedienen von Geräten und Kabeln, das Einstecken von Steckern in oder das Entfernen von Steckern von Signalports, die mit Einrichtungen im Freien verbunden sind, das Arbeiten in der Höhe, das Ausführen von Installationen im Freien und das Öffnen von Türen) bei rauen Wetterbedingungen wie Blitzschlag, Regen, Schnee und Wind ab Stärke 6.

- Installieren Sie das Gerät nicht in einer Umgebung mit Staub, Rauch, flüchtigen oder korrosiven Gasen, Infrarot- und anderen Strahlungen, organischen Lösungsmitteln oder salzhaltiger Luft.
- Installieren Sie das Gerät nicht in einer Umgebung mit leitfähigem Metall oder magnetischem Staub.
- Installieren Sie das Gerät nicht in einem Bereich, der das Wachstum von Mikroorganismen wie Pilzen oder Schimmel fördert.
- Installieren Sie das Gerät nicht in einem Bereich mit starken Vibrationen, Lärm oder elektromagnetischen Interferenzen.
- Stellen Sie sicher, dass der Standort den örtlichen Gesetzen, Vorschriften und damit verbundenen Standards entspricht.
- Stellen Sie sicher, dass der Boden in der Installationsumgebung fest, frei von schwammigen oder weichen Böden und nicht anfällig für Setzungen ist. Der Standort darf sich nicht in einem tief gelegenen Land befinden, das anfällig für Wasser- oder Schneeansammlungen ist, und die horizontale Ebene des Standorts muss über dem höchsten Wasserstand dieses Gebiets in der Geschichte liegen.
- Installieren Sie das Gerät nicht an einer Stelle, an der es in Wasser getaucht werden kann.
- Wenn der Wechselrichter an einem Ort mit üppiger Vegetation installiert wird, härten Sie zusätzlich zum routinemäßigen Jäten den Boden unter dem Wechselrichter mit Zement oder Kies aus (die Fläche muss mindestens 3 m x 2,5 m groß sein).
- Installieren Sie das Gerät nicht im Freien in salzhaltigen Gebieten, da es korrodieren kann. Ein salzhaltiges Gebiet bezieht sich auf die Region, die weniger als 500 m von der Küste entfernt ist oder jede Region, die einer Meeresbrise ausgesetzt ist. Regionen, die einer Meeresbrise ausgesetzt sind, variieren je nach Wetterbedingungen (wie Taifune und Monsune) oder Gelände (wie Dämme und Hügel).
- Entfernen Sie vor dem Öffnen von Türen während der Installation, des Betriebs und der Wartung des Geräts Wasser, Eis, Schnee oder andere Fremdkörper auf der Oberseite des Geräts, um zu verhindern, dass Fremdkörper in das Gerät fallen.
- Stellen Sie bei der Installation des Geräts sicher, dass die Installationsoberfläche fest genug ist, um das Gewicht des Geräts zu tragen.
- Entfernen Sie nach der Installation des Geräts das Verpackungsmaterial wie Kartons, Schaumstoff, Kunststoffe und Kabelbinder aus dem Gerätebereich.

## 1.4 Mechanische Sicherheit

#### 

Stellen Sie sicher, dass alle erforderlichen Werkzeuge bereitstehen und von einer professionellen Organisation geprüft wurden. Verwenden Sie keine Werkzeuge, die Kratzspuren aufweisen oder die Prüfung nicht bestanden haben oder deren Gültigkeitsdauer für die Prüfung abgelaufen ist. Stellen Sie sicher, dass die Werkzeuge sicher und nicht überlastet sind.

#### 

Bohren Sie keine Löcher in das Gerät. Dies kann die Dichtungsleistung und die elektromagnetische Eindämmung des Geräts beeinträchtigen und Komponenten oder Kabel im Inneren beschädigen. Metallspäne vom Bohren können an den Leiterplatten im Inneren des Geräts Kurzschlüsse verursachen.

#### Allgemeine Anforderungen

- Lackieren Sie alle Kratzer im Lack, die während des Transports oder der Installation des Geräts entstanden sind, zeitnah neu. Geräte mit Kratzern dürfen nicht über einen längeren Zeitraum ausgesetzt werden.
- Führen Sie ohne Bewertung durch das Unternehmen keine Arbeiten wie Lichtbogenschweißen und Schneiden am Gerät durch.
- Installieren Sie keine anderen Geräte oben auf dem Gerät, ohne dies vom Unternehmen geprüft zu haben.
- Treffen Sie bei Arbeiten über dem Gerät Maßnahmen, um das Gerät vor Beschädigung zu schützen.
- Verwenden Sie die richtigen Werkzeuge und bedienen Sie sie auf die richtige Weise.

#### Bewegen schwerer Gegenstände

• Bewegen Sie die schweren Gegenstände mit großer Vorsicht, um Verletzungen vorzubeugen.

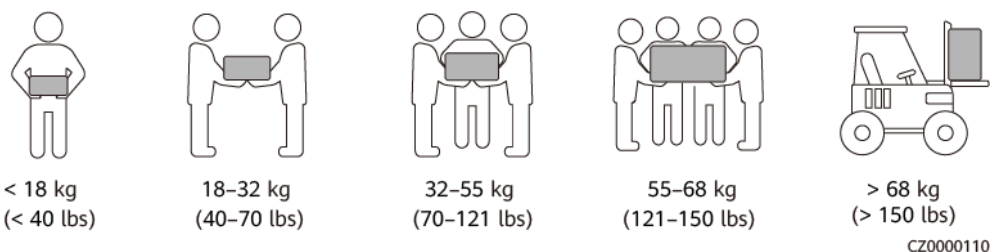

- Wenn mehrere Personen einen schweren Gegenstand gemeinsam bewegen müssen, bestimmen Sie die Arbeitskraft und die Arbeitsteilung unter Berücksichtigung der Körpergröße und anderer Bedingungen, um sicherzustellen, dass das Gewicht gleichmäßig verteilt ist.
- Wenn zwei oder mehr Personen einen schweren Gegenstand gemeinsam bewegen, stellen Sie sicher, dass der Gegenstand gleichzeitig angehoben und gelandet und unter Aufsicht einer Person in einem gleichmäßigen Tempo bewegt wird.
- Tragen Sie persönliche Schutzausrüstung wie Schutzhandschuhe und -schuhe, wenn Sie das Gerät manuell bewegen.
- Um einen Gegenstand von Hand zu bewegen, nähern Sie sich dem Gegenstand, gehen Sie in die Hocke und heben Sie den Gegenstand dann sanft und stabil durch die Kraft der Beine anstatt Ihres Rückens. Heben Sie es nicht plötzlich an oder drehen Sie Ihren Körper nicht herum.
- Heben Sie einen schweren Gegenstand nicht schnell über Ihre Taille. Legen Sie den Gegenstand auf eine Werkbank in halber Taillenhöhe oder an einen anderen geeigneten Ort, passen Sie die Position Ihrer Handflächen an und heben Sie ihn dann an.
- Bewegen Sie einen schweren Gegenstand stabil mit ausgeglichener Kraft bei einer gleichmäßigen und niedrigen Geschwindigkeit. Stellen Sie den Gegenstand stabil und

langsam ab, um zu verhindern, dass Kollisionen oder Stürze die Oberfläche des Geräts zerkratzen oder die Komponenten und Kabel beschädigen.

- Achten Sie beim Bewegen eines schweren Gegenstands auf die Werkbank, den Abhang, die Treppe und rutschige Stellen. Stellen Sie beim Bewegen eines schweren Gegenstands durch eine Tür sicher, dass die Tür breit genug ist, um den Gegenstand zu bewegen und Stöße oder Verletzungen zu vermeiden.
- Wenn Sie einen schweren Gegenstand transportieren, bewegen Sie Ihre Füße, anstatt Ihre Taille zu drehen. Achten Sie beim Anheben und Umsetzen eines schweren Gegenstands darauf, dass Ihre Füße in die Zielbewegungsrichtung zeigen.
- Achten Sie beim Transport des Geräts mit einem Hubwagen oder Gabelstapler darauf, dass die Zinken richtig positioniert sind, damit das Gerät nicht umkippt. Sichern Sie das Gerät vor dem Transport mit Seilen am Hubwagen oder Gabelstapler. Wenn Sie das Gerät bewegen, weisen Sie ihm zweckbestimmtes Personal zu, das sich um das Gerät kümmert.
- Wählen Sie den Transport zu Wasser, auf der Straße in gutem Zustand oder in der Luft. Transportieren Sie das Gerät nicht mit der Bahn. Vermeiden Sie beim Transport ein Kippen oder Erschüttern.

#### Verwenden von Leitern

- Verwenden Sie hölzerne oder isolierte Leitern, wenn Sie unter Spannung stehende Arbeiten in der Höhe durchführen müssen.
- Bühnenleitern mit Schutzschienen werden bevorzugt. Anlegeleitern werden nicht empfohlen.
- Überprüfen Sie vor der Verwendung einer Leiter, dass diese unversehrt ist, und vergewissern Sie sich hinsichtlich ihrer Tragfähigkeit. Überlasten Sie die Leiter nicht.
- Stellen Sie sicher, dass die Leiter sicher aufgestellt und gehalten wird.

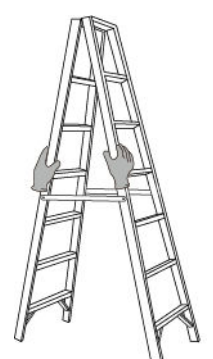

CZ00000107

- Halten Sie beim Aufstieg auf der Leiter Ihren Körper stabil und Ihren Schwerpunkt zwischen den Seitengittern und greifen Sie nicht zu den Seiten hinaus.
- Achten Sie bei Verwendung einer Stehleiter darauf, dass die Zugseile gesichert sind.
- Wenn eine Anlegeleiter verwendet wird, beträgt der empfohlene Winkel der Leiter zum Boden 75 Grad, wie in der folgenden Abbildung gezeigt. Zur Messung des Winkels kann ein Winkel verwendet werden.

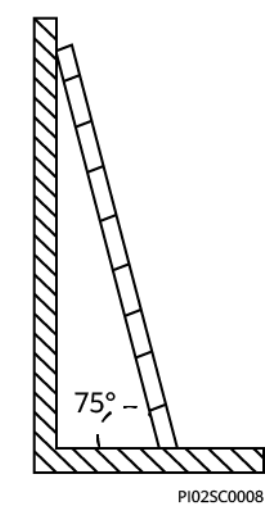

- Stellen Sie bei Verwendung einer Anlegeleiter sicher, dass das breitere Ende der Leiter unten ist, und treffen Sie Schutzmaßnahmen, um zu verhindern, dass die Leiter rutscht.
- Steigen Sie bei Verwendung einer Anlegeleiter nicht höher als die vierte Sprosse der Leiter von oben.
- Wenn Sie zum Aufstieg auf eine Plattform eine Anlegeleiter verwenden, achten Sie darauf, dass die Leiter mindestens 1 m höher ist als die Plattform.

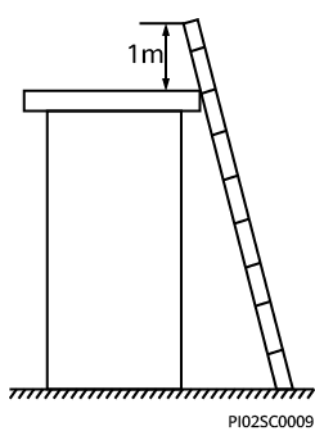

#### Heben

- Hebearbeiten dürfen nur von geschultem und qualifiziertem Personal durchgeführt werden.
- Bringen Sie provisorische Warnschilder oder Zäune an, um den Hebebereich abzusperren.
- Stellen Sie sicher, dass das Fundament, auf dem das Heben durchgeführt wird, die Tragfähigkeitsanforderungen erfüllt.
- Vergewissern Sie sich vor dem Anheben von Objekten, dass die Hebezeuge fest an einem ortsfesten Gegenstand oder einer Wand befestigt sind, die die Traglastanforderungen erfüllen.
- Stehen Sie während des Hebens nicht unter dem Kran oder den angehobenen Gegenständen oder gehen Sie nicht darunter.
- Lassen Sie Stahlseile und Hebezeuge nicht nachschleppen und lassen Sie angehobene Gegenstände nicht gegen harte Objekte stoßen.

• Achten Sie darauf, dass der zwischen zwei Hebeseilen gebildete Winkel nicht größer ist als 90 Grad, wie in der folgenden Abbildung gezeigt.

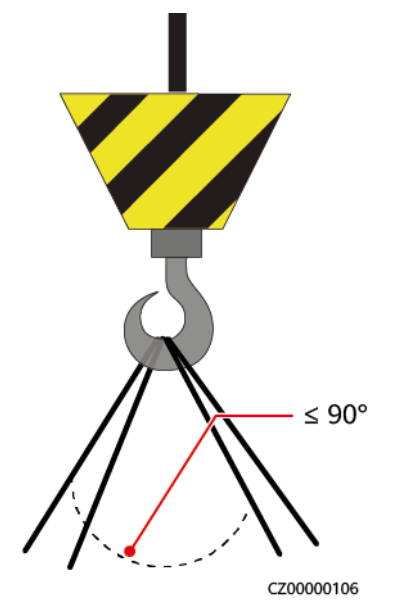

#### Bohren von Löchern

- Holen Sie vor dem Bohren von Löchern die Zustimmung des Auftraggebers und Auftragnehmers ein.
- Tragen Sie beim Bohren von Löchern Schutzausrüstung wie Schutzbrille und Schutzhandschuhe.
- Um Kurzschlüsse oder andere Risiken zu vermeiden, bohren Sie keine Löcher in erdverlegte Rohre oder Kabel.
- Schützen Sie das Gerät beim Bohren vor Spänen. Entfernen Sie nach dem Bohren alle Späne.

## **2** Produkteinführung

## 2.1 Überblick

#### Funktion

Der SUN2000-(2KTL-6KTL)-L1 ist ein einphasiger netzgebundener String-Wechselrichter, der den von den PV-Strings erzeugten Gleichstrom in Wechselstrom umwandelt und in das Stromnetz einspeist.

#### Modell

In diesem Dokument werden die folgenden Produktmodelle behandelt:

- SUN2000-2KTL-L1
- SUN2000-3KTL-L1
- SUN2000-3.68KTL-L1
- SUN2000-4KTL-L1
- SUN2000-4.6KTL-L1
- SUN2000-5KTL-L1
- SUN2000-6KTL-L1

Abbildung 2-1 Modell-ID (SUN2000-5KTL-L1 dient als Beispiel)

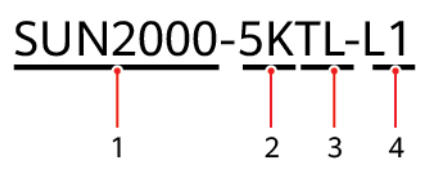

| Nr. Bedeutung |                | Wert                                        |  |
|---------------|----------------|---------------------------------------------|--|
| 1             | Name der Serie | SUN2000: netzgebundener Solarwechselrichter |  |

| Nr. | Bedeutung      | Wert                                         |  |
|-----|----------------|----------------------------------------------|--|
| 2   | Leistungspegel | • 2K: Der Leistungspegel beträgt 2 kW.       |  |
|     |                | • 3K: Der Leistungspegel beträgt 3 kW.       |  |
|     |                | • 3,68K: Der Leistungspegel beträgt 3,68 kW. |  |
|     |                | • 4K: Der Leistungspegel beträgt 4 kW.       |  |
|     |                | • 4,6K: Der Leistungspegel beträgt 4,6 kW.   |  |
|     |                | • 5K: Der Leistungspegel beträgt 5 kW.       |  |
|     |                | • 6K: Der Leistungspegel beträgt 6 kW.       |  |
| 3   | Topologie      | TL: transformatorlos                         |  |
| 4   | Design-Code    | L1: Haushaltsgebrauch                        |  |

#### Netzanwendung

Der SUN2000 ist für netzgebundene Dachanlagen in Wohngebieten vorgesehen. Die Anlage besteht aus PV-Strings, netzgebundenen Solarwechselrichtern, AC-Schaltern und Stromverteilungseinheiten (Power Distribution Units, PDUs).

Abbildung 2-2 Szenario mit einem SUN2000 (gestricheltes Kästchen weist auf optionale Konfiguration hin)

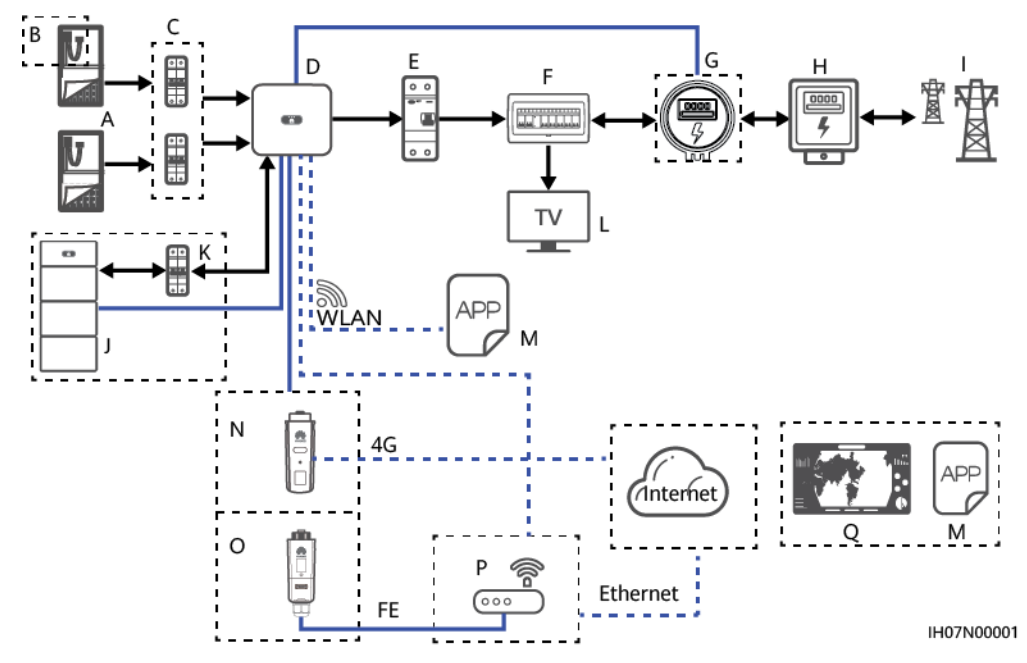

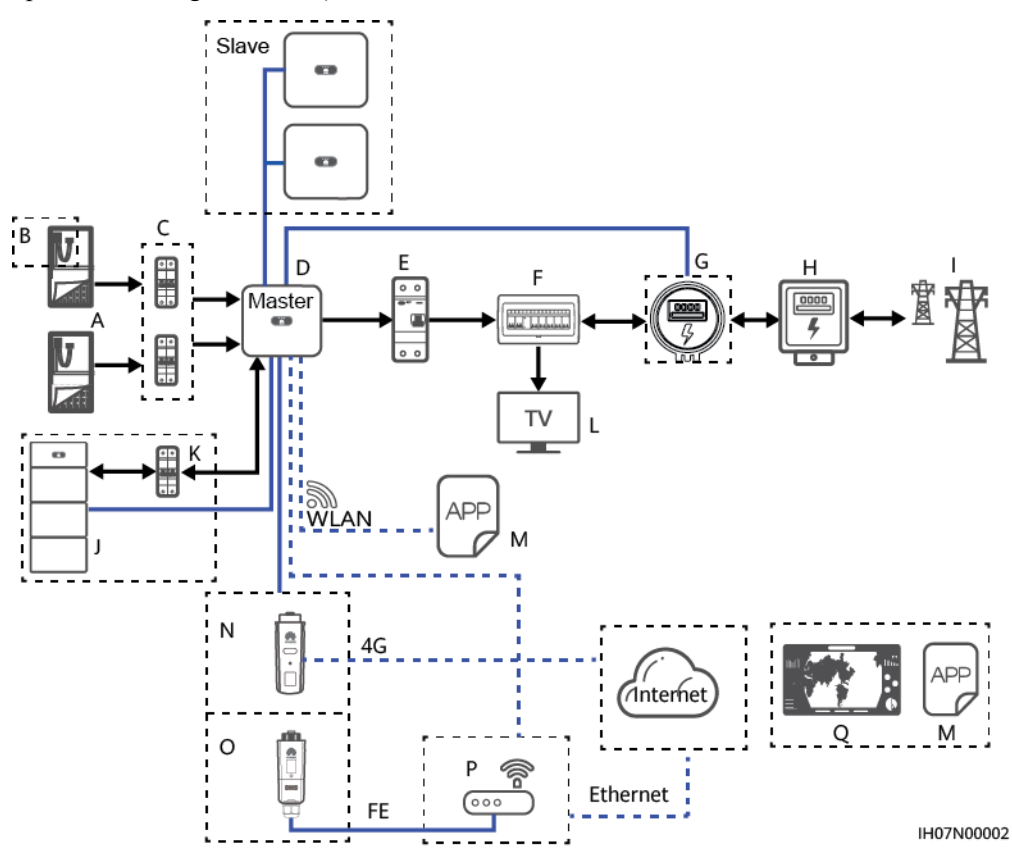

Abbildung 2-3 Szenario mit kaskadierenden SUN2000 (gestricheltes Kästchen weist auf optionale Konfiguration hin)

#### ANMERKUNG

- Zeigt die Energieflussrichtung an, Zeigt die Signalleitung an und Zeigt die drahtlose Kommunikation an.
- In dem Szenario mit kaskadierenden SUN2000 handelt es sich beim Master- wie auch beim Slave-Wechselrichter um einen SUN2000-(2KTL-6KTL)-L1 und es können maximal drei SUN2000-Geräte hintereinander geschaltet werden.
- In dem Szenario mit kaskadierenden SUN2000 kann nur ein Smart Power Sensor (G in der Abbildung) an den Master-Wechselrichter angeschlossen werden.
- In dem Szenario mit kaskadierenden SUN2000 müssen die an das Stromnetz angeschlossenen SUN2000-Geräte die Anforderungen des lokalen Stromnetzes erfüllen.

| (A) PV-String          | (B) Smart PV-Optimierer           | (C) DC-Schalter                      |
|------------------------|-----------------------------------|--------------------------------------|
| (D) SUN2000            | (E) AC-Schalter                   | (F) PDU für den<br>Haushaltsgebrauch |
| (G) Smart Power Sensor | (G) Häuslicher<br>Leistungsmesser | (I) Stromnetz                        |
| (J) Akku               | (K) Akkuschalter                  | (L) Häuslicher<br>Stromverbrauch     |
| (M) FusionSolar-App    | (N) 4G-<br>Kommunikationsmodul    | (O) WLAN-FE-<br>Kommunikationsmodul  |

(P) Router

(Q) Intelligentes PV-Verwaltungssystem FusionSolar

#### ANMERKUNG

Eine ausführliche Vorgangsbeschreibung für Geräte im Netzwerk finden Sie in folgenden Anleitungen:

- SUN2000-450W-P Smart PV-Optimierer Kurzanleitung
- LUNA2000-(5-30)-S0 Benutzerhandbuch
- Backup Box-(B0, B1) Kurzanleitung

#### 

- Der Anschluss für den netzentkoppelten Lastausgang darf nicht direkt mit dem Stromnetz verbunden werden, da die Backup Box in dem Fall wegen Überlast heruntergefahren wird.
- Die Belastungen des netzunabhängigen Elektromotors werden nicht unterstützt. Die Startleistung eines Elektromotors beträgt ein Vielfaches seiner Nennleistung, wodurch die Belastbarkeit des Wechselrichters überschritten werden kann, was zu einem Startfehler führen kann.

#### Unterstützte Stromnetze

Der SUN2000 unterstützt die folgenden Stromnetze: TN-S, TN-C, TN-C-S und TT. In einem TT-Stromnetz sollte die N-PE-Spannung unter 30 V liegen.

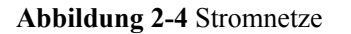

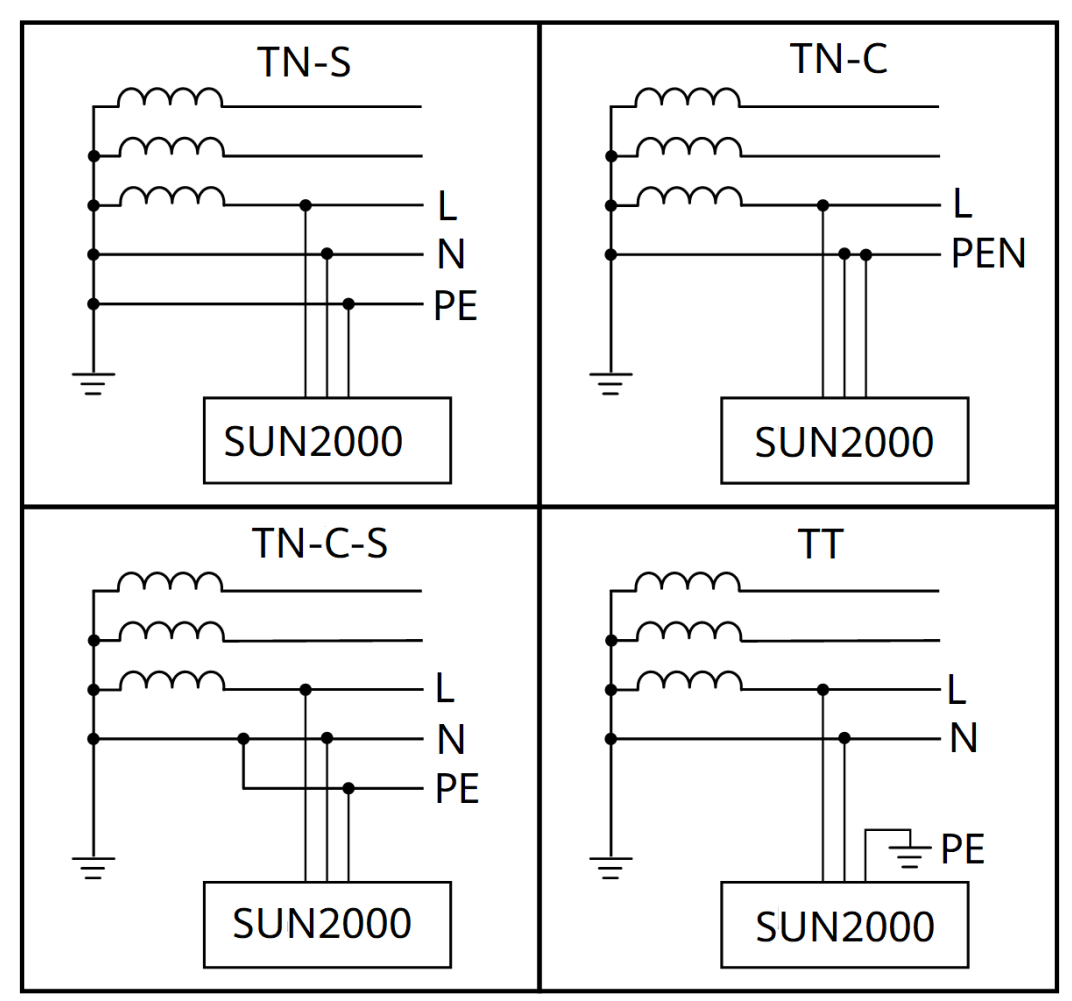

## 2.2 Beschreibung der Bauelemente

#### Aussehen

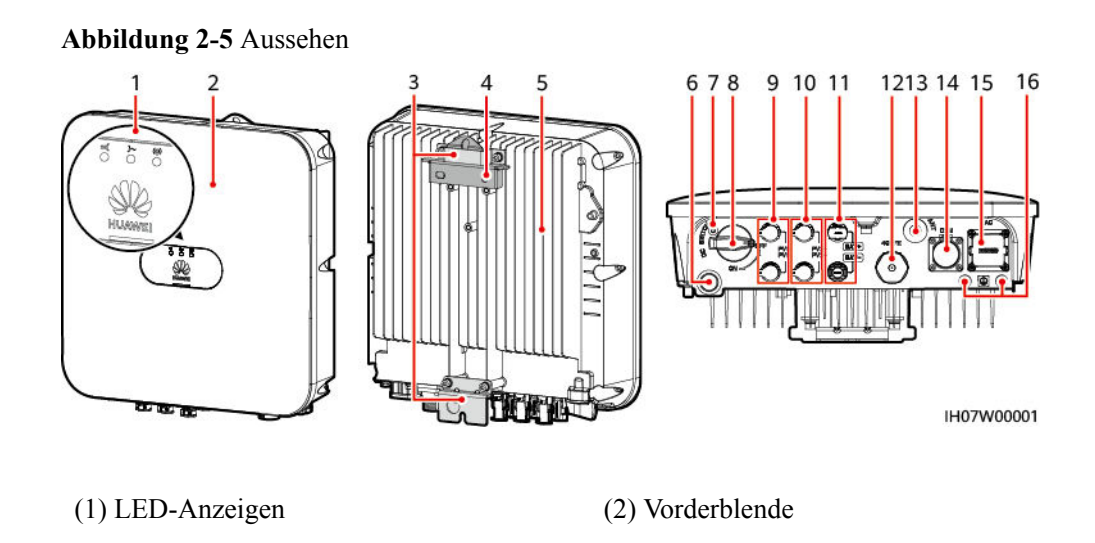

| (3) Aufhängesatz                                                 | (4) Montagehalterung                          |
|------------------------------------------------------------------|-----------------------------------------------|
| (5) Kühlkörper                                                   | (6) Belüftungsventil                          |
| (7) Bohrung für Sicherungsschraube des DC-Schalters <sup>a</sup> | (8) DC-Schalter <sup>b</sup> (DC SWITCH)      |
| (9) DC-Eingangsklemmen (PV1+/PV1 - )                             | (10) DC-Eingangsklemmen (PV2+/PV2 - )         |
| (11) Akkuklemmen (BAT+/BAT–)                                     | (12) Kommunikationsmodul-Anschluss<br>(4G/FE) |
| (13) Antennenanschluss (ANT)                                     | (14) Kommunikationsport (COM)                 |
| (15) AC-Ausgangsanschluss (AC)                                   | (16) Erdungspunkt                             |
|                                                                  |                                               |

#### ANMERKUNG

- Anmerkung a: Mit der Sicherungsschraube des DC-Schalters wird der DC-Schalter befestigt, um ein versehentliches Booten zu verhindern. Sie ist im Lieferumfang des SUN2000 enthalten.
- Anmerkung b: DC-Eingangsklemmen PV1 und PV2 werden über den DC-Schalter gesteuert.

## 2.3 Etikettenbeschreibung

#### Gehäuseetiketten

| Tabelle 2-2 | Beschreibung | der | Gehäuseetiketten |  |
|-------------|--------------|-----|------------------|--|
|             |              |     |                  |  |

| Symbol                                                                                                    | Bezeichnung                | Bedeutung                                                                                                    |
|----------------------------------------------------------------------------------------------------|----------------------------|----------------------------------------------------------------------------------------------------|
| Warning: High Temperaturel 高温危险:<br>Never touch the enclosure of<br>an operating SUN2000.<br>逆变器工作时严禁触摸外壳。 | Warnung vor<br>Verbrennung | Berühren Sie niemals<br>einen SUN2000 im<br>Betriebszustand, da sich<br>das Gehäuse des<br>SUN2000 im<br>Betriebszustand erhitzt. |

| Symbol                                                                                                    | Bezeichnung                                                          | Bedeutung                                                                                                    |  |
|----------------------------------------------------------------------------------------------------|----------------------------------------------------------------------|----------------------------------------------------------------------------------------------------|--|
| Danger: High Voltage! 高压危险!           Xian and the sum of the sum of t | Verzögerte Entladung                                                 | <ul> <li>Es liegt<br/>Hochspannung an,<br/>nachdem der<br/>SUN2000<br/>eingeschaltet wird.<br/>Nur qualifizierte und<br/>geschulte Elektriker<br/>dürfen Vorgänge am<br/>SUN2000<br/>durchführen.</li> <li>Es besteht<br/>Restspannung,<br/>nachdem der<br/>SUN2000<br/>ausgeschaltet wird. Es<br/>dauert 5 Minuten, bis<br/>sich der SUN2000 auf<br/>eine sichere Spannung<br/>entladen hat.</li> </ul> |  |
| CAUTION<br>Read instructions carefully<br>before performing any operation<br>on the SUN2000.<br>对逆变器进行任何操作前,请<br>仔细阅读说明书!                                                                                                    | Dokumentation zurate<br>ziehen                                       | Erinnern Sie die Betreiber<br>daran, sich die im<br>Lieferumfang des<br>SUN2000 enthaltenen<br>Dokumente durchzulesen.                                                                                                    |  |
|                                                                                                    | Erdung                                                               | Gibt die Position für den<br>Anschluss des<br>Schutzerdungskabels (PE-<br>Kabels) an.                                                                                                    |  |
| Do not disconnect<br>under load!<br>禁止带负荷断开连接!                                                                                                    | Betriebswarnung                                                      | Entfernen Sie den<br>Steckverbinder bzw. die<br>Antenne nicht bei<br>laufendem Betrieb des<br>SUN2000.                                                                                                    |  |
| Konstantial before connecting supply.     大接触电流:接通电源前须先接地。                                                                                                    | Erdungswarnung                                                       | Erden Sie den SUN2000,<br>bevor Sie ihn anschalten.                                                                                                    |  |
| (1P)PN/ITEM:XXXXXXX Y<br>(32P)Model:XXXXXXXX (S)SN:XXXXXXXXX MADE IN CHINA                                                                                                    | Seriennummer (SN)                                                    | Weist die SUN2000-<br>Seriennummer aus.                                                                                                    |  |
| MAC: xxxxxxxxxxxx                                                                                                    | Medienzugriffssteuer-<br>ungs-Adresse (Media<br>Access Control, MAC) | Weist die MAC-Adresse<br>aus.                                                                                                    |  |

| Symbol | Bezeichnung                                | Bedeutung                                                                                                    |
|--------|--------------------------------------------|----------------------------------------------------------------------------------------------------|
|        | QR-Code für Anmeldung<br>beim SUN2000-WLAN | Scannen Sie den QR-<br>Code, um eine<br>Verbindung mit dem<br>Huawei SUN2000-<br>WLAN (Android)<br>herzustellen, oder<br>besorgen Sie sich das<br>WLAN-<br>Anmeldekennwort (iOS). |

#### ANMERKUNG

Diese Etiketten dienen nur als Referenz.

#### Typenschild

Abbildung 2-6 Typenschild (SUN2000-5KTL-L1 dient als Beispiel)

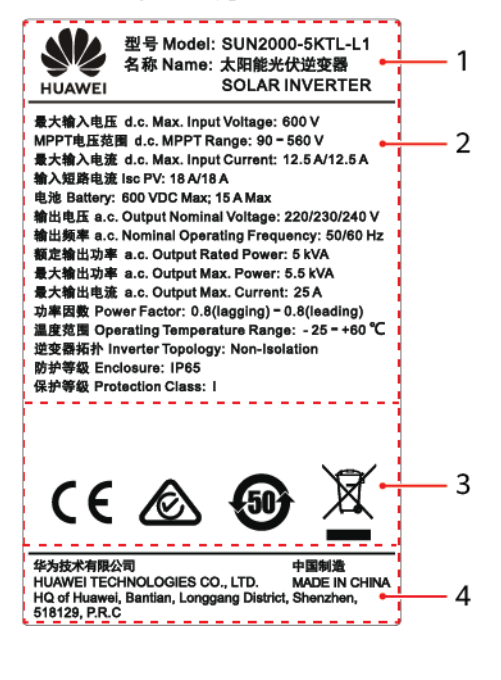

(1) Marke und Modell

(3) Konformitätssymbole

(2) Wichtige technische Daten

(4) Unternehmensname und Herstellungsland

#### ANMERKUNG

Die Abbildung des Typenschilds dient nur zu Referenzzwecken.

## 2.4 Funktionsprinzipien

#### Schaltplan

An den SUN2000 werden bis zu zwei PV-Strings angeschlossen. Die Eingänge werden im SUN2000 in zwei MPPT-Routen gruppiert, um den maximalen Leistungspunkt der PV-Strings zu verfolgen. Anschließend wird der Gleichstrom über einen Wechselrichter in einphasigen Wechselstrom umgewandelt. Überspannungsschutz wird sowohl auf Gleichstrom- als auch Wechselstromseite unterstützt.

Der SUN2000 verwendet einen Reserve-Akkuanschluss zur Energiespeichererweiterung. Der Akku führt je nach Akku-Arbeitsmodus Lade- und Entladevorgänge aus.

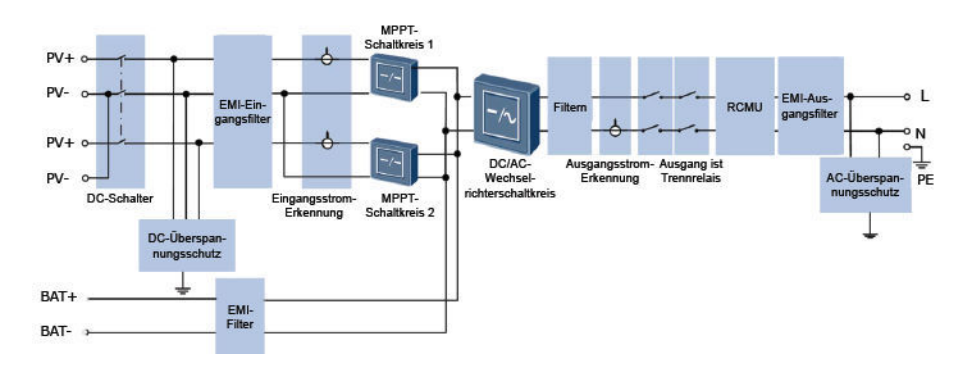

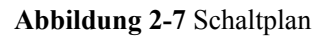

#### Arbeitsmodus

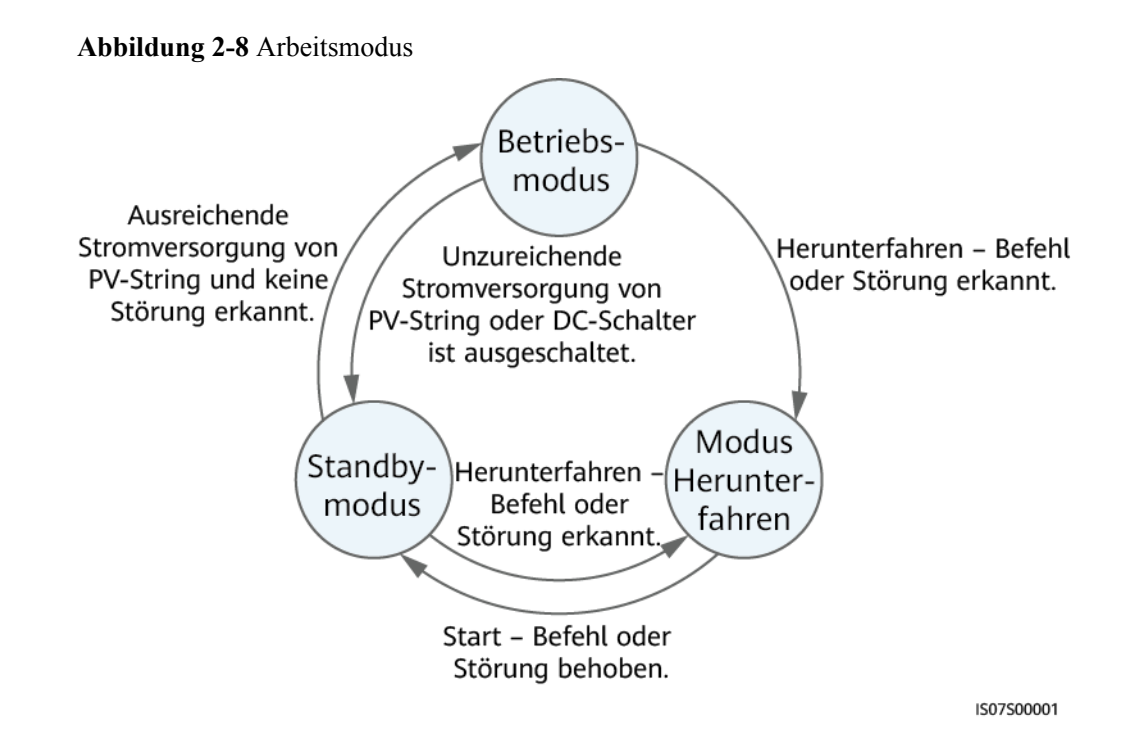

| Arbeitsmo<br>dus            | Beschreibung                                                                                                    |  |
|-----------------------------|----------------------------------------------------------------------------------------------------|--|
| Standby-<br>Modus           | Der SUN2000 wechselt in den Standby-Modus, wenn die Außenumgebung<br>die Anforderungen für das Starten des SUN2000 nicht erfüllt. Im Standby-<br>Modus gilt:                |  |
|                             | • Der SUN2000 ermittelt kontinuierlich seinen Betriebsstatus. Sobald die Betriebsbedingungen erfüllt sind, wechselt der SUN2000 in den Betriebsmodus.                       |  |
|                             | • Wenn der SUN2000 einen Herunterfahrbefehl oder nach dem Starten einen Fehler erkennt, wechselt er in den Herunterfahrmodus.                                               |  |
| Betriebsmo                  | Im Betriebsmodus gilt:                                                                                                    |  |
| dus                         | • Der SUN2000 wandelt den Gleichstrom der PV-Strings in Wechselstrom um und speist diesen Strom in das Stromnetz ein.                                                       |  |
|                             | <ul> <li>Der SUN2000 verfolgt den maximalen Leistungspunkt, um die<br/>Ausgangsleistung der PV-Strings zu maximieren.</li> </ul>                                            |  |
|                             | • Wenn der SUN2000 einen Herunterfahrbefehl oder einen Fehler erkennt, wechselt er in den Herunterfahrmodus.                                                                |  |
|                             | • Wenn der SUN2000 erkennt, dass die Ausgangsleistung der PV-Strings nicht die Anforderungen an die netzgebundene Stromerzeugung erfüllt, wechselt er in den Standby-Modus. |  |
| Modus<br>Herunterfah<br>ren | • Wenn der SUN2000 im Standby- oder Betriebsmodus einen<br>Herunterfahrbefehl oder einen Fehler erkennt, wechselt er in den<br>Herunterfahrmodus.                           |  |
|                             | • Wenn der SUN2000 im Herunterfahrmodus erkennt, dass der Fehler<br>behoben oder der Startbefehl ausgeführt wurde, wechselt der SUN2000<br>in den Standby-Modus.            |  |

Tabelle 2-3 Beschreibung der Arbeitsmodi

# **3** Lagerung des SUN2000

Wenn der SUN2000 nicht direkt in Betrieb genommen wird, sollten folgende Voraussetzungen erfüllt werden:

- Packen Sie den SUN2000 nicht aus.
- Bewahren Sie ihn bei einer Lagertemperatur von 40 °C bis +70 °C und einer Luftfeuchtigkeit von 5 % bis 95 % r. F. auf.
- Das Gerät sollte an einem sauberen und trockenen Ort aufbewahrt und vor Staub und Korrosionen durch Wasserdampf geschützt werden.
- Es können maximal acht SUN2000 gestapelt werden. Um Verletzungen oder Beschädigungen des Geräts zu vermeiden, stapeln Sie die SUN2000 vorsichtig, damit sie nicht umfallen.
- Überprüfen Sie den SUN2000 regelmäßig während der Lagerung. (Eine Überprüfung alle drei Monate wird empfohlen.) Tauschen Sie durch Insekten oder Nagetiere beschädigtes Verpackungsmaterial zeitnah aus.
- Wenn der SUN2000 mehr als zwei Jahre gelagert wurde, muss er vor der Inbetriebnahme von Fachpersonal überprüft und getestet werden.

# **4** Systeminstallation

## 4.1 Kontrolle vor der Montage

#### Äußere Verpackungsmaterialien

Bevor Sie den Wechselrichter auspacken, prüfen Sie die äußeren Verpackungsmaterialien auf Schäden wie Löcher und Risse und überprüfen Sie das Wechselrichter-Modell. Wenn Schäden festgestellt werden oder es sich bei dem Wechselrichter-Modell nicht um das von Ihnen angeforderte Modell handelt, packen Sie es nicht aus, sondern wenden Sie sich stattdessen so schnell wie möglich an Ihren Lieferanten.

#### ANMERKUNG

Es wird empfohlen, die Verpackungsmaterialien 24 Stunden vor der Montage des Wechselrichters zu entfernen.

#### Paketinhalt

#### HINWEIS

• Nachdem Sie das Gerät in die Installationsposition gebracht haben, packen Sie es vorsichtig aus, um Kratzer zu vermeiden. Halten Sie das Gerät beim Auspacken stabil.

Überprüfen Sie sich nach dem Auspacken des Wechselrichters, ob die gelieferten Komponenten intakt sind und der Lieferumfang vollständig ist. Wenden Sie sich bei Schäden oder fehlenden Komponenten an Ihren Lieferanten.

#### 

Nähere Einzelheiten zur Anzahl der gelieferten Komponenten finden Sie in der *Packing List* im Verpackungskarton.

## 4.2 Vorbereiten der Werkzeuge und Instrumente

| Тур          | Werkzeuge und Instrumente                                                                                                    |                                            |                                                                    |  |
|--------------|----------------------------------------------------------------------------------------------------|--------------------------------------------|--------------------------------------------------------------------|--|
| Installation |                                                                                                    |                                            | £                                                                  |  |
|              | Schlagbohrmaschine (mit<br>einem 8-mm-Bohrerbit)                                                                                                    | Drehmomentsteckschlüs-<br>sel              | Drehmomentschlüssel                                                |  |
|              | S.C.                                                                                                    |                                            |                                                                    |  |
|              | Seitenschneider                                                                                                    | Abisolierzange                             | Drehmoment-<br>Schraubendreher                                     |  |
|              |                                                                                                    |                                            |                                                                    |  |
|              | Gummihammer                                                                                                    | Universalmesser                            | Kabelschneider                                                     |  |
|              | in the second second seco |                                            |                                                                    |  |
|              | Crimpzange (Modell: PV-<br>CZM-22100/19100)                                                                                                    | Crimpwerkzeug für<br>Kabelabschlussklemmen | Demontage- und<br>Montagewerkzeug<br>(Modell: Stäubli<br>13001462) |  |
|              |                                                                                                    |                                            |                                                                    |  |
|              | Kabelbinder                                                                                                    | Staubsauger                                | Multimeter<br>(Gleichspannungsmess-<br>bereich ≥ 600 V DC)         |  |

| Тур                                   | Werkzeuge und Instrumente  |                                                                                                    |                      |
|---------------------------------------|----------------------------|----------------------------------------------------------------------------------------------------|----------------------|
|                                       | ₫                          |                                                                                                    | <u>Ann Anna Anna</u> |
|                                       | Markierstift               | Stahlmaßband                                                                                                    | Wasserwaage          |
|                                       |                            |                                                                                                    |                      |
|                                       | Hydraulische<br>Crimpzange | Wärmeschrumpfschlauch                                                                                                    | Heißluftpistole      |
| Persönliche<br>Schutzausrüstung (PSA) |                            | Separate de la la la la la la la la la la la la la                                                                                                    | Staubschutzmaske     |
|                                       | Isolierende Handschuhe     | Schutzhandschuhe                                                                                                    |                      |
|                                       | Certifie                   | Contraction of the second second seco | -                    |
|                                       | Sicherheitsschuhe          | Schutzbrille                                                                                                    |                      |

## 4.3 Ermitteln der Montageposition

#### Grundlegende Anforderungen

- Der SUN2000 ist nach IP65 geschützt und kann in Räumen oder im Freien montiert werden.
- Montieren Sie den SUN2000 nicht an einer Stelle, an der Mitarbeiter leicht in Kontakt mit dem Gehäuse und dem Wärmeableiter kommen, da diese Teile während des Betriebs extrem heiß sind.
- Montieren Sie den SUN2000 nicht in der Nähe von brennbaren oder explosiven Materialien.
- Montieren Sie den SUN2000 nicht an einem Ort, der für Kinder zugänglich ist.

• Der SUN2000 korrodiert in Salzluftzonen. Die salzbedingte Korrosion kann einen Brand verursachen. Montieren Sie den SUN2000 in Salzluftzonen nicht im Freien. Eine Salzluftzone ist definiert als ein 500 m breiter Küstenstreifen bzw. jede Region, die einer Meeresbrise ausgesetzt ist. Die Regionen, die einer Meeresbrise ausgesetzt sind, variieren je nach Witterung (wie Taifune und Monsune) oder Gelände (wie Dämme und Hügel).

#### Anforderungen an die Montageumgebung

- Der SUN2000 sollte in einer gut belüfteten Umgebung montiert werden, um eine gute Wärmeableitung zu gewährleisten.
- Bei einem Montageort des SUN2000 mit direkter Sonneneinstrahlung kann es durch Temperaturanstieg zu einer Verschlechterung der Leistung kommen.
- Es wird empfohlen, den SUN2000 an einem schattigen Ort zu montieren oder ein Sonnendach über der Anlage anzubringen.

#### Anforderungen an die Montagestruktur

- Die Unterkonstruktion, auf welcher der SUN2000 montiert wird, muss feuerbeständig sein.
- Montieren Sie den SUN2000 nicht an oder auf brennbaren Baumaterialien.
- Stellen Sie sicher, dass die Montagefläche für das Gewicht des SUN2000 stabil genug ist.
- Montieren Sie den SUN2000 in Wohngegenden nicht an Gipskartonplatten oder an Wänden aus ähnlichen Materialien, da diese über eine schwache Schallisolierung verfügen. Die Betriebsgeräusche des SUN2000 könnten die Anwohner beeinträchtigen.

#### Anforderungen an die Montagewinkel

Der SUN2000 kann an der Wand oder einem Mast montiert werden. Für den Montagewinkel gelten die folgenden Anforderungen:

- Montieren Sie den SUN2000 vertikal oder mit einer maximalen Neigung von 15 Grad, um eine angemessene Wärmeableitung zu ermöglichen.
- Montieren Sie den SUN2000 nicht in einer nach vorne, sehr stark nach hinten oder seitlich geneigten oder horizontalen oder umgekehrten Position.

#### Abbildung 4-1 Montagewinkel

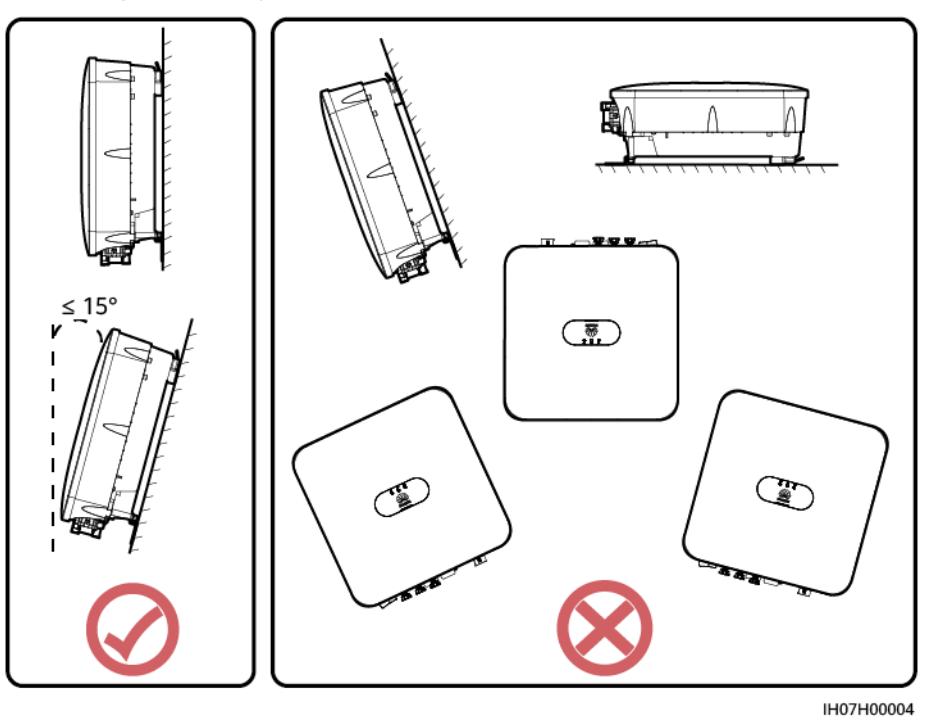

#### Anforderungen an die Montageabstände

• Schaffen Sie genügend Abstand um den SUN2000 herum, um ausreichend Platz für die Montage und Wärmeableitung sicherzustellen.

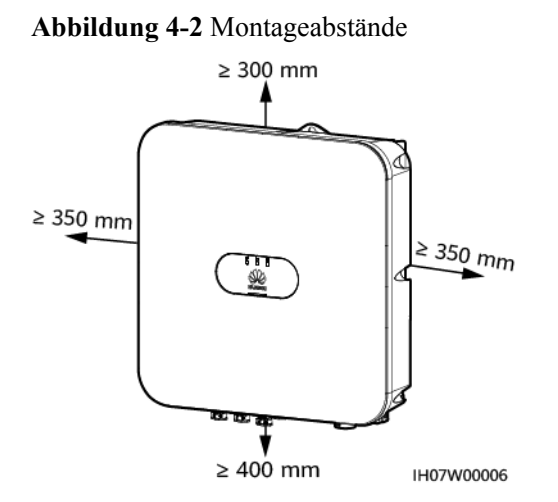

• Wenn mehrere Einheiten des SUN2000 zu montieren sind, montieren Sie sie horizontal, sofern ausreichend Platz zur Verfügung steht; wenn nicht genügend Platz vorhanden sein sollte, montieren Sie sie im Dreieckmodus. Gestapelte Montage wird nicht empfohlen.
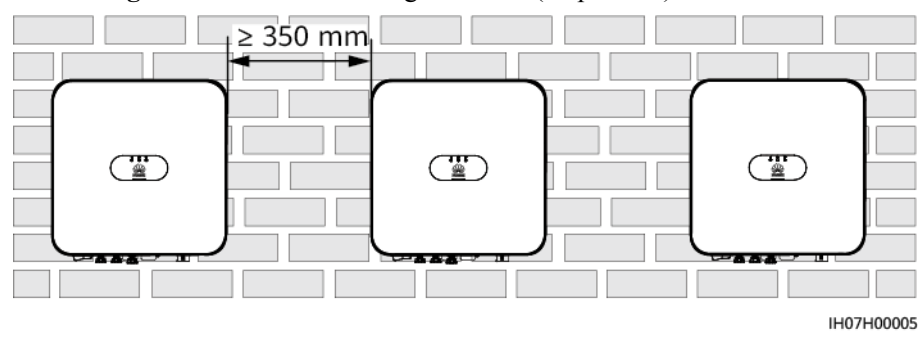

Abbildung 4-3 Horizontale Montagemethode (empfohlen)

Abbildung 4-4 Dreiecks-Montagemethode (empfohlen)

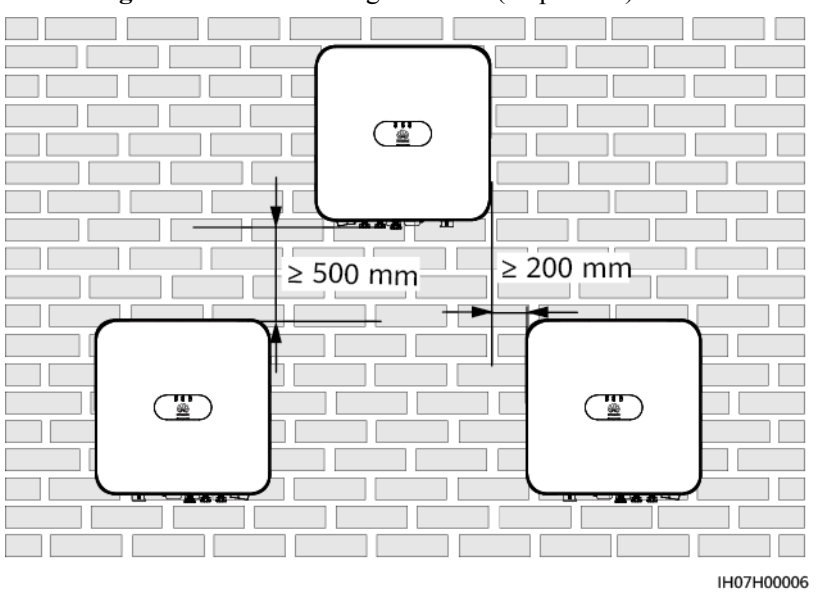

Abbildung 4-5 Gestapelte Montagemethode (nicht empfohlen)

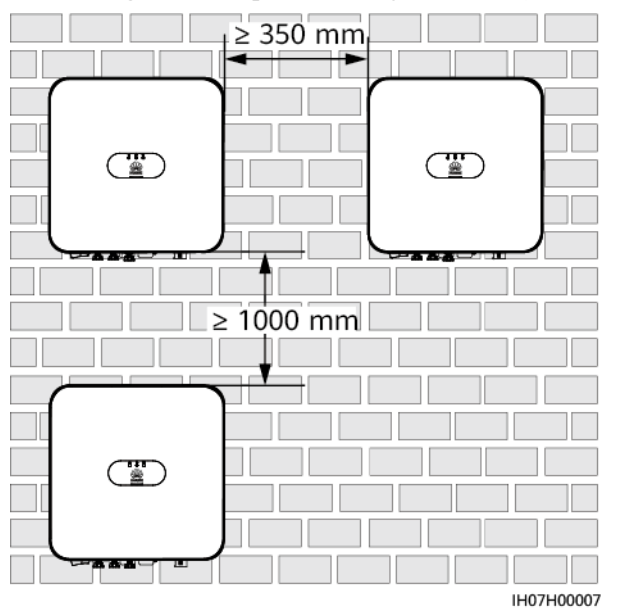

#### 

Die Montageabbildungen dienen nur der Referenz und sind für das Szenario mit kaskadierenden SUN2000 nicht relevant.

# 4.4 Bewegen eines SUN2000

# Vorgehensweise

Schritt 1 Halten Sie die Griffe an beiden Seiten des SUN2000, heben Sie den SUN2000 aus der Verpackung und bringen Sie ihn in die Montageposition.

#### 

- Bewegen Sie den SUN2000 vorsichtig, um Schäden am Gerät und Verletzungen zu vermeiden.
- Achten Sie darauf, dass die Klemmen und Anschlüsse an der Unterseite keinerlei Belastung durch das Gewicht des SUN2000 ausgesetzt sind.
- Wenn Sie den SUN2000 zeitweise auf dem Boden platzieren müssen, verwenden Sie Schaumstoff, Papier oder sonstiges Schutzmaterial, damit sein Gehäuse nicht beschädigt wird.

Abbildung 4-6 Bewegen eines SUN2000

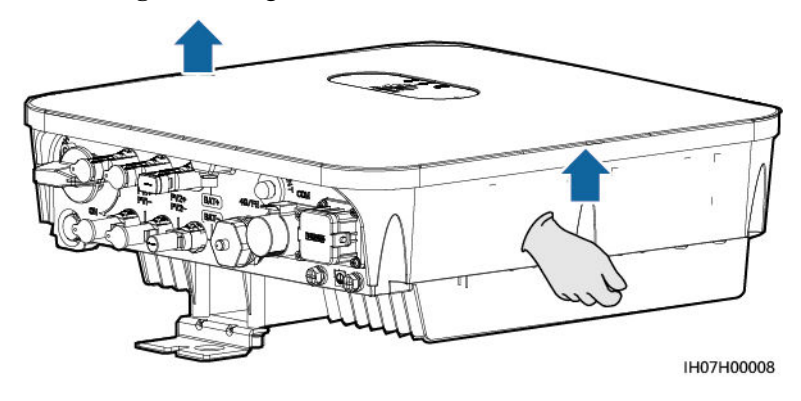

----Ende

# 4.5 Montage eines SUN2000

# Sicherheitshinweise zur Montage

Abbildung 4-7 zeigt die Abmessungen der Montagelöcher für den SUN2000.

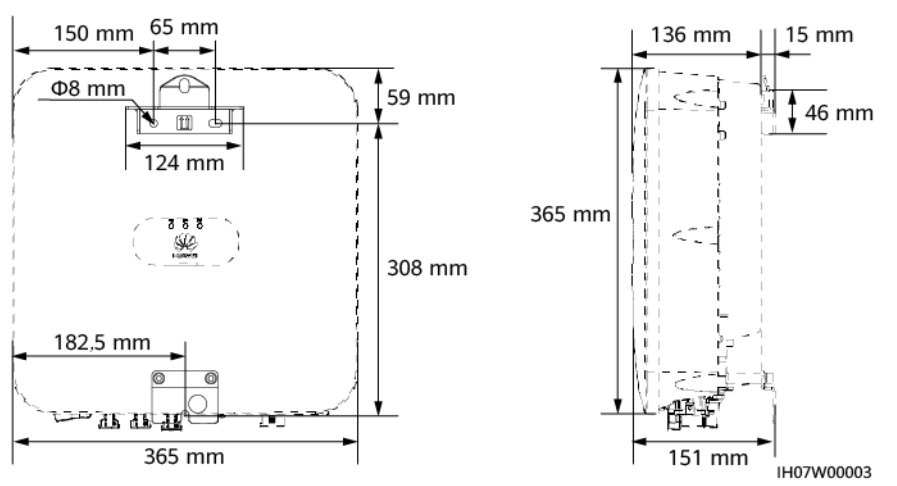

#### Abbildung 4-7 Abmessungen der Montagehalterung

# 4.5.1 Wandmontage

# Vorgehensweise

- Schritt 1 Bestimmen Sie anhand der Montageschablone die Positionen für die Bohrlöcher. Richten Sie die Position der Montagebohrungen mithilfe einer Wasserwaage aus und markieren Sie die Positionen mit einem Markierstift.
- Schritt 2 Sichern Sie die Montagehalterung.

#### GEFAHR

Achten Sie darauf, die unter Putz verlegten Wasser- und Stromleitungen nicht anzubohren.

#### ANMERKUNG

Die Dehnschrauben M6x60 werden mit dem SUN2000 geliefert. Wenn Länge und Anzahl der Dübel nicht den Installationsanforderungen entsprechen, sind die M6-Dehnschrauben aus Edelstahl allein vorzubereiten.

#### Abbildung 4-8 Aufbau eines Spreizdübels

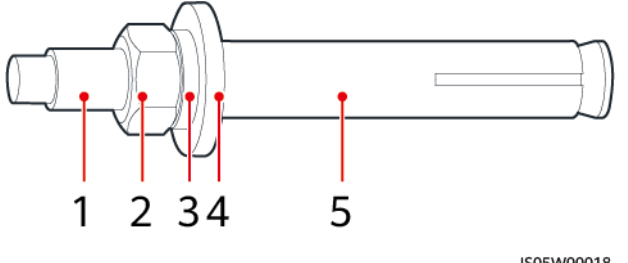

IS05W00018

(1) Schraube

(2) Mutter

(3) Federscheibe

(4) Flache Unterlegscheibe (5) Spreizhülse

## HINWEIS

- Tragen Sie beim Bohren eine Schutzbrille und eine Staubschutzmaske, um ein Einatmen von Staub oder einen Kontakt mit den Augen zu vermeiden.
- Wischen Sie allen Staub an bzw. in den Löchern weg und messen Sie die Abstände zwischen den Bohrlöchern. Wenn die Löcher falsch positioniert sind, bohren Sie sie erneut.
- Nach dem Entfernen der Mutter, der Federscheibe und der flachen Unterlegscheibe richten Sie die Oberseite der Spreizhülse an der Betonmauer aus. Andernfalls wird die Montagehalterung nicht fest an der Wand montiert.
- Lösen Sie die Mutter, Federscheibe und flache Unterlegscheibe des unteren Spreizdübels.

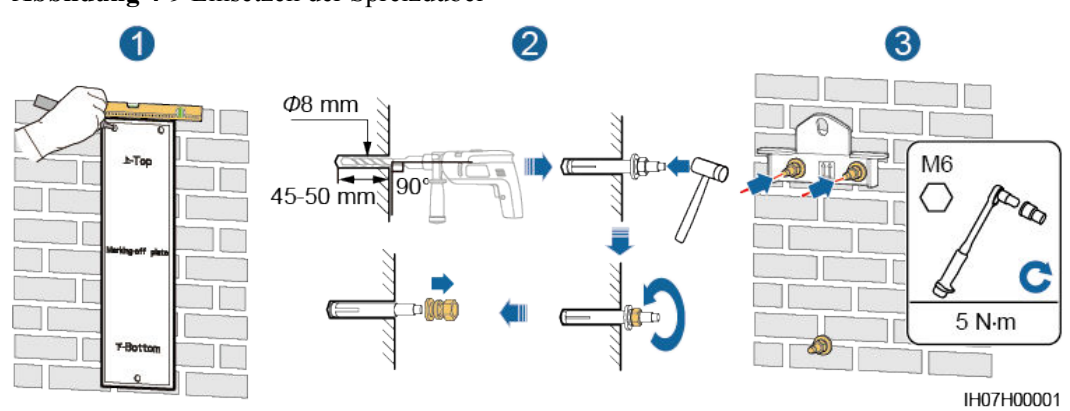

Abbildung 4-9 Einsetzen der Spreizdübel

Schritt 3 (Optional) Bringen Sie die Sicherungsschraube für den DC-Schalter an.

Abbildung 4-10 Montieren einer Sicherungsschraube für den DC-Schalter

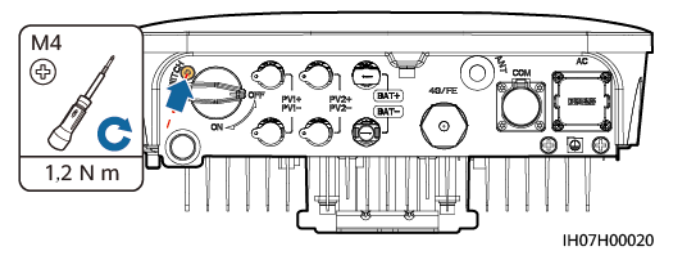

Schritt 4 Montieren Sie den SUN2000 auf der Montagehalterung.

Schritt 5 Ziehen Sie die Muttern an.

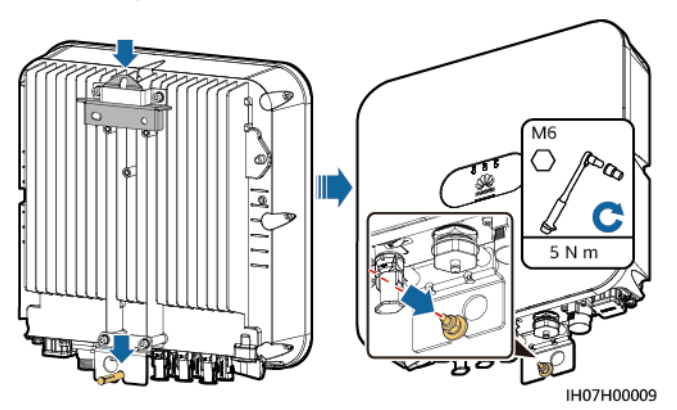

Schritt 6 (Optional) Bringen Sie ein Schloss als Diebstahlsicherung an.

# HINWEIS

- Bereiten Sie ein geeignetes Diebstahlschutz-Schloss f
  ür den Lochdurchmesser (Φ10 mm) vor.
- Es wird ein wasserdichtes Schloss für den Außenbereich empfohlen.
- Bewahren Sie den Schlüssel zum Diebstahlschutz-Schloss auf.

Abbildung 4-12 Montieren eines Diebstahlschutz-Schlosses

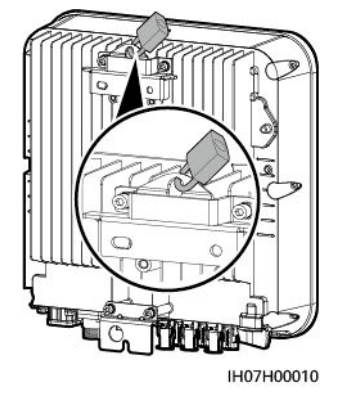

----Ende

# 4.5.2 Trägermontage

# Vorgehensweise

Schritt 1 Bestimmen Sie anhand der Montageschablone die Positionen für die Bohrlöcher und markieren Sie die Positionen mit einem Markierstift.

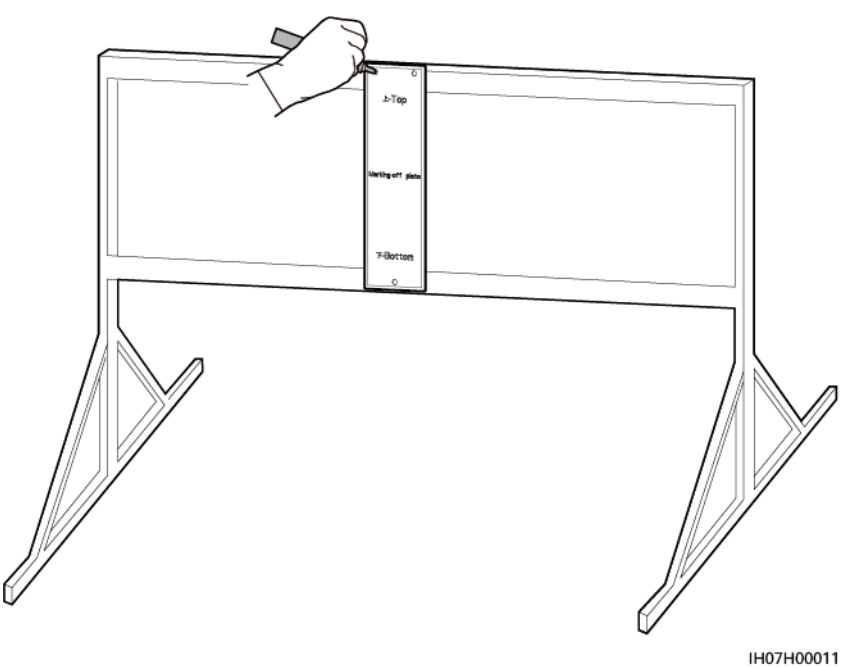

Abbildung 4-13 Ermitteln der Lochpositionen

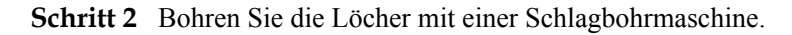

#### ANMERKUNG

Es wird Ihnen geraten, die Bohrlochstellen durch Auftragen von Rostschutzfarbe zu schützen.

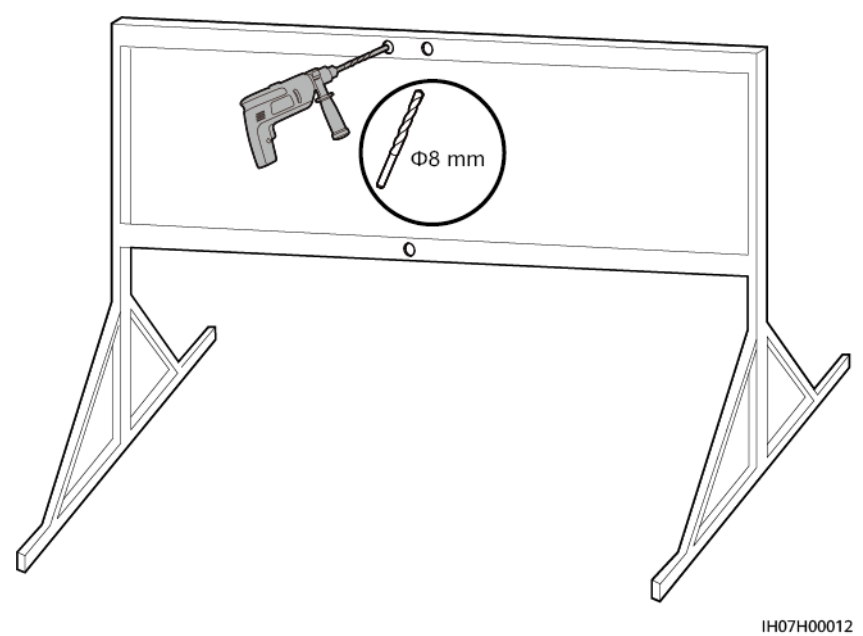

Abbildung 4-14 Bohren von Löchern

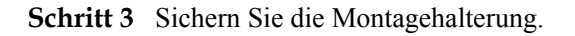

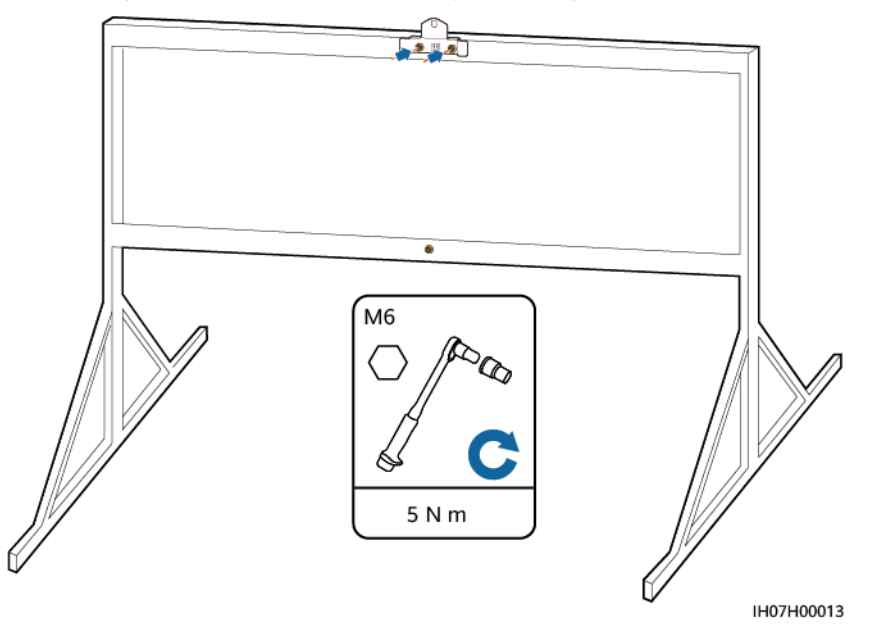

Abbildung 4-15 Sichern Sie die Montagehalterung

#### ANMERKUNG

Bereiten Sie Schrauben basierend auf dem Bohrlochdurchmesser der Montagehalterung vor.

Schritt 4 (Optional) Bringen Sie die Sicherungsschraube für den DC-Schalter an.

Abbildung 4-16 Montieren einer Sicherungsschraube für den DC-Schalter

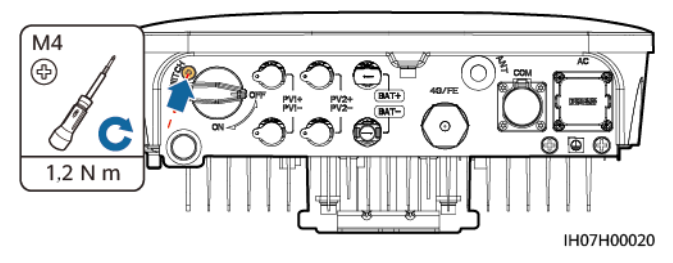

Schritt 5 Montieren Sie den SUN2000 auf der Montagehalterung.

Schritt 6 Ziehen Sie die Schrauben fest.

Abbildung 4-17 Festziehen der Schrauben

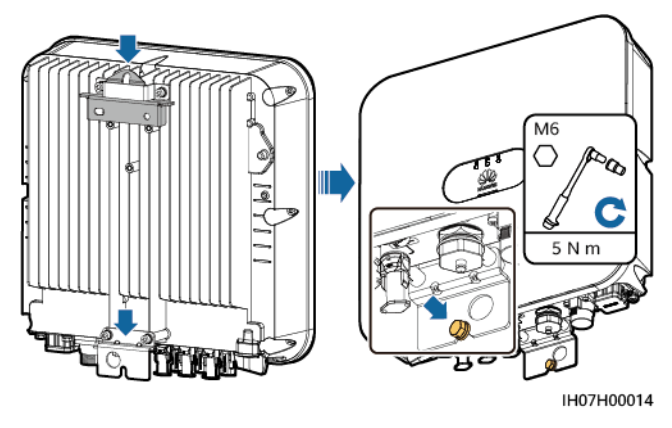

Schritt 7 (Optional) Bringen Sie ein Schloss als Diebstahlsicherung an.

#### HINWEIS

- Bereiten Sie ein geeignetes Diebstahlschutz-Schloss f
  ür den Lochdurchmesser (Φ10 mm) vor.
- Es wird ein wasserdichtes Schloss für den Außenbereich empfohlen.
- Bewahren Sie den Schlüssel zum Diebstahlschutz-Schloss auf.

Abbildung 4-18 Montieren eines Diebstahlschutz-Schlosses

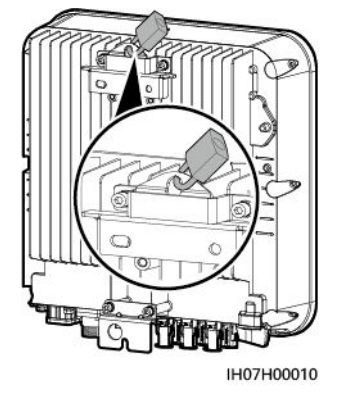

----Ende

# **5** Elektrische Anschlüsse

# 5.1 Sicherheitsmaßnahmen

## 🛕 GEFAHR

Das PV-Array versorgt den Wechselrichter mit DC-Spannung, nachdem es Sonnenlicht ausgesetzt wurde. Stellen Sie vor dem Anschluss der Kabel sicher, dass alle DC-Schalter am Wechselrichter auf **OFF** gestellt sind. Andernfalls kann die im Wechselrichter anliegende Hochspannung zu Stromschlägen führen.

#### **GEFAHR**

- Der Standort muss mit qualifizierten Brandbekämpfungseinrichtungen wie Brandsand und Kohlendioxid-Feuerlöschern ausgestattet sein.
- Tragen Sie persönliche Schutzausrüstung und verwenden Sie spezielle isolierte Werkzeuge, um Stromschläge oder Kurzschlüsse zu vermeiden.

# 

- Geräteschäden, die durch nicht korrekte Kabelanschlüsse verursacht werden, sind nicht von der Garantie abgedeckt.
- Elektrische Anschlüsse dürfen ausschließlich von zertifizierten Elektrikern durchgeführt werden.
- Beim Anklemmen von Kabeln ist jederzeit geeignete persönliche Schutzkleidung zu tragen.
- Um einen schlechten Kabelkontakt aufgrund einer Überbeanspruchung zu vermeiden, wird empfohlen, die Kabel aufzuwickeln und dann an die entsprechenden Ports anzuschließen.

#### 

- Halten Sie die Kabel von der Anlage beim Vorbereiten der Kabel fern, um zu verhindern, dass Kabelreste in der Anlage gelangen. Kabelschrott können Funken verursachen und zu Personen- und Sachschäden führen.
- Bei der Verlegung von PV-Kabeln, deren Rohre weniger als 1,5 m lang sind, müssen die positiven und negativen PV-Stringkabel in verschiedenen Rohren verlegt werden, um Kabelschäden und Kurzschlüsse durch unsachgemäße Vorgänge während der Bauarbeiten zu vermeiden.

#### ANMERKUNG

Die in den Schaltbildern in diesem Kapitel gezeigten Kabelfarben dienen lediglich zu Ihrer Information. Verwenden Sie die in den vor Ort geltenden elektrotechnischen Vorschriften spezifizierten Kabel (grüngelbe Kabel dürfen nur zur Erdung verwendet werden).

# 5.2 Vorbereiten der Kabel

Abbildung 5-1 Kabelverbindungen des SUN2000 (gestricheltes Kästchen weist auf optionale Konfiguration hin)

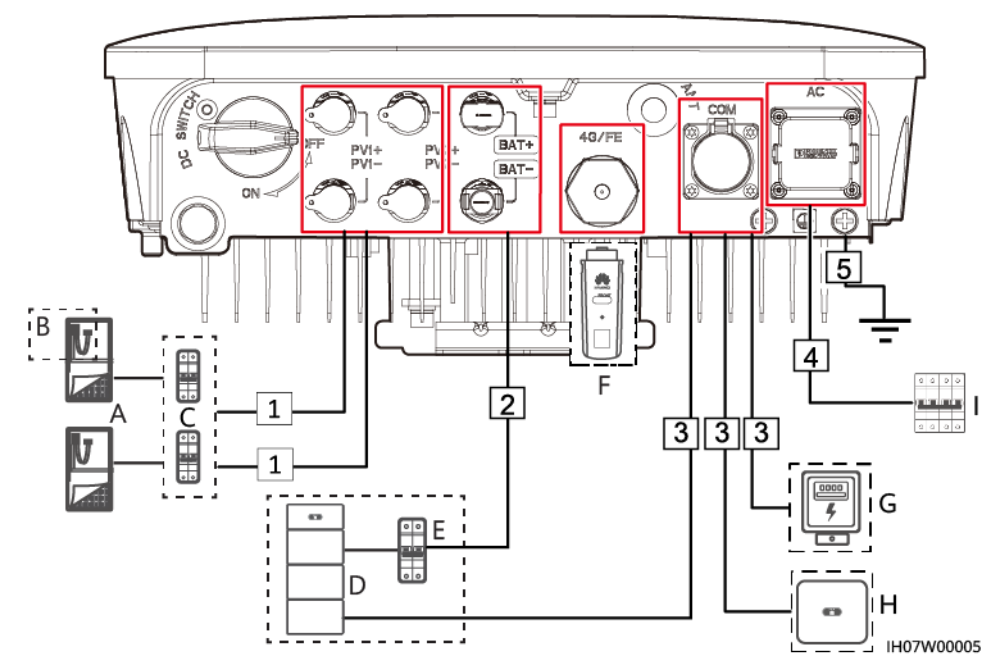

| Nr. | Bauelement                       | Beschreibung                                                                                                    | Quelle                    |
|-----|----------------------------------|----------------------------------------------------------------------------------------------------|---------------------------|
| A   | PV-String                        | <ul> <li>Ein PV-String besteht aus<br/>den in Reihe verbundenen<br/>PV-Modulen und<br/>funktioniert wie ein<br/>Optimierungsmodul.</li> <li>An den SUN2000 können<br/>maximal zwei PV-Strings<br/>angeschlossen werden.</li> </ul> | Vom Kunden<br>vorbereitet |
| В   | Smart PV-Optimierer              | Der SUN2000-450W-P<br>Smart PV-Optimierer wird<br>unterstützt.                                                                                                    | Von Huawei gekauft        |
| С   | DC-Schalter                      | Empfohlen: ein<br>Gleichspannungs-<br>Leistungsschalter mit einer<br>Nennspannung größer als<br>oder gleich 600 V DC und<br>einem Nennstrom von 20 A                                                                               | Vom Kunden<br>vorbereitet |
| D   | Akku                             | Der SUN2000 kann mit<br>LUNA2000-Akkus<br>verbunden werden.                                                                                                    | Von Huawei gekauft        |
|     |                                  | An den SUN2000 können<br>LG-RESU-Akkus<br>angeschlossen werden (LG<br>RESU7H und RESU10H).                                                                                                    | Vom Kunden<br>vorbereitet |
| Ε   | Akkuschalter                     | Empfohlen: ein<br>Gleichspannungs-<br>Leistungsschalter mit einer<br>Nennspannung größer als<br>oder gleich 600 V DC und<br>einem Nennstrom von 20 A                                                                               | Vom Kunden<br>vorbereitet |
| F   | Kommunikationsmodul <sup>a</sup> | <ul> <li>Unterstützte Modelle:</li> <li>WLAN-FE<br/>Kommunikationsmodul:<br/>SDongleA-05</li> <li>4G-Smart-Dongle:<br/>SDongleA-03</li> </ul>                                                                                      | Von Huawei gekauft        |
| G   | Smart Power Sensor <sup>b</sup>  | An den SUN2000 kann ein<br>DTSU666-HW, DDSU666-<br>H, DTSU666-H und YDS70-<br>C16 <sup>c</sup> Smart Power Sensor<br>angeschlossen werden.                                                                                         | Von Huawei gekauft        |

 Tabelle 5-1 Beschreibung der Bauelemente

| Nr. | Bauelement | Beschreibung                                                                                                    | Quelle                    |
|-----|------------|----------------------------------------------------------------------------------------------------|---------------------------|
|     |            | <ul> <li>Zudem werden die folgenden<br/>Stromzähler von<br/>Drittanbietern unterstützt:<br/>Gavazzi-<br/>EM340DINAV23XS1X08,<br/>Gavazzi-<br/>EM111DINAV81XS1X08,<br/>Gavazzi-<br/>EM112DINAV01XS1X08,<br/>CCS-WNC-3Y-400-MB,<br/>CCS-WNC-3D-240-MB und<br/>Chint DDSU666.</li> <li>Messgeräte von<br/>Drittanbietern<br/>unterstützen nur LG-<br/>Akkus. Die LUNA2000-<br/>Akkus werden nicht<br/>unterstützt.</li> <li>Das GAVAZZI-<br/>Dreiphasen-Messgerät hat<br/>verschiedene<br/>Stromprüfmethoden. Der<br/>Strom wird demzufolge<br/>falsch auf dem NMS<br/>angezeigt.</li> <li>Die LUNA2000-Akkus<br/>können nur zusammen<br/>mit den Messgeräten<br/>DTSU666-HW und<br/>DTSU666-HW und<br/>DTSU666-H verwendet<br/>werden.</li> </ul> | Vom Kunden<br>vorbereitet |
| Н   | SUN2000    | Wählen Sie ggf. ein<br>geeignetes Modell aus.                                                                                                    | Von Huawei gekauft        |

| Nr. Bauelement Beschreibung Q                                                                                                    | Quelle                    |
|----------------------------------------------------------------------------------------------------|---------------------------|
| I       AC-Schalter       Um zu gewährleisten, dass<br>der Wechselrichter in<br>Ausnahmefällen sicher vom<br>Stromnetz getrennt werden<br>kann, verbinden Sie einen<br>AC-Schalter mit der AC-<br>Seite des Wechselrichters.<br>Wählen Sie einen geeigneten<br>AC-Schalter gemäß den<br>lokalen Normen und<br>Vorschriften der Branche.<br>Huawei empfiehlt die<br>folgenden Spezifikationen<br>des Schalters:         Empfohlen: ein einphasiger<br>Wechselspannungs-<br>Leistungsschalter mit einer<br>Nennspannung größer als<br>oder gleich 250 V AC und<br>einem Nennstrom von:         16 A (SUN2000-2KTL-<br>L1)         25 A (SUN2000-3.68KTL-L1)         32 A (SUN2000-4.6KTL-<br>L1, SUN2000-5KTL-L1)<br>und SUN2000-5KTL-L1 | Vom Kunden<br>vorbereitet |

- Anmerkung a: Einzelheiten zur Verwendung des 4G-Kommunikationsmoduls SDongleA-03 finden Sie in der *SDongleA-03 Kurzanleitung (4G)*. Einzelheiten zur Verwendung des WLAN-FE-Kommunikationsmoduls SDongleA-05 finden Sie in der *SDongleA-05 Kurzanleitung (WLAN-FE)*. Diese Dokumente finden Sie, wenn Sie auf der Seite https://support.huawei.com/enterprise nach dem entsprechenden Modell suchen.
- Anmerkung b: Bei der spanischen Version kann nur der von Huawei bereitgestellte DDSU666-H Smart Power Sensor verwendet werden.
- Anmerkung c: SUN2000L V200R001C00SPC127 und spätere Versionen können an Stromzähler YDS70-C16 angeschlossen werden.

| <b>Fabelle 5-2</b> Kabelbeschreibung |
|--------------------------------------|
|--------------------------------------|

| Nr. | Kabel                                          | Тур                                                                                                    | Empfohlene<br>Spezifikationen                                                                                                    | Quelle                           |
|-----|------------------------------------------------|----------------------------------------------------------------------------------------------------|----------------------------------------------------------------------------------------------------|----------------------------------|
| 1   | DC-<br>Eingangs<br>stromkab<br>el              | Branchenübliches PV-Kabel<br>für den Außenbereich                                                                                                    | <ul> <li>Leiterquerschnittsfl-<br/>äche: 4 - 6 mm<sup>2</sup></li> <li>Kabelaußendurchmess<br/>er: 5,5 - 9 mm</li> </ul>                                                                                                    | Vom<br>Kunden<br>vorberei<br>tet |
| 2   | (Optional<br>)<br>Akkukab<br>el                | Branchenübliches PV-Kabel<br>für den Außenbereich                                                                                                    | <ul> <li>Leiterquerschnittsfl-<br/>äche: 4 - 6 mm<sup>2</sup></li> <li>Kabelaußendurchmess<br/>er: 5,5 - 9 mm</li> </ul>                                                                                                    | Vom<br>Kunden<br>vorberei<br>tet |
| 3   | (Optional<br>)<br>Signalkab<br>el              | Abgeschirmtes Twisted-Pair-<br>Kabel für den Außenbereich                                                                                                    | <ul> <li>Leiterquerschnittsfl-<br/>äche:         <ul> <li>Crimpen und<br/>Bündeln der Kabel<br/>am Anschluss:<br/>0,20 - 0,35 mm<sup>2</sup></li> <li>Crimpen der Kabel<br/>am Anschluss ohne<br/>Bündelung: 0,20 -<br/>1 mm<sup>2</sup></li> </ul> </li> <li>Kabelaußendurchmess<br/>er:         <ul> <li>vierlöchriger<br/>Gummistopfen:<br/>4 - 8 mm</li> <li>zweilöchriger<br/>Gummistopfen:<br/>8 - 11 mm</li> </ul> </li> </ul> | Vom<br>Kunden<br>vorberei<br>tet |
| 4   | AC-<br>Ausgangs<br>stromkab<br>el <sup>a</sup> | <ul> <li>PE-Potenzialausgleich-<br/>spunkt am AC-<br/>Ausgangsanschluss wird<br/>nicht verwendet:<br/>zweiadriges (L und N)<br/>Kupferkabel für den<br/>Außenbereich</li> <li>PE-Potenzialausgleich-<br/>spunkt am AC-<br/>Ausgangsanschluss wird<br/>verwendet: dreiadriges<br/>(L, N und PE)<br/>Kupferkabel für den<br/>Außenbereich</li> </ul> | <ul> <li>Leiterquerschnittsfl-<br/>äche: 4 - 6 mm<sup>2</sup></li> <li>Kabelaußendurchmess<br/>er: 10 - 21 mm</li> </ul>                                                                                                    | Vom<br>Kunden<br>vorberei<br>tet |

| Nr.                                                                                | Kabel    | Тур                                                                  | Empfohlene<br>Spezifikationen | Quelle                           |
|------------------------------------------------------------------------------------|----------|----------------------------------------------------------------------|-------------------------------|----------------------------------|
| 5                                                                                  | PE-Kabel | Einadriges Kupferkabel für<br>den Außenbereich und M6-<br>Kabelschuh | 4 - 10 mm <sup>2</sup>        | Vom<br>Kunden<br>vorberei<br>tet |
| Anmerkung a: Die Auswahl der Mindestquerschnittsfläche des Kabels ist abhängig vom |          |                                                                      |                               |                                  |

Nennwert der AC-Sicherung.

- Der Mindestkabeldurchschnitt muss den lokalen Normen für Kabel entsprechen.
- Zu den Faktoren, die die Kabelauswahl betreffen, gehören der Nennstrom, der Kabeltyp, der Routing-Modus, die Umgebungstemperatur und der maximal erwartete Leitungsverlust.

# 5.3 Anschluss der Erdungskabel (Schutzleiter, PE)

# Sicherheitsmaßnahmen

## 🛕 GEFAHR

- Achten Sie darauf, dass das PE-Kabel sicher angeschlossen ist. Andernfalls besteht die Gefahr eines elektrischen Schlages.
- Schließen Sie den Neutralleiter nicht als PE-Kabel an das Gehäuse an. Andernfalls besteht die Gefahr eines elektrischen Schlages.

#### ANMERKUNG

- Der Erdungspunkt am AC-Ausgangsanschluss dient ausschließlich als PE-Potenzialausgleichspunkt und ist kein Ersatz für den Erdungspunkt am Gehäuse.
- Es wird empfohlen, Silicagel oder Farbe um den Erdungsanschluss herum aufzutragen, nachdem das PE-Kabel angeschlossen wurde.

# Zusätzliche Informationen

Der SUN2000 verfügt über die Erdungserkennungsfunktion. Mit dieser Funktion wird geprüft, ob der SUN2000 vor der Inbetriebnahme ordnungsgemäß geerdet ist oder ob das Erdungskabel abgezogen wird, wenn der SUN2000L in Betrieb ist. Diese Funktion steht nur unter bestimmten Bedingungen zur Verfügung. Um den sicheren Betrieb des SUN2000 zu gewährleisten, muss der SUN2000 entsprechend den Anschlussanforderungen des Erdungskabels ordnungsgemäß geerdet werden. Wenn bei einigen Stromnetzen die Ausgangsseite des SUN2000 an einen Trenntransformator angeschlossen ist, stellen Sie sicher, dass der SUN2000 ordnungsgemäß geerdet und **Erkennung der Erdungsausnahme** auf **Deaktivieren** eingestellt ist, damit der SUN2000 ordnungsgemäß funktioniert. Wenn Sie sich nicht sicher sind, ob der SUN2000 mit einem solchen Stromnetz verbunden ist, wenden Sie sich an Ihren Händler oder an den technischen Kundendienst von Huawei.

- Gemäß IEC 62109 müssen Sie das Erdungskabel des SUN2000 ordnungsgemäß anschließen und sicherstellen, dass mindestens eine der folgenden Anforderungen erfüllt ist, bevor die Erdungserkennungsfunktion ungültig wird, um eine sichere Bedienung des SUN2000 im Fall einer Beschädigung oder Trennung des Erdungskabels zu gewährleisten.
  - Wenn die PE-Klemme nicht an den AC-Steckverbinder angeschlossen ist, verwenden Sie ein einadriges Kupferkabel für den Außenbereich mit einem Querschnitt von mindestens 10 mm2 als PE-Kabel am Gehäuse.
  - Verwenden Sie Kabel mit demselben Durchmesser wie das AC-Ausgangsstromkabel und erden Sie die PE-Klemme jeweils am AC-Steckverbinder und an den Erdungsschrauben am Gehäuse.
- In einigen Ländern und Regionen muss der SUN2000 zusätzliche Erdungskabel aufweisen. Verwenden Sie Kabel mit demselben Durchmesser wie das AC-Ausgangsstromkabel und erden Sie die PE-Klemme jeweils am AC-Steckverbinder und an den Erdungsschrauben am Gehäuse.

# Vorgehensweise

Schritt 1 Crimpen Sie einen Kabelschuh.

#### HINWEIS

- Achten Sie beim Abisolieren eines Kabels darauf, die Kabelader nicht zu zerkratzen.
- Die nach dem Crimpen des Leiter-Crimpstreifens des Kabelschuhs gebildete Kavität muss die Litzen vollständig umgeben. Die Litzen müssen engen Kontakt zum Kabelschuh haben.
- Umwickeln Sie den unisolierten Crimpbereich mit Wärmeschrumpfschlauch oder Isolierband. Der Wärmeschrumpfschlauch dient als Beispiel.
- Wenn Sie eine Heißluftpistole verwenden, schützen Sie das Gerät vor dem Versengen.

Abbildung 5-2 Crimpen eines Kabelschuhs

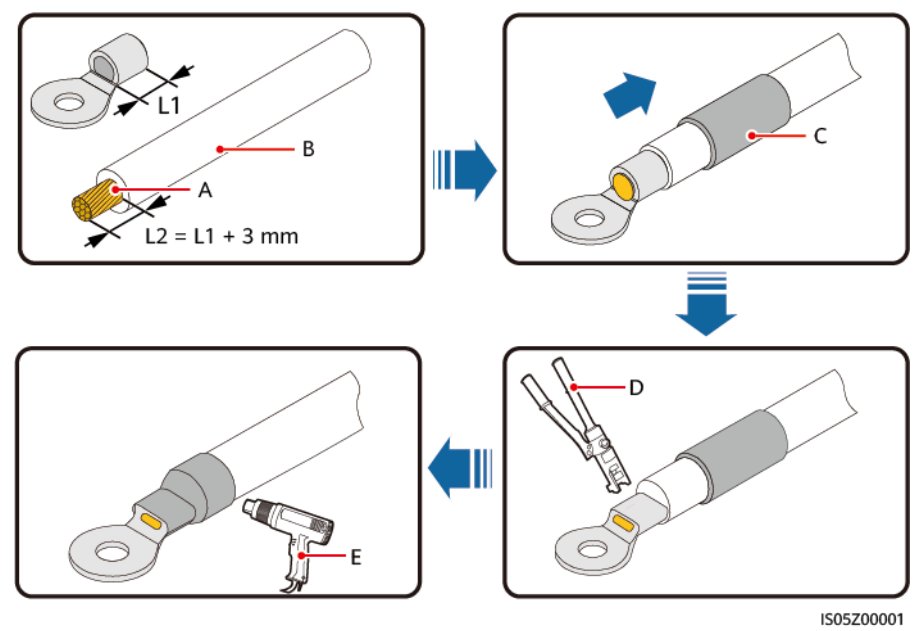

| (A) Kabelader                  | (B) Isolierschicht  | (C)<br>Wärmeschrumpfschlauch |
|--------------------------------|---------------------|------------------------------|
| (D) Hydraulische<br>Crimpzange | (E) Heißluftpistole |                              |

Schritt 2 Schließen Sie das PE-Kabel an.

#### HINWEIS

- Stellen Sie sicher, dass die Verbindung mit dem PE-Kabel sicher hergestellt ist.
- Für die Erdung wird die Nutzung des rechten Erdungspunkts empfohlen; der andere Punkt ist ein reservierter Erdungspunkt.

Abbildung 5-3 Anschließen eines PE-Kabels

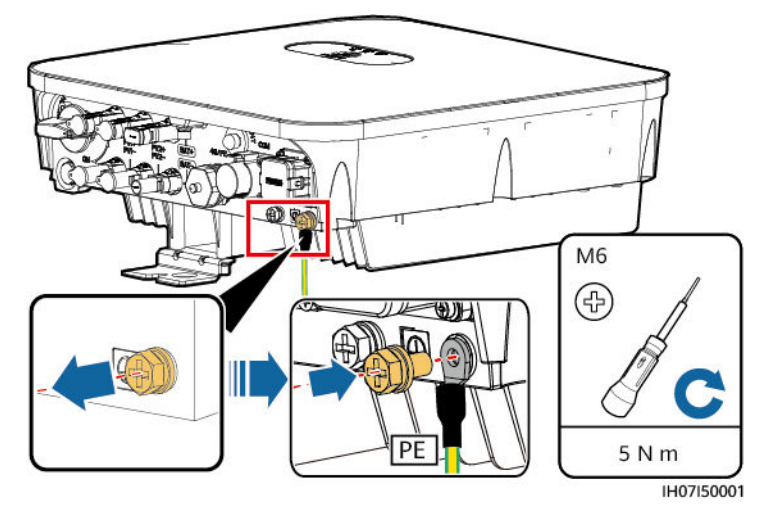

----Ende

# Vorgehensweise

#### ANMERKUNG

- Es wird empfohlen, den Smart Dongle vor der Montage der WLAN-Antenne anzuschließen.
- Wenn Sie einen Smart Dongle ohne SIM-Karte vorbereitet haben, müssen Sie eine Standard-SIM-Karte (Größe: 25 mm x 15 mm) mit einer Kapazität von mindestens 64 KB vorbereiten.
- Beim Einsetzen der SIM-Karte bestimmen Sie die Installationsrichtung anhand des Siebdrucks und des Pfeils auf dem Kartensteckplatz.
- Drücken Sie die SIM-Karte in Position, um sie zu verriegeln, wodurch die ordnungsgemäße Installation der SIM-Karte bestätigt wird.
- Wenn Sie die SIM-Karte entnehmen, drücken Sie diese nach innen, um sie zu entfernen.
- Achten Sie beim Wiedereinsetzen der Abdeckung des Kommunikationsmoduls darauf, dass die Verschlüsse mit einem hörbaren Klicken einrasten.
- 4G-Kommunikationsmodul (4G-Kommunikation)

#### Abbildung 5-4 Anschließen eines 4G-Kommunikationsmoduls

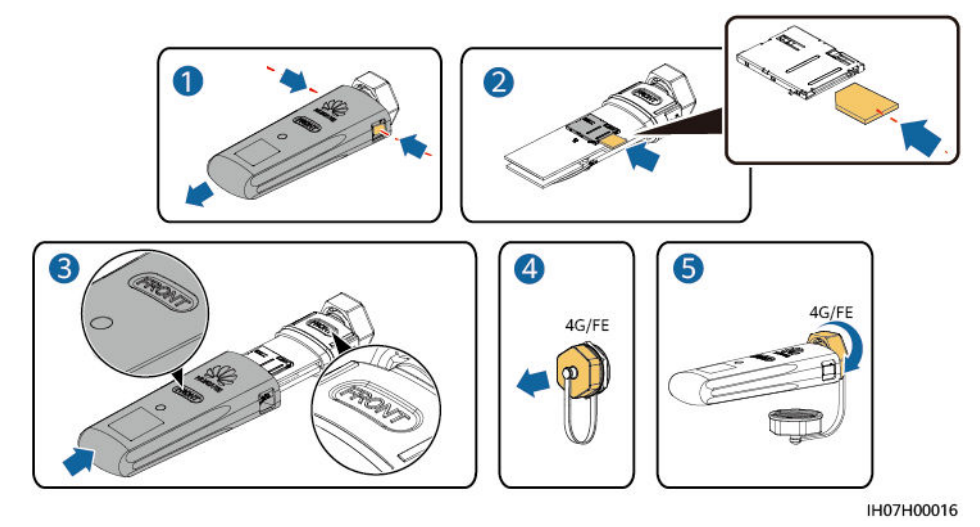

• WLAN-FE-Kommunikationsmodul (FE-Kommunikation)

Empfohlen werden ein für Außenbereiche geeignetes, abgeschirmtes CAT-5E-Netzwerkkabel (Außendurchmesser < 9 mm; Eigenwiderstand  $\leq$  1,5  $\Omega$ /10 m) und abgeschirmte RJ45-Steckverbinder.

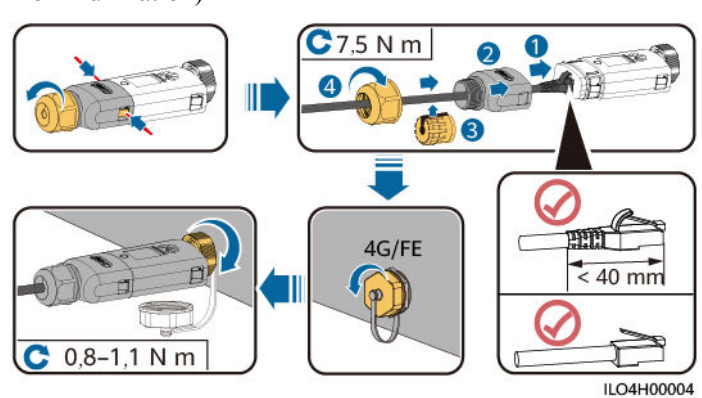

**Abbildung 5-5** Anschließen eines WLAN-FE-Kommunikationsmoduls (FE-Kommunikation)

#### ANMERKUNG

Es gibt zwei Kommunikationsmodularten:

• Einzelheiten zur Verwendung des WLAN-FE-Kommunikationsmoduls SDongleA-05 finden Sie in der **SDongleA-05 Kurzanleitung (WLAN-FE)**. Sie können das Dokument auch durch Scannen des QR-Codes abrufen.

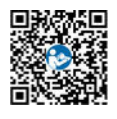

 Einzelheiten zur Verwendung des 4G-Kommunikationsmoduls SDongleA-03 finden Sie in der SDongleA-03 Kurzanleitung (4G). Sie können das Dokument auch durch Scannen des QR-Codes abrufen.

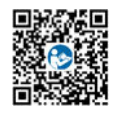

Diese Kurzanleitung ist im Lieferumfang des Kommunikationsmoduls enthalten.

# 5.5 Montieren einer WLAN-Antenne

# Vorgehensweise

- Schritt 1 Entfernen Sie die wasserdichte Kappe vom ANT-Anschluss.
- Schritt 2 Bringen Sie die Unterlegscheibe am ANT-Anschluss am Gehäuse an.
- Schritt 3 Montieren Sie die WLAN-Antenne.

#### HINWEIS

Stellen Sie sicher, dass die WLAN-Antenne sicher montiert ist.

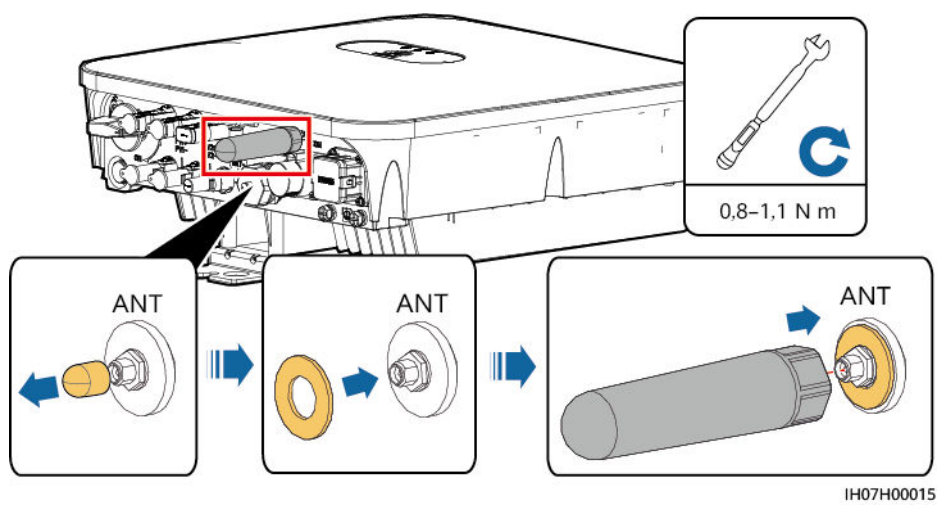

Abbildung 5-6 Montieren einer WLAN-Antenne

----Ende

# 5.6 Anschließen eines AC-Ausgangsstromkabels

# Sicherheitsmaßnahmen

An der AC-Seite des SUN2000 muss ein AC-Schalter montiert werden, um sicherzustellen, dass der SUN2000 sicher vom Stromnetz getrennt werden kann.

# MARNUNG

- Schließen Sie keine Lasten zwischen dem Wechselrichter und dem direkt daran angeschlossenen AC-Schalter an. Andernfalls kann der Schalter versehentlich auslösen.
- Wird der AC-Schalter mit Spezifikationen verwendet, die sich außerhalb lokaler Normen, Vorschriften oder der Empfehlungen von Huawei befinden, kann es in Ausnahmefällen vorkommen, dass sich der Schalter nicht rechtzeitig ausschaltet, was zu schwerwiegenden Fehlfunktionen führen kann.

# 

Jeder Wechselrichter muss mit einem AC-Ausgangsschalter ausgestattet sein. Es können nicht mehrere Wechselrichter an denselben AC-Ausgangsschalter angeschlossen werden.

Der SUN2000 ist mit einer umfassenden Fehlerstrom-Überwachungseinheit (RCMU) integriert. Sobald erkannt wird, dass der Reststrom den Schwellenwert übersteigt, trennt sich der SUN2000 selbst direkt vom Stromnetz.

#### HINWEIS

- Wenn der externe AC-Schalter auch die Funktion eines Fehlerstromschutzschalters übernimmt, sollte der Nennwert des Fehlerstroms größer als oder gleich 100 mA sein.
- Wenn mehrere SUN2000s über ihre jeweiligen externen AC-Schalter mit der allgemeinen Fehlerstrom-Schutzeinrichtung (RCD) verbunden sind, sollte der Nennwert des Fehlerstroms des allgemeinen RCD größer als oder gleich der Anzahl der SUN2000s multipliziert mit 100 mA sein.
- Ein Messerschalter eignet sich nicht als AC-Schalter.

#### Vorgehensweise

Schritt 1 Schließen Sie das AC-Ausgangsstromkabel an den AC-Steckverbinder an.

#### HINWEIS

- Der Erdungspunkt am AC-Ausgangsanschluss dient ausschließlich als PE-Potenzialausgleichspunkt und ist kein Ersatz für den Erdungspunkt am Gehäuse.
- Das AC-Ausgangsstromkabel und das PE-Kabel müssen nahe beieinander verlegt sein.
- Das AC-Ausgangsstromkabel und das DC-Eingangsstromkabel müssen nahe beieinander verlegt sein.
- Stellen Sie sicher, dass sich der Kabelmantel im Steckverbinder befindet.
- Achten Sie darauf, dass die freiliegende Ader vollständig in die Kabelöffnung eingeführt ist.
- Stellen Sie sicher, dass das AC-Ausgangskabel gesichert ist. Geschieht dies nicht, kann es zu einer Fehlfunktion des SUN2000 oder zu Beschädigungen seines AC-Steckverbinders kommen.
- Achten Sie darauf, dass das Kabel nicht verdreht ist.

#### HINWEIS

Isolieren Sie das AC-Ausgangsstromkabel auf die empfohlene Länge (12 - 16 mm) ab, um sicherzustellen, dass die Kabelleiter vollständig innerhalb der Leitereinführungspunkte liegen und keine Isolationsschicht in die Leitereinführungspunkte eingepresst wird. Andernfalls kann es zu Funktionsstörungen oder Beschädigungen des Geräts während des Betriebs kommen.

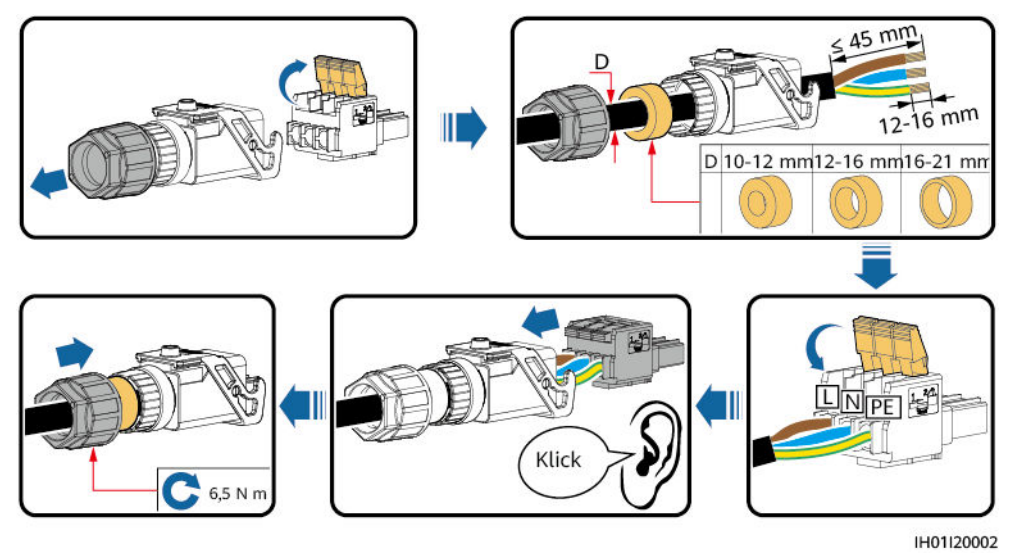

Abbildung 5-7 Montage eines AC-Steckverbinders (dreiadriges Kabel)

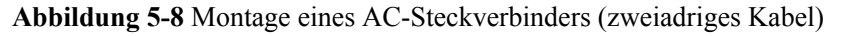

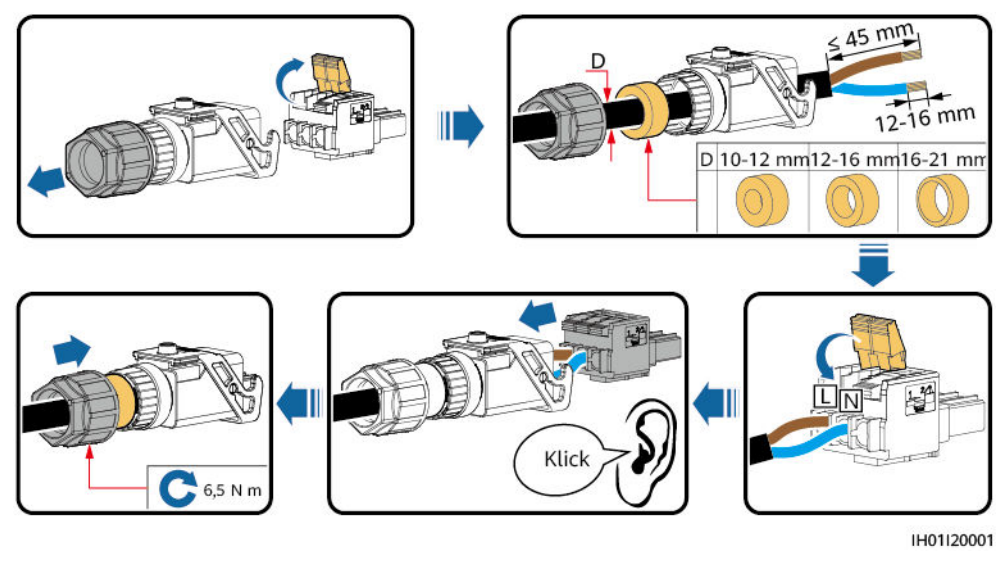

#### ANMERKUNG

- Die in den Abbildungen gezeigten Kabelfarben dienen nur zu Referenzzwecken. Wählen Sie gemäß den im jeweiligen Land geltenden Standards ein entsprechendes Kabel aus.
- Hinweise zur Aderverlegemethode und zur Länge der Kabelabisolierung finden Sie in der Anleitung auf der Seite des Steckeinsatzes.

Abbildung 5-9 Länge der Kabelabisolierung

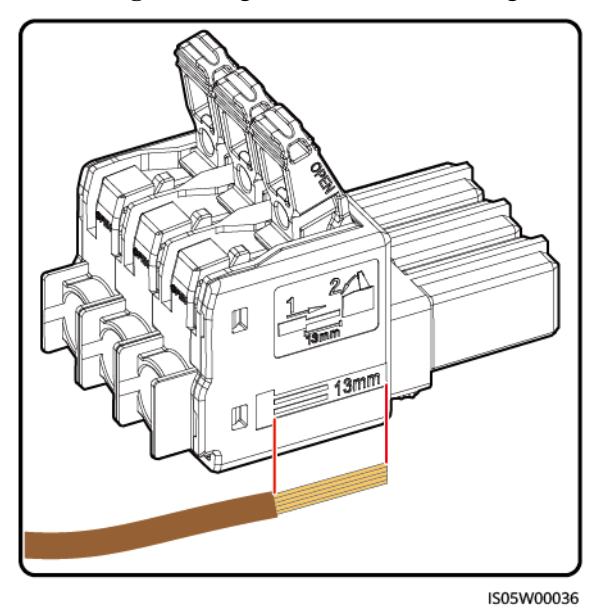

Schritt 2 Schließen Sie den AC-Steckverbinder an den AC-Ausgangsanschluss an.

HINWEIS

Achten Sie darauf, dass der AC-Steckverbinder sicher angeschlossen ist.

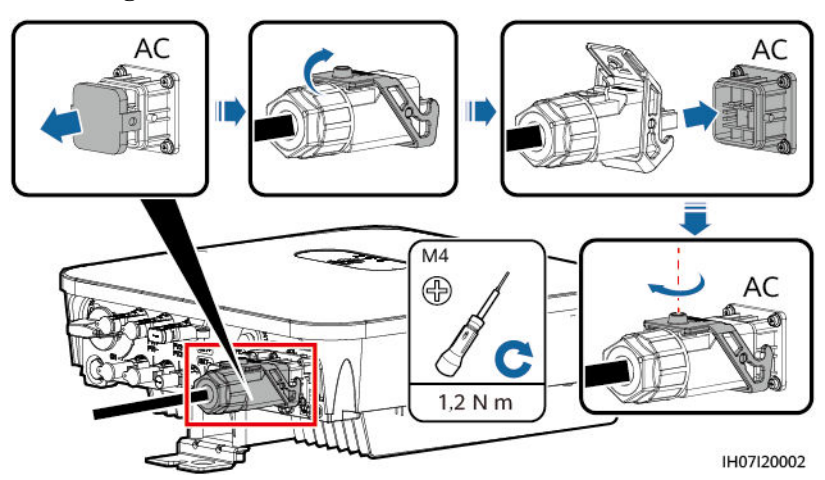

Abbildung 5-10 Sichern eines AC-Steckverbinders

Schritt 3 Überprüfen Sie die Verlegung des AC-Ausgangsstromkabels.

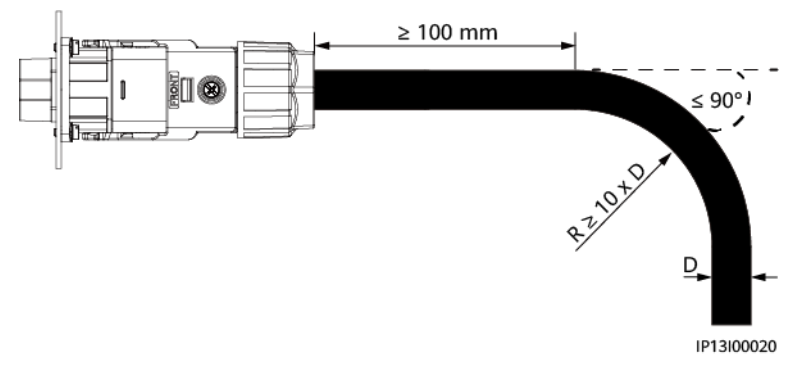

#### Abbildung 5-11 Verkabelungsanforderungen

----Ende

# Abschließende Arbeiten

## 

Bevor Sie den AC-Steckverbinder entfernen, vergewissern Sie sich, dass der DC-Schalter an der Unterseite des SUN2000 sowie alle mit dem SUN2000 verbundenen Schalter auf OFF gestellt sind.

Um den AC-Steckverbinder vom SUN2000 zu trennen, führen Sie die Schritte in umgekehrter Reihenfolge aus.

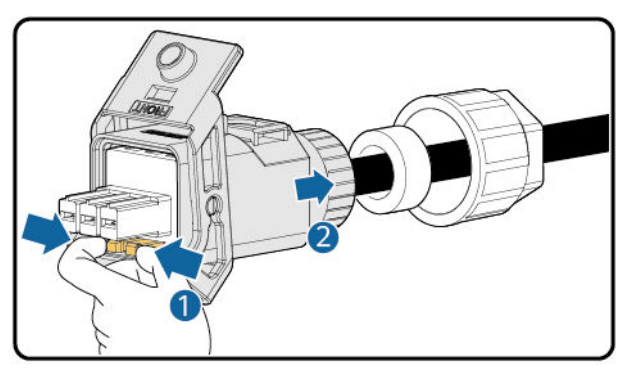

Abbildung 5-12 Entfernen eines Steckeinsatzes

IS05H00031

# 5.7 Anschließen der DC-Eingangsstromkabel

# Sicherheitsmaßnahmen

#### 🚹 GEFAHR

- Stellen Sie vor dem Anschließen des DC-Eingangsstromkabels sicher, dass die Gleichspannung im sicheren Bereich liegt (niedriger als 60 V DC) und dass der DC-Schalter am SUN2000 auf OFF gestellt ist. Andernfalls kann es zu Stromschlägen kommen.
- Wenn der SUN2000 in Betrieb ist, dürfen keine Arbeiten an den DC-Eingangsstromkabeln vorgenommen werden, z. B. das Anschließen oder Trennen eines PV-Strings oder eines PV-Moduls in einem PV-String. Andernfalls kann es zu Stromschlägen kommen.
- Wenn kein PV-String an einer DC-Eingangsklemme des SUN2000 angeschlossen ist, darf die wasserdichte Kappe nicht von den DC-Eingangsklemmen entfernt werden. Andernfalls kann sich dies auf das IP-Schutzart des SUN2000 auswirken.

#### 

Stellen Sie sicher, dass die folgenden Bedingungen erfüllt sind. Andernfalls kann der SUN2000 beschädigt werden oder sogar ein Feuer verursacht werden.

- Die DC-Eingangsspannung des SUN2000 darf unter keinen Umständen die maximale Eingangsspannung überschreiten.
- Die Polarität der elektrischen Verbindungen ist auf der DC-Eingangsseite korrekt. Die Plus- und Minusklemmen eines PV-Strings sind an den jeweiligen Plus- bzw. Minus-DC-Eingangsklemmen des SUN2000 angeschlossen.
- Wenn die DC-Eingangsstromkabel verpolt angeschlossen ist, setzen Sie den DC-Schalter sowie die Plus- und Minus-Steckverbinder nicht sofort in Betrieb. Warten Sie, bis die Sonneneinstrahlungsstärke bei Nacht nachlässt und der PV-String-Strom auf unter 0,5 A zurückgeht. Stellen Sie anschließend den DC-Schalter auf "OFF", ziehen Sie die Plus- und Minus-Steckverbinder ab und korrigieren Sie die Polaritäten der DC-Eingangsstromkabel.

#### HINWEIS

- Da der Ausgang des an den SUN2000 angeschlossenen PV-Strings nicht geerdet werden kann, ist darauf zu achten, dass der PV-Modulausgang gut gegen Masse isoliert ist.
- Bei der Montage von PV-Strings und des SUN2000 können die Plus- oder Minusklemmen der PV-Strings einen Kurzschluss gegen die Erde haben, wenn das Stromkabel nicht ordnungsgemäß montiert oder gelegt wird. In diesem Fall kann ein Wechselstrom- oder Gleichstromkurzschluss auftreten und den SUN2000 beschädigen. Der verursachte Schaden am Gerät wird von keiner Garantie- oder Servicevereinbarung abgedeckt.

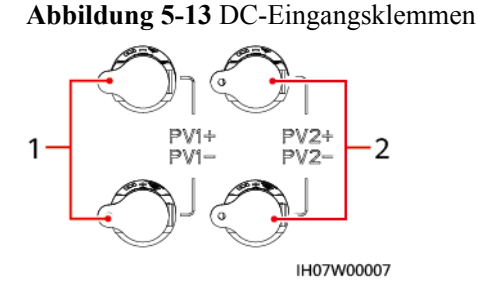

(1) Anschlüsse des Gleichstromeingangs 1

(2) Anschlüsse des Gleichstromeingangs 2

# Vorgehensweise

Schritt 1 Montieren Sie einen DC-Steckverbinder.

## 

Verwenden Sie die Stäubli MC4 Plus- und Minus-Metallklemmen und DC-Steckverbinder, die im Lieferumfang des SUN2000 enthalten sind. Die Verwendung von inkompatiblen Plusund Minus-Metallklemmen und DC-Steckverbindern kann schwerwiegende Folgen haben. Der verursachte Schaden am Gerät wird von keiner Garantie- oder Servicevereinbarung abgedeckt.

#### HINWEIS

- Das DC-Eingangskabel PV+ und PV- müssen nahe beieinander verlegt sein.
- Die Verwendung äußerst steifer Kabel, wie z. B. armierte Kabel, als DC-Eingangsstromkabel wird nicht empfohlen, da es durch das Biegen der Kabel zu einem schlechten Kontakt kommen könnte.
- Kennzeichnen Sie vor der Montage der DC-Steckverbinder die Kabelpolung richtig, um sicherzustellen, dass die Kabel richtig angeschlossen werden.
- Ziehen Sie nach dem Crimpen der Plus- und Minus-Metallklemmen die DC-Eingangsstromkabel zurück, um sicherzustellen, dass sie sicher angeschlossen sind.
- Stecken Sie die gecrimpten Metallklemmen der Plus- und Minus-Stromkabel in die entsprechenden Plus- und Minus-Steckverbinder. Ziehen Sie dann an den DC-Eingangsstromkabeln, um eine feste Verbindung sicherzustellen.
- Lassen Sie beim Anschließen der DC-Eingangsstromkabel mindestens 50 mm Durchhang. Die axiale Spannung an den PV-Steckverbindern darf 80 N nicht überschreiten. An PV-Steckverbindern dürfen keine radialen Spannungen oder Drehmomente erzeugt werden.

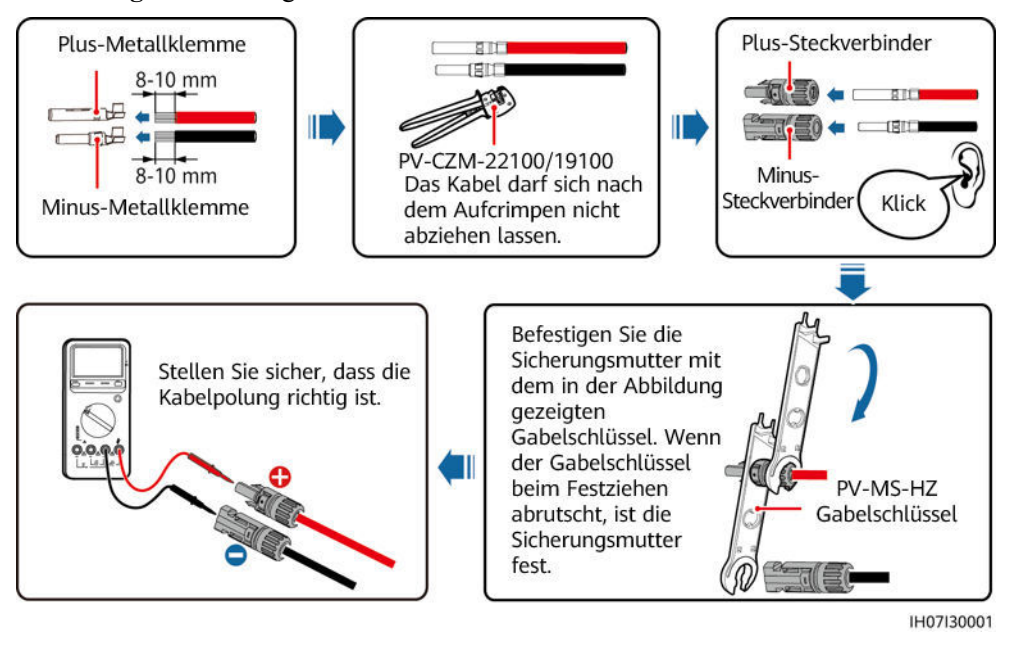

#### Abbildung 5-14 Montage eines DC-Steckverbinders

#### ANMERKUNG

- Wenn der PV-String nicht mit einem Optimierer konfiguriert ist, messen Sie die Spannung an der DC-Position mit einem Multimeter. Der Gleichspannungsbereich des Multimeters muss mindestens 600 V betragen. Weist die Spannung einen negativen Wert auf, ist die Polarität des DC-Eingangs nicht korrekt und muss korrigiert werden. Ist die Spannung höher als 600 V, sind zu viele PV-Module auf dem gleichen String konfiguriert. Entfernen Sie einzelne PV-Module.
- Wenn der PV-String mit einem Optimierer konfiguriert ist, prüfen Sie die Kabelpolarität anhand der Anweisungen in der Smart PV-Optimierer Kurzanleitung.

#### 

Stellen Sie vor der Durchführung von Schritt 2 sicher, dass der DC-Schalter auf "OFF" gestellt ist.

Schritt 2 Führen Sie die Plus- und Minus-Steckverbinder in die entsprechenden DC-Eingangsklemmen des SUN2000 ein.

#### HINWEIS

Nachdem die Plus- und Minus-Steckverbinder eingerastet sind, ziehen Sie die DC-Eingangsstromkabel zurück, um sicherzustellen, dass sie sicher angeschlossen sind.

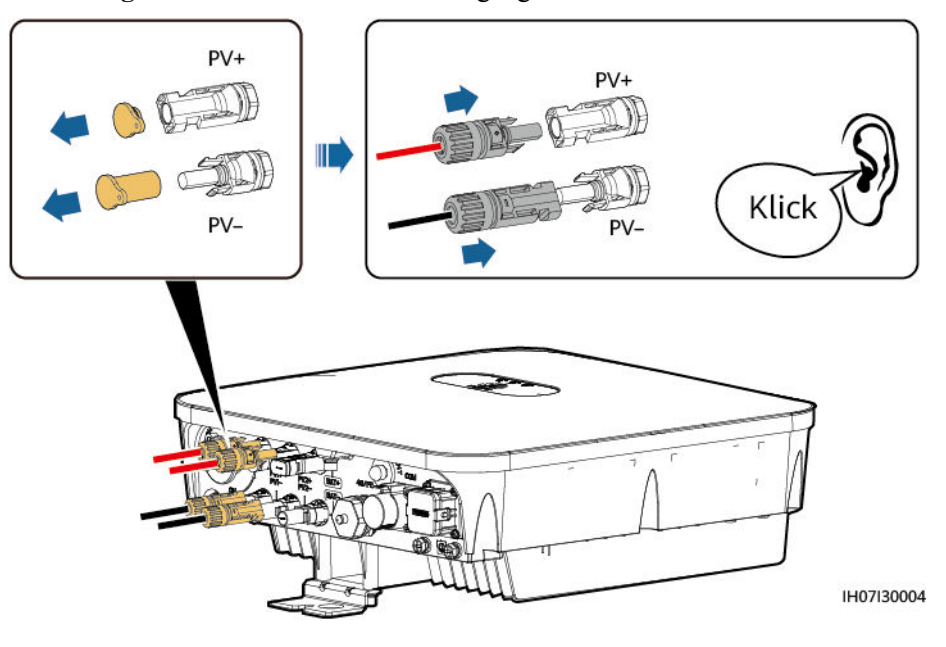

Abbildung 5-15 Anschließen der DC-Eingangsstromkabel

# HINWEIS

Ist das DC-Eingangsstromkabel verpolt angeschlossen und der DC-Schalter auf "ON" gestellt, schalten Sie den DC-Schalter nicht sofort aus oder schließen Sie die Plus- und Minus-Steckverbinder nicht sofort wieder an. Andernfalls kann das Gerät beschädigt werden. Der verursachte Schaden am Gerät wird von keiner Garantie- oder Servicevereinbarung abgedeckt. Warten Sie, bis die Sonneneinstrahlungsstärke bei Nacht nachlässt und der PV-String-Strom auf unter 0,5 A zurückgeht. Stellen Sie anschließend den DC-Schalter auf "OFF", ziehen Sie die Plus- und Minus-Steckverbinder ab und korrigieren Sie die Polaritäten der DC-Eingangsstromkabel.

----Ende

# Abschließende Arbeiten

## MARNUNG

Stellen Sie vor dem Entfernen des Plus- und des Minus-Steckverbinders sicher, dass der Gleichstromschalter ausgeschaltet ist.

Zum Entfernen der Plus- und Minus-Steckverbinder vom SUN2000 führen Sie ein Demontagewerkzeug in die Aussparung ein. Drücken Sie das Werkzeug dann mit angemessener Kraft hinein.

#### Abbildung 5-16 Entfernen eines DC-Steckverbinders

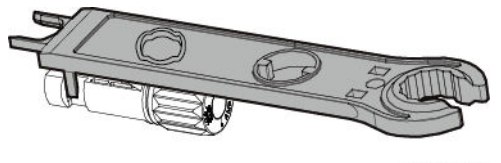

IH07H00019

# 5.8 (Optional) Anschließen der Akkukabel

# Voraussetzungen

#### 🛕 GEFAHR

- Kurzschlüsse von Akkus können Verletzungen zur Folge haben. Die durch einen Kurzschluss verursachten hohen Ausgleichsströme können zu Stromstößen und Brand führen.
- Schließen Sie das Akkukabel nicht an und ziehen Sie es nicht ab, während der SUN2000 in Betrieb ist. Andernfalls kann es zu Stromschlägen kommen.
- Vergewissern Sie sich vor dem Anschließen der Akkukabel, dass der DC-Schalter des SUN2000 und alle mit dem SUN2000 verbundenen Schalter ausgeschaltet sind und keine Restspannung im SUN2000 verblieben ist. Andernfalls kann die im SUN2000 und Akku anliegende Hochspannung zu Stromschlägen führen.
- Ist kein Akku an den SUN2000 angeschlossen, entfernen Sie die wasserdichte Kappe nicht von der Akkuklemme. Andernfalls kann sich dies auf das IP-Schutzart des SUN2000 auswirken. Ist eine Batterie an den SUN2000 angeschlossen, legen Sie die wasserdichte Kappe beiseite. Bringen Sie die wasserdichte Kappe sofort nach Entfernen des Steckverbinders wieder an. Die hohe Spannung der Akkuklemme kann zu Stromschlägen führen.

Ein Akkuschalter kann zwischen dem SUN2000 und dem Akku konfiguriert werden, um sicherzustellen, dass der SUN2000 sicher vom Akku getrennt werden kann.

# 

Schließen Sie keine Lasten zwischen dem SUN2000 und dem Akku an.

Die Akkukabel müssen richtig angeschlossen sein. Das heißt, die Plus- und Minusklemmen des Akkus sind jeweils mit den Plus- bzw. Minus-Akkuklemmen des SUN2000 verbunden. Andernfalls kann der SUN2000 beschädigt werden oder sogar ein Feuer verursacht werden.

#### HINWEIS

- Während der Installation des SUN2000 und des Akkus wird die Plus- oder Minusklemme des Akkus kurzgeschlossen, wenn die Stromkabel nicht ordnungsgemäß installiert oder verlegt sind. In diesem Fall kann ein Wechselstrom- oder Gleichstromkurzschluss auftreten und den SUN2000 beschädigen. Der verursachte Schaden am Gerät wird von keiner Garantie- oder Servicevereinbarung abgedeckt.
- Das Kabel zwischen dem Akku und dem SUN2000 sollte höchstens 10 Meter lang sein; empfohlen werden 5 Meter oder weniger.

#### Vorgehensweise

Schritt 1 Montieren Sie die Plus- und Minus-Steckverbinder anhand der Anweisungen unter 5.7 Anschließen der DC-Eingangsstromkabel.

#### 🛕 gefahr

- Die Akkuspannung kann schwerwiegende Verletzungen verursachen. Verwenden Sie spezielle Isolationswerkzeuge, um Kabel anzuschließen.
- Stellen Sie sicher, dass die Kabel zwischen Akkuklemme und Akkuschalter sowie zwischen dem Akkuschalter und der Akkuklemme des SUN2000 richtig verbunden sind.

#### HINWEIS

Die Verwendung äußerst steifer Kabel, wie z. B. armierte Kabel, als Akkukabel wird nicht empfohlen, da es durch das Biegen der Kabel zu einem schlechten Kontakt kommen könnte.

Schritt 2 Führen Sie die Plus- und Minus-Steckverbinder in die entsprechenden Batterieklemmen des SUN2000 ein.

#### HINWEIS

Nachdem die Plus- und Minus-Steckverbinder eingerastet sind, ziehen Sie die Akkukabel zurück, um sicherzustellen, dass sie sicher angeschlossen sind.

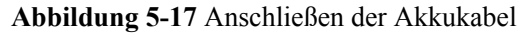

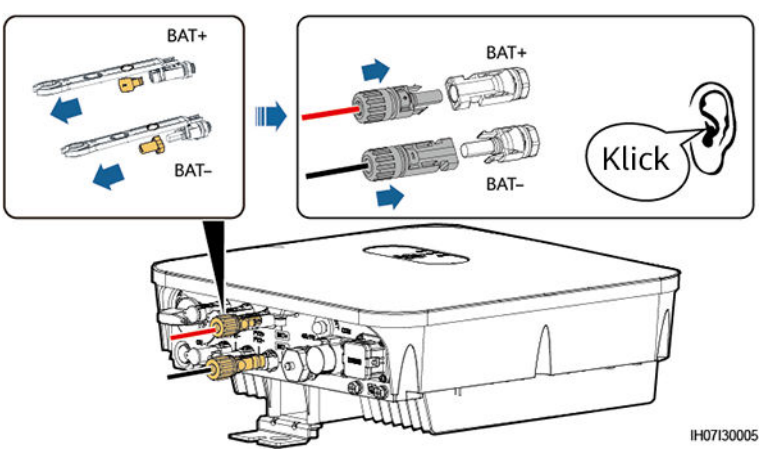

----Ende

# 5.9 (Optional) Anschließen der Signalkabel

# Kontext

HINWEIS

Trennen Sie die Signalkabel bei der Verlegung von den Netzkabeln und halten Sie sie von starken Störquellen fern, um Kommunikationsunterbrechungen zu vermeiden.

Abbildung 5-18 Signalkabelanschlüsse

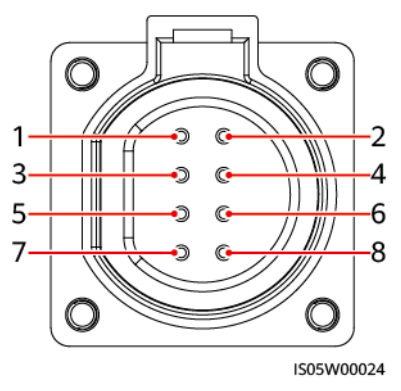

| Nr. | Beschri<br>ftung | Benennung                                     | Szenario mit einem<br>SUN2000                                                                                                    | Szenario mit<br>kaskadierenden<br>SUN2000                                                                                                    |
|-----|------------------|-----------------------------------------------|----------------------------------------------------------------------------------------------------|----------------------------------------------------------------------------------------------------|
| 1   | 485B1            | RS485B-,<br>RS485-<br>Differenzialsignal<br>– | -                                                                                                    | Verbindung mit den<br>SUN2000-Geräten.                                                                                                    |
| 2   | 485A1            | RS485A-,<br>RS485-<br>Differenzialsignal<br>+ |                                                                                                    |                                                                                                    |
| 3   | 485B2            | RS485B-,<br>RS485-<br>Differenzialsignal<br>– | Wird für den<br>Anschluss der RS485-<br>Signalanschlüsse des<br>Akkus und                                                                                                    | Wird für den Anschluss<br>der RS485-<br>Signalanschlüsse des<br>Akkus und                                                                                                    |
| 4   | 485A2            | RS485A-,<br>RS485-<br>Differenzialsignal<br>+ | Leistungsmessers<br>verwendet. Wenn<br>sowohl Akku als auch<br>Leistungsmesser<br>konfiguriert sind,<br>müssen sie auf die<br>485B2- und 485A2-<br>Anschlüsse gecrimpt<br>werden. | Leistungsmessers<br>verwendet. Wenn sowohl<br>Akku als auch<br>Leistungsmesser<br>konfiguriert sind, müssen<br>sie auf die 485B2- und<br>485A2-Anschlüsse<br>gecrimpt werden. |
| 5   | GND              | GND des<br>Freigabesignals/1<br>2V/DI1/DI2    | Verbindung mit dem GND des<br>Freigabesignals/12V/DI1/DI2 eines Akkus.                                                                                                    |                                                                                                    |
| 6   | EN+              | Freigabesignal<br>+/12V+                      | Verbindung mit dem Freigabesignal eines Akkus<br>und der Plus-Klemme von 12V.                                                                                                    |                                                                                                    |
| 7   | DI1              | Digitales<br>Eingangssignal<br>1+             | Verbindung mit der Plus-Klemme von DI1.<br>Verbindung mit dem DRM0-Planungssignal; dient<br>alternativ als reservierter Anschluss für das Signal<br>zum schnellen Herunterfahren. |                                                                                                    |
| 8   | DI2              | Digitales<br>Eingangssignal<br>2+             | Verbindung mit der Plus-Klemme von DI2, dient<br>zudem als reservierter Anschluss für Feedback-<br>Signale des netzgebundenen oder<br>netzunabhängigen Controllers.               |                                                                                                    |

 Tabelle 5-3 Beschreibung des COM-Anschlusses

#### ANMERKUNG

- Wenn Akkus und Smart Power Sensoren nebeneinander bestehen, nutzen Sie die Anschlüsse 485B2 und 485A2 gemeinsam.
- Einzelheiten zum Anschließen der Signalkabel finden Sie in der SUN2000L-(2KTL-5KTL) und SUN2000-(2KTL-5KTL)-L1 Akku und Smart Power Sensor Kurzanleitung. Sie können das Dokument auch durch Scannen des QR-Codes abrufen.

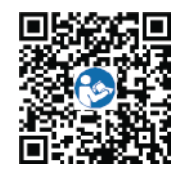

## Kommunikationsnetzwerkmodus

#### ANMERKUNG

Der Smart Power Sensor und das Kommunikationsmodul müssen an denselben SUN2000 angeschlossen werden.

• Szenarien mit einem SUN2000

#### Abbildung 5-19 Einzelner SUN2000

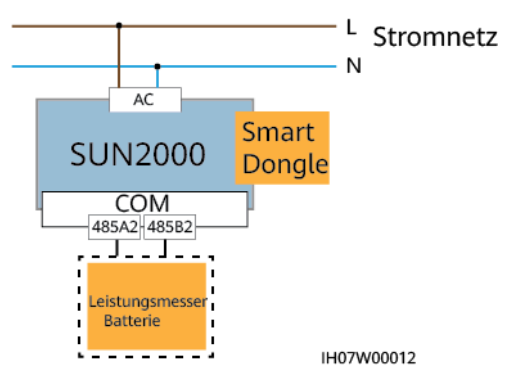

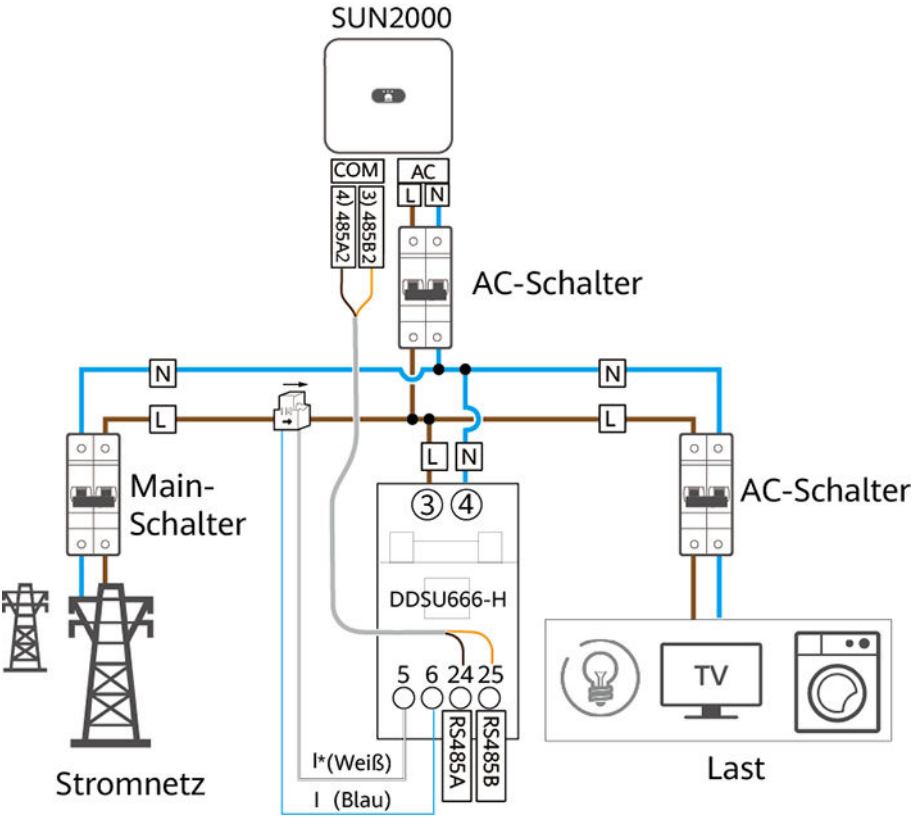

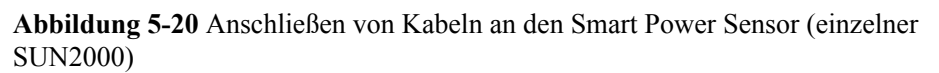

5 Elektrische Anschlüsse

• Szenarien mit kaskadierenden SUN2000 Phasengleicher Netzanschluss

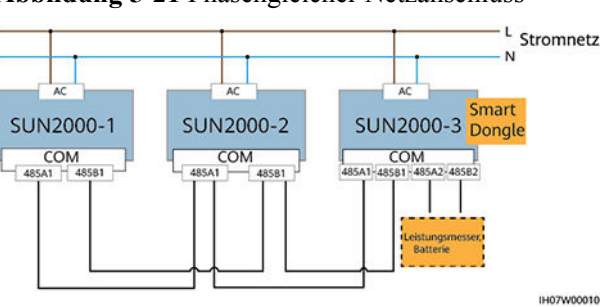

Abbildung 5-21 Phasengleicher Netzanschluss

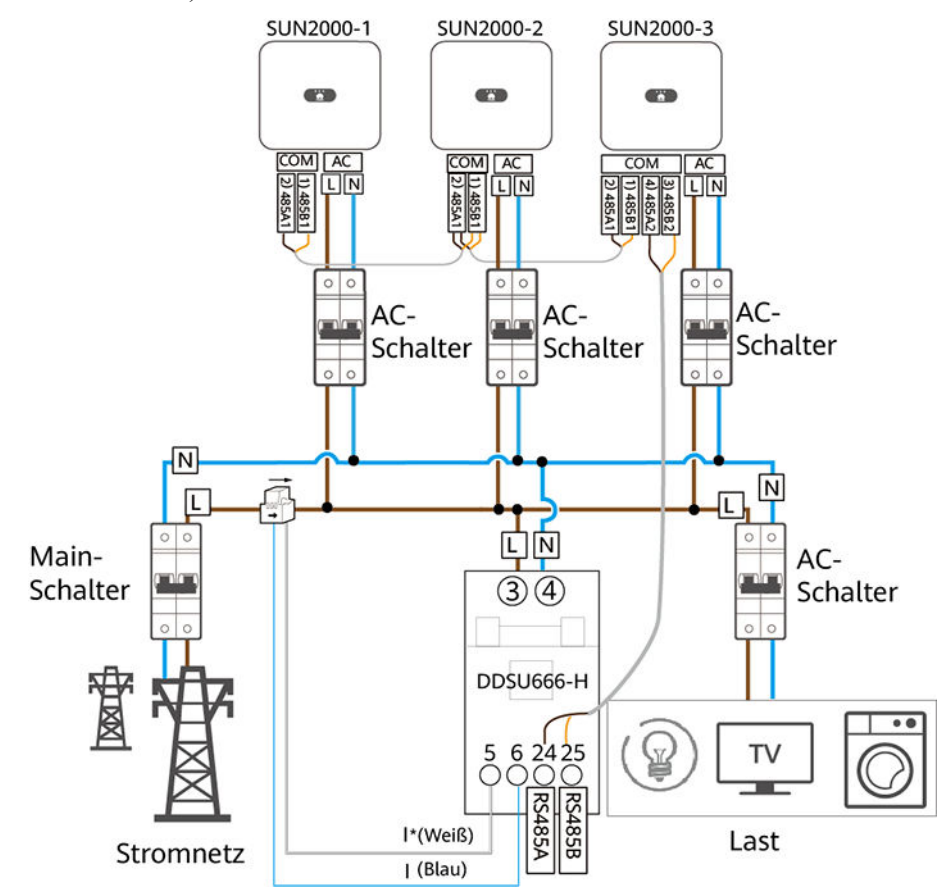

Abbildung 5-22 Anschließen von Kabeln an den Smart Power Sensor (phasengleicher Netzanschluss)

#### ANMERKUNG

- Stellen Sie sicher, dass die Baudraten der Zähler DDSU666-H und YDS70-C16 auf die Standardwerte eingestellt sind. Wenn sie geändert werden, können die Zähler offline gehen, Alarme erzeugen oder die Ausgangsleistung des Wechselrichters beeinflussen.
- In der vorhergehenden Vernetzung wird DDSU666-H als Beispiel verwendet. Kabelverbindungen für andere Zählermodelle können abweichen.
- In Szenarios mit Kaskadierung müssen die Wechselrichter über ein Smart Dongle mit dem Managementsystem verbunden sein.
- Im vorangegangenen Netzwerkaufbau sind die SUN2000-Geräte hintereinander geschaltet und unterstützen die Funktion "Netzgekoppelter Punkt Steuerung", um einen Export von Null zu erreichen.
- Wenn die SUN2000-Geräte die Funktion "Netzgekoppelter Punkt Steuerung" erfordern, müssen sie an einen Smart Power Sensor angeschlossen werden.
- Für die Vernetzung mit ausschließlich einphasigen Wechselrichtern wird ein einphasiger Leistungsmesser empfohlen.
- Wenn der SUN2000-(2KTL-6KTL)-L1 mit dreiphasigen Wechselrichtern kaskadiert wird, müssen diese in derselben Phase mit dem Netz verbunden sein.
- Es wird nur ein LG-Akku unterstützt. Der LG-Akku muss mit dem Wechselrichter verbunden sein, der mit dem Smart Dongle montiert wurde.
- LG-Akkus können in Szenarien mit Kaskadierung nicht angeschlossen werden.

# Vorgehensweise

Schritt 1 Schließen Sie die Signalkabel an die entsprechenden Signalsteckverbinder an.

# HINWEIS

- Stellen Sie sicher, dass sich der Schutzmantel des Kabels im Steckverbinder befindet. Überschüssige Adern müssen vom Schutzmantel abgeschnitten werden.
- Achten Sie darauf, dass die freiliegende Ader vollständig in die Kabelöffnung eingeführt ist.
- Stellen Sie sicher, dass die Signalkabel sicher angeschlossen sind.
- Achten Sie darauf, dass die Kabel nicht verdreht sind.
- Wenn mehrere Signalkabel an einen einzelnen Steckverbinder angeschlossen werden müssen, stellen Sie sicher, dass die Außendurchmesser der Signalkabel gleich sind.

Abbildung 5-23 Crimpen von zwei Signalkabeln

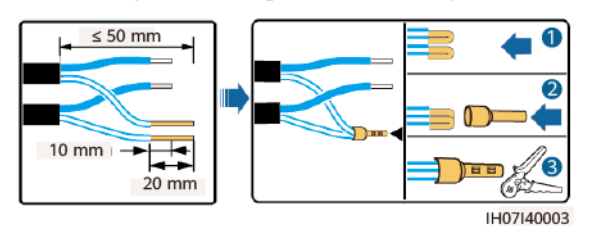

Abbildung 5-24 Crimpen von drei Signalkabeln

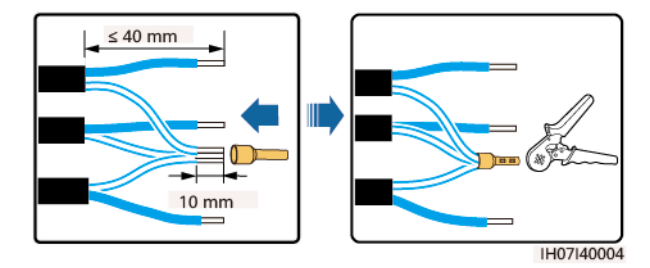
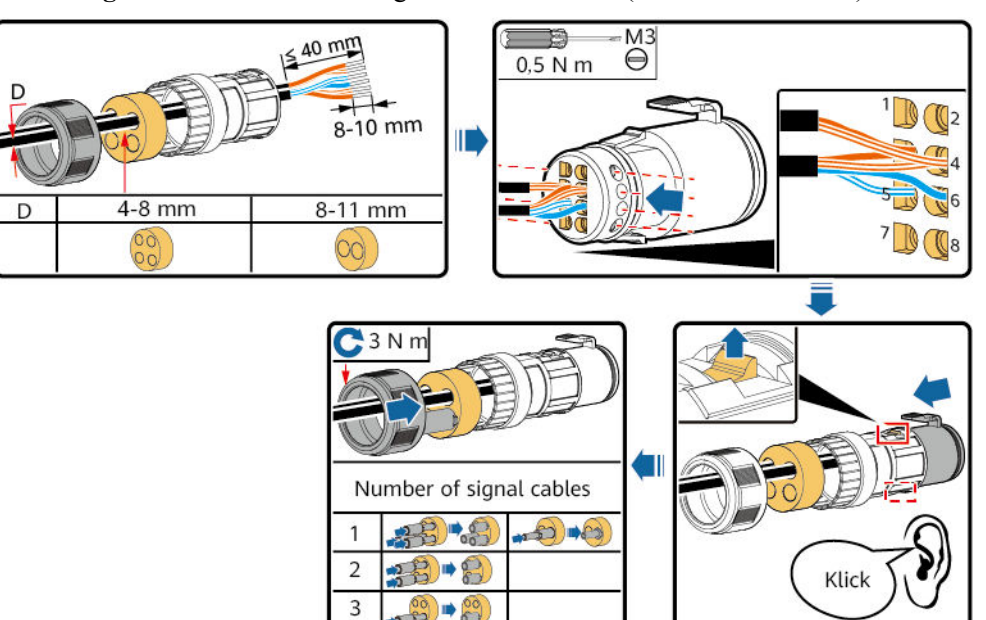

Abbildung 5-25 Montieren eines Signalsteckverbinders (einzelner SUN2000)

IH07I40001

Abbildung 5-26 Montieren eines Signalsteckverbinders (kaskadierende SUN2000)

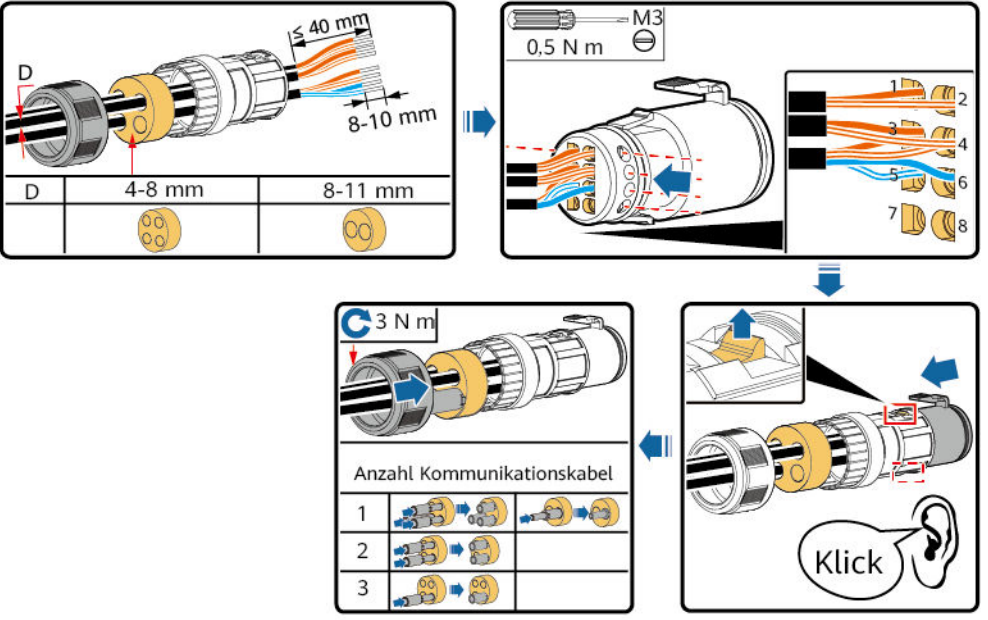

IH07I40001

Schritt 2 Verbinden Sie den Signalsteckverbinder mit dem entsprechenden Anschluss.

#### HINWEIS

Achten Sie darauf, dass der Signalsteckverbinder sicher angeschlossen ist.

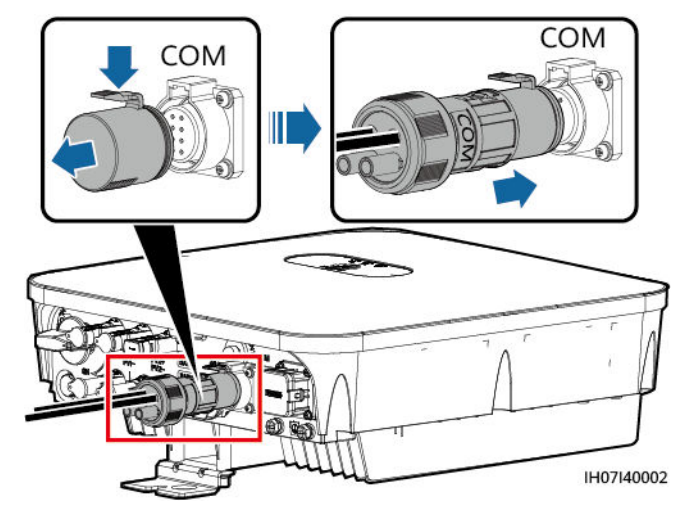

Abbildung 5-27 Sichern eines Signalsteckverbinders

----Ende

# 6 Systeminbetriebnahme

#### **GEFAHR**

• Tragen Sie persönliche Schutzausrüstung und verwenden Sie spezielle isolierte Werkzeuge, um Stromschläge oder Kurzschlüsse zu vermeiden.

## 6.1 Überprüfung vor dem Einschalten

| Nr. | Zu überprüfendes Element                   | Akzeptanzkriterien                                                                                                    |
|-----|--------------------------------------------|----------------------------------------------------------------------------------------------------|
| 1   | SUN2000                                    | Der SUN2000 ist richtig und fest installiert.                                                                                                    |
| 2   | WLAN-Antenne                               | Die WLAN-Antenne ist ordnungsgemäß und sicher montiert.                                                                                             |
| 3   | Kabelführung                               | Die Kabel sind ordnungsgemäß und wie vom Kunden gewünscht verlegt.                                                                                  |
| 4   | Kabelbinder                                | Die Kabelbinder sind gleichmäßig verteilt<br>und es ist kein Grat vorhanden.                                                                        |
| 5   | Erdung                                     | Das PE-Kabel ist korrekt, fest und zuverlässig angeschlossen.                                                                                       |
| 6   | Schalter                                   | Der Gleichstromschalter und alle Schalter<br>für die Verbindung mit dem SUN2000 sind<br>ausgeschaltet.                                              |
| 7   | Kabelanschluss                             | Das AC-Ausgangsstromkabel, das DC-<br>Eingangsstromkabel, das Akkukabel und das<br>Signalkabel sind korrekt, fest und<br>zuverlässig angeschlossen. |
| 8   | Nicht verwendete Klemmen<br>und Anschlüsse | Nicht verwendete Klemmen und Anschlüsse<br>sind durch Kappen wasserdicht<br>verschlossen.                                                           |

Tabelle 6-1 Zu überprüfende Elemente und Akzeptanzkriterien

| Nr. | Zu überprüfendes Element | Akzeptanzkriterien                                                                                        |
|-----|--------------------------|----------------------------------------------------------------------------------------------------|
| 9   | Montageumgebung          | Die Installationsabstände sind ausreichend<br>und die Installationsumgebung ist sauber<br>und aufgeräumt. |

## 6.2 Einschalten des Systems

#### Voraussetzungen

Bevor Sie den AC-Schalter zwischen dem SUN2000 und dem Stromnetz einschalten, überprüfen Sie mit einem Multimeter, ob die AC-Spannung innerhalb des angegebenen Bereichs liegt.

#### HINWEIS

Stellen Sie vor der ersten Inbetriebnahme des Geräts sicher, dass die Parameter durch Fachpersonal korrekt eingestellt wurden. Falsche Parametereinstellungen können zur Nichteinhaltung der örtlichen Netzanschlussbedingungen führen und den normalen Betrieb des Geräts beeinträchtigen.

#### HINWEIS

- Wenn die DC-Stromversorgung angeschlossen, die AC-Stromversorgung jedoch nicht angeschlossen ist, meldet der SUN2000 den Alarm Netzverlust. Der SUN2000 kann nur ordnungsgemäß gestartet werden, nachdem sich das Stromnetz wieder regeneriert hat.
- Wenn die AC-Stromversorgung angeschlossen, der Akku jedoch nicht angeschlossen ist, gibt der SUN2000 den Alarm Akku anormal aus.
- Falls der SUN2000 an Akkus angeschlossen wird, schalten Sie den DC-Schalter innerhalb von 1 Minute nach dem Einschalten des AC-Schalters ein. Andernfalls wird der an das Stromnetz angeschlossene SUN2000 heruntergefahren und erneut gestartet.

#### Vorgehensweise

- Schritt 1 Wenn der Akkuanschluss des SUN2000 an einen Akku angeschlossen ist, schalten Sie den Schalter für die zusätzliche Stromversorgung des Akkus und dann den Akkuschalter ein.
- Schritt 2 Schalten Sie den AC-Schalter zwischen dem SUN2000 und dem Stromnetz ein.
- Schritt 3 (Optional) Entfernen Sie die Sicherungsschraube vom DC-Schalter.

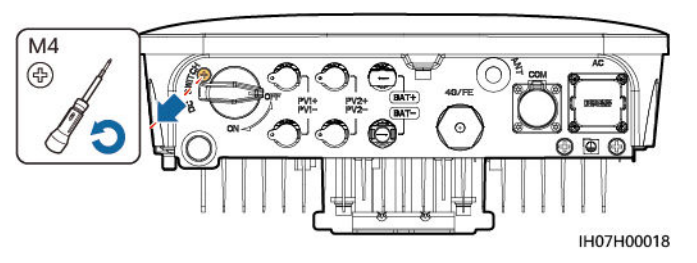

Abbildung 6-1 Entfernen der Sicherungsschraube von einem DC-Schalter

- Schritt 4 Schalten Sie den DC-Schalter zwischen dem PV-String und dem SUN2000 ein, falls vorhanden.
- Schritt 5 Schalten Sie den DC-Schalter an der Unterseite des SUN2000 ein.
- Schritt 6 Überprüfen Sie anhand der LED-Anzeigen den Betriebszustand des SUN2000.

| Kategorie                      | Status                                                                |                                                                       | Beschreibung                                                                                                    |
|--------------------------------|-----------------------------------------------------------------------|-----------------------------------------------------------------------|----------------------------------------------------------------------------------------------------|
| Gerät in Betrieb               | LED1                                                                  | LED2                                                                  | -                                                                                                    |
| ≡[]~ (?)<br>○ ○ ○<br>LED1 LED2 | Dauerhaft grün                                                        | Dauerhaft grün                                                        | Der SUN2000 ist an<br>das Stromnetz<br>gekoppelt.                                                                                     |
|                                | Blinkt grün in langen<br>Abständen (1 s lang<br>ein und 1 s lang aus) | Aus                                                                   | Gleichstrom ist<br>eingeschaltet und<br>Wechselstrom ist<br>ausgeschaltet.                                                            |
|                                | Blinkt grün in langen<br>Abständen (1 s lang<br>ein und 1 s lang aus) | Blinkt grün in langen<br>Abständen (1 s lang<br>ein und 1 s lang aus) | Sowohl Gleichstrom<br>als auch<br>Wechselstrom sind<br>eingeschaltet, und<br>der SUN2000 gibt<br>keinen Strom an das<br>Stromnetz ab. |
|                                | Aus                                                                   | Blinkt grün in langen<br>Abständen (1 s lang<br>ein und 1 s lang aus) | Gleichstrom ist<br>ausgeschaltet, und<br>Wechselstrom ist<br>eingeschaltet.                                                           |
|                                | Leuchtet orange                                                       | Leuchtet orange                                                       | Datensicherung                                                                                                    |
|                                | Blinkt in langen<br>Abständen orange                                  | Aus                                                                   | Standby im Backup-<br>Modus                                                                                                    |
|                                | Blinkt in langen<br>Abständen orange                                  | Blinkt in langen<br>Abständen orange                                  | Ü berlast im Backup-<br>Modus                                                                                                    |
|                                | Aus                                                                   | Aus                                                                   | Sowohl Gleichstrom<br>als auch<br>Wechselstrom sind<br>ausgeschaltet.                                                                 |

Tabelle 6-2 LED-Anzeigen 1

| Kategorie       | Status                                                                      | Beschreibung                                                                |                                                                                                    |
|-----------------|-----------------------------------------------------------------------------|-----------------------------------------------------------------------------|----------------------------------------------------------------------------------------------------|
|                 | Blinkt rot in kurzen<br>Abständen (0,2 s<br>lang ein und 0,2 s<br>lang aus) | _                                                                           | Es liegt ein<br>Gleichstrom-<br>Umgebungsalarm<br>vor, z. B. ein Alarm<br>für eine hohe String-<br>Eingangsspannung,<br>String-Verpolung<br>oder einen geringen<br>Isolationswiderstand. |
|                 | _                                                                           | Blinkt rot in kurzen<br>Abständen (0,2 s<br>lang ein und 0,2 s<br>lang aus) | Es liegt ein<br>Wechselstrom-<br>Umgebungsalarm<br>vor, z. B. ein Alarm<br>für<br>Netzunterspannung,<br>Netzüberspannung,<br>Netzüberfrequenz<br>oder<br>Netzunterfrequenz.              |
|                 | Leuchtet rot                                                                | Leuchtet rot                                                                | Fehler.                                                                                                    |
| Kommunikationsk | LED3                                                                        | -                                                                           |                                                                                                    |
|                 | Blinkt grün in kurzen Abständen (0,2 s lang<br>ein und 0,2 s lang aus)      |                                                                             | Es findet<br>Kommunikation<br>statt.                                                                                                    |
|                 | Blinkt grün in langen Abständen (1 s lang ein und 1 s lang aus)             |                                                                             | Das Mobiltelefon ist<br>mit dem SUN2000<br>verbunden.                                                                                                    |
|                 | Aus                                                                         | Es findet keine<br>Kommunikation<br>statt.                                  |                                                                                                    |

#### ANMERKUNG

Wenn die netzentkoppelte Last überlastet ist, blinken die Anzeigen LED1 und LED2 auf dem Wechselrichter langsam orange. Verringern Sie den netzentkoppelten Laststrom und löschen Sie den Alarm manuell oder durch eine Wiederherstellung des Wechselrichters. Der Wechselrichter versucht in einem Intervall von 5Minuten, einen Neustart durchzuführen. Wenn der Wechselrichter drei Mal nicht neu gestartet werden konnte, verlängert sich das Intervall auf 2Stunden. Wenn sich der Wechselrichter im netzentkoppelten Modus im Standby befindet, prüfen Sie die Wechselrichteralarme und beheben Sie den Fehler.

#### Tabelle 6-3 LED-Anzeigen 2

| Kategorie     | Status       | Beschreibung |              |                                                                                     |
|---------------|--------------|--------------|--------------|-------------------------------------------------------------------------------------|
| Anzeige       | LED1         | LED2         | LED3         | -                                                                                   |
| Geratewechsel | Leuchtet rot | Leuchtet rot | Leuchtet rot | Die Hardware des<br>SUN2000 ist defekt.<br>Der SUN2000 muss<br>ausgetauscht werden. |

----Ende

# **7** Mensch-Maschine-Interaktion

## 7.1 Inbetriebnahme der App

## 7.1.1 Herunterladen der FusionSolar-App

- Methode 1: Suchen Sie in Huawei AppGallery nach FusionSolar und laden Sie das neueste Installationspaket herunter.
- Methode 2: Öffnen Sie mit dem Browser des Mobiltelefons https://solar.huawei.com und laden Sie das neueste Installationspaket herunter.

#### Abbildung 7-1 Herunterladen der App

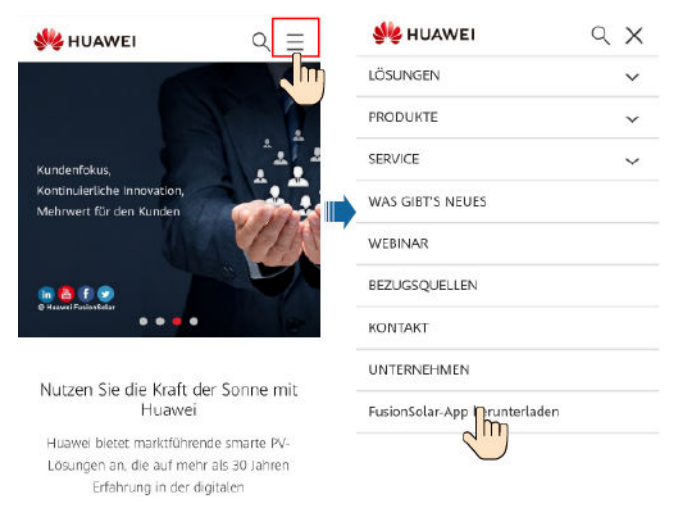

• Methode 3: Scannen Sie den folgenden QR-Code und laden Sie das neueste Installationspaket herunter.

#### Abbildung 7-2 QR code

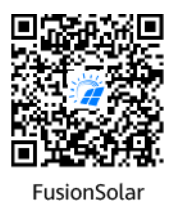

## 7.1.2 (Optional) Registrieren eines Installationsanbieterkontos

#### 

- Wenn Sie über ein Installationsanbieterkonto verfügen, überspringen Sie diesen Schritt.
- Die Registrierung eines Kontos über ein Mobiltelefon ist nur in China möglich.
- Die für die Registrierung verwendete Handynummer oder E-Mail-Adresse ist der Benutzername für die Anmeldung bei der FusionSolar-App.

Erstellen Sie das erste Installationsanbieterkonto und eine Domain mit dem Namen des Unternehmens.

Abbildung 7-3 Erstellen des ersten Installationsanbieterkontos

|                                         | <          | Rolle auswählen                                                                                                    | <                                      | Reistrierung Installa                                                                                                    | ateur                                       |
|-----------------------------------------|------------|----------------------------------------------------------------------------------------------------|----------------------------------------|----------------------------------------------------------------------------------------------------|---------------------------------------------|
| FusionSolar<br>R backersong feelferment |            | Ich bin Eigentümer<br>Echtzeitüberwachung des<br>Anlagenbetriebs<br>Wenden Sie sich an ihren<br>Installationstechniker, damit<br>ein Konto für Sie erstellt wird. | Anm<br>ein K<br>Sie k<br>den /<br>Benu | erkung Wenn für Ihr Unternehmen<br>onto im System vorhanden ist, bri<br>eines mehr anzulegen. Wenden St<br>idministrator, um das registrierte<br>tzerliste hinzuzufügen.<br>enname | bereits<br>suchen<br>e sich an<br>Konto zur |
| Passwort 1<br>Anmelden                  | vergessen? | Ich bin Installer                                                                                                    | Ben                                    | Telefonnummer                                                                                                    |                                             |
|                                         |            | Express Setup,<br>Betrieb of Wartung,<br>Betrieb Wachung<br>Zum I Ihres Kontos                                                                                    | Geb                                    | en Sie den Bestätigungs                                                                                                    | Senden                                      |
| 2/7 B                                   | +          |                                                                                                    | Pasi                                   | swort<br>ätigen Sie das Passwort.                                                                                                    | hrt<br>hrt                                  |
|                                         |            |                                                                                                    |                                        | ch habe zugestimmt und gelese<br>ie Nutzungsbedingungen Und<br>atenschutzrichtlinie                                                                                                | n                                           |
| Kein onto?<br>avrta una clar huawei com |            |                                                                                                    |                                        | - ganding                                                                                                    |                                             |

#### HINWEIS

Zum Erstellen mehrerer Installationsanbieterkonten für ein Unternehmen melden Sie sich bei der FusionSolar-App an und tippen Sie auf **Benutzer hinzufügen**, um ein Installationsanbieterkonto hinzufügen.

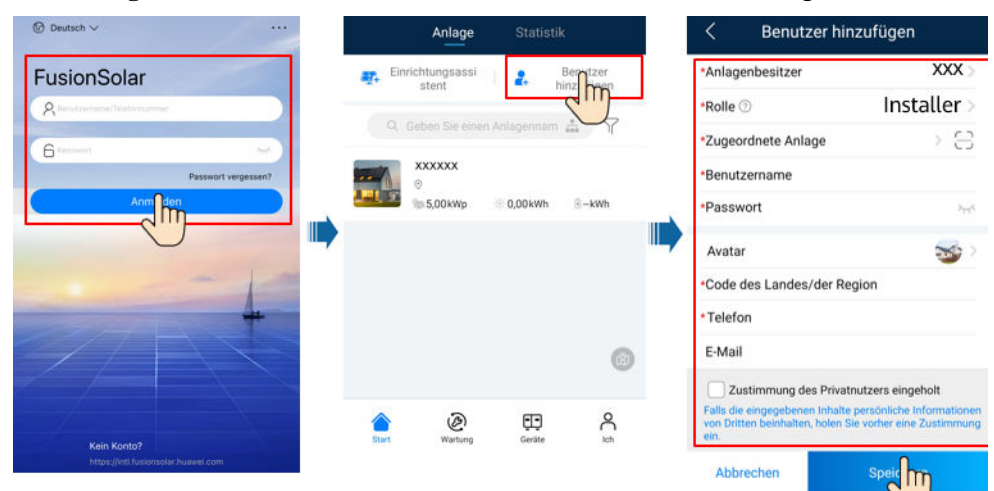

Abbildung 7-4 Erstellen mehrerer Installationsanbieterkonten für das gleiche Unternehmen

### 7.1.3 Erstellen einer PV-Anlage und eines Benutzers

Abbildung 7-5 Erstellen einer PV-Anlage und eines Benutzers

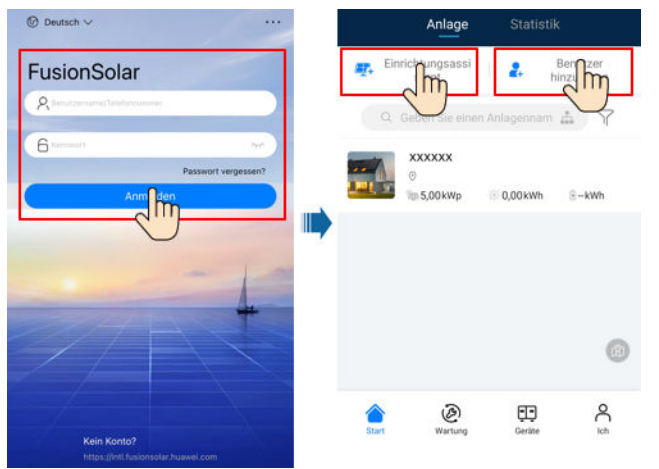

#### ANMERKUNG

- In den Schnelleinstellungen ist der Netzcode standardmäßig auf "N/A" eingestellt (automatischer Start wird nicht unterstützt). Stellen Sie den Netzcode basierend auf der Region ein, in der sich die PV-Anlage befindet.
- Einzelheiten zur Verwendung des Stationsbereitstellungsassistenten finden Sie in der Datei *FusionSolar App Quick Guide*. Sie können das Dokument auch durch Scannen des QR-Codes abrufen.

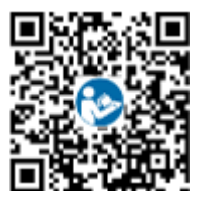

## 7.1.4 (Optional) Festlegen des physischen Layouts der Smart PV-Optimierer

#### ANMERKUNG

- Wenn Smart PV-Optimierer für PV-Strings konfiguriert sind, stellen Sie sicher, dass die Smart PV-Optimierer erfolgreich an den SUN2000 angeschlossen sind, bevor Sie die Vorgänge in diesem Abschnitt ausführen.
- Überprüfen Sie, ob die SN-Etiketten der Smart PV-Optimierer korrekt an der physischen Layoutvorlage angebracht wurden.
- Nehmen Sie ein Foto der physischen Layoutvorlage auf und speichern Sie es. Richten Sie Ihr Telefon an der Vorlage aus und nehmen Sie ein Foto im Querformat auf. Die vier Orientierungspunkte in den Ecken müssen auf der Aufnahme sein. Der QR-Code muss auf der Aufnahme sein.
- Einzelheiten zur Verwendung des Stationsbereitstellungsassistenten finden Sie in der Datei *FusionSolar App Quick Guide*. Sie können das Dokument auch durch Scannen des QR-Codes abrufen.

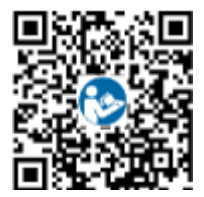

## Szenario 1: Festlegen auf der FusionSolar Server-Seite (Solarwechselrichter mit dem Managementsystem verbunden)

Schritt 1 Melden Sie sich bei der FusionSolar-App an und tippen Sie auf dem Bildschirm Start auf den Anlagennamen, um den Anlagenbildschirm aufzurufen. Wählen Sie Anlagenansicht, tippen Sie auf 🖾 und laden Sie nach Aufforderung das Foto der physischen Layoutvorlage hoch.

Abbildung 7-6 Hochladen eines Bildes der physischen Layoutvorlage (App)

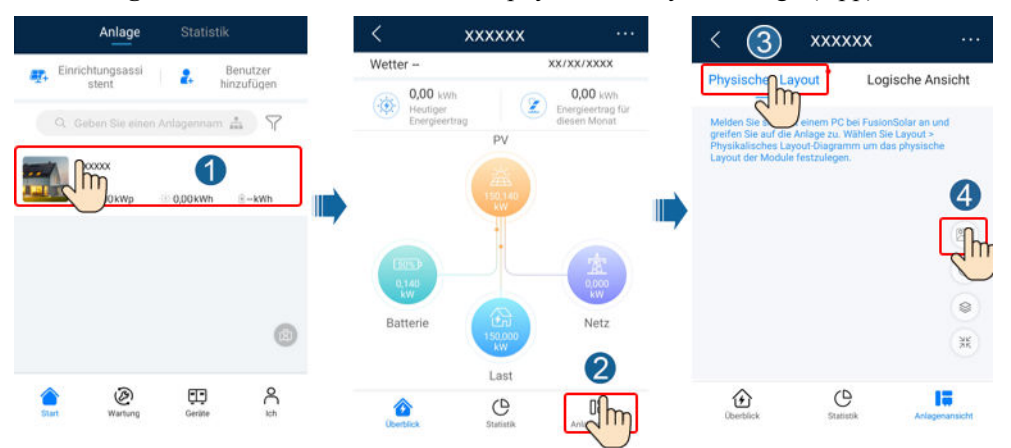

#### ANMERKUNG

Sie können das Foto der physischen Layoutvorlage auch folgendermaßen auf der Web-UI hochladen: Melden Sie sich bei https://intl.fusionsolar.huawei.com an, um auf die Web-UI des FusionSolar Smart PV-Managementsystems zuzugreifen. Klicken Sie auf der **Start** auf den Anlagennamen, um die Anlagenseite aufzurufen. Wählen Sie **Layout**, klicken Sie auf **Speichem** und laden Sie das Foto der physischen Layoutvorlage hoch.

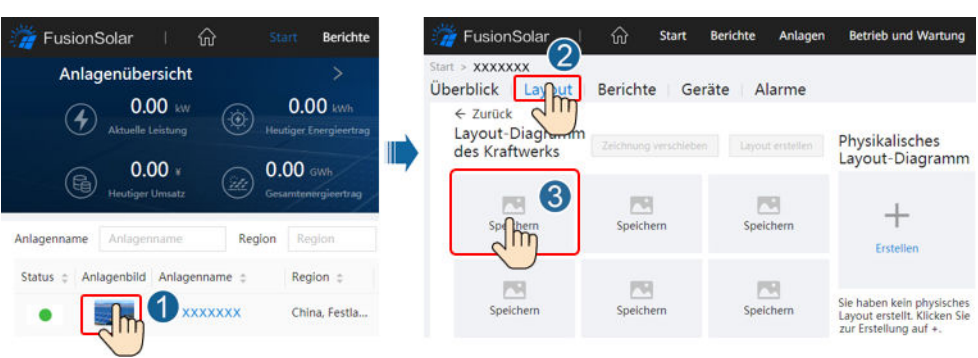

Abbildung 7-7 Hochladen eines Bildes der physischen Layoutvorlage (Web-UI)

Schritt 2 Melden Sie sich bei https://intl.fusionsolar.huawei.com an, um auf die Web-UI des FusionSolar Smart PV-Managementsystems zuzugreifen. Klicken Sie auf der Start auf den Anlagennamen, um die Anlagenseite aufzurufen. Wählen Sie Layout. Wählen Sie Layout erstellen und erstellen Sie nach Aufforderung eine physische Layoutvorlage. Sie können ein Layout des physischen Standorts auch manuell erstellen.

#### Abbildung 7-8 Physisches Layout von PV-Modulen

| 🎁 FusionSolar   🏠 Sta              | nt Berichte        | FusionSolar                                   | ි Gtart Beri          | chte Anlagen     | Betrieb und Wartung                                                                |
|------------------------------------|--------------------|-----------------------------------------------|-----------------------|------------------|------------------------------------------------------------------------------------|
| Anlagenübersicht                   | >                  | Start > XXXXXXX<br>Überblick                  | Berichte   Geräte     | Alarme           |                                                                                    |
| Aktuelle Leistung                  | iger Energieertrag | ← Zurück<br>Layout-Diagtumm<br>des Kraftwerks | Zeichnung verschieben | Layout Irstellen | Physikalisches<br>Layout-Diagramm                                                  |
| Anlagenname Anlagenname Region     | Region             | 1609832996568.jpg                             | Speichern             | Speichern        | +<br>Erstellen                                                                     |
| Status ¢ Anlagenbild Anlagenname ¢ | Region t           | Speichern                                     | Speichern             | Speichern        | Sie haben kein physisches<br>Layout erstellt. Klicken Sie<br>zur Erstellung auf +. |
|                                    |                    |                                               |                       |                  |                                                                                    |

----Ende

## Szenario 2: Festlegen auf der Solarwechselrichter-Seite (Solarwechselrichter nicht mit dem Managementsystem verbunden)

- Schritt 1 Rufen Sie in der FusionSolar-App den Bildschirm Inbetriebnahme des Geräts auf, um das physische Layout der Smart PV-Optimierer festzulegen.
  - Melden Sie sich bei der FusionSolar-App an. Wählen Sie auf dem Bildschirm Inbetriebnahme des Geräts Wartung > Optimierungslayout. Der Bildschirm Optimierungslayout wird angezeigt.
  - 2. Tippen Sie auf den leeren Bereich. Die Schaltflächen **Bild identifizieren** und **PV-Module hinzufügen** werden angezeigt. Sie können eine der folgenden Methoden anwenden, um Vorgänge nach Aufforderung auszuführen:
    - Methode 1: Tippen Sie auf Bild identifizieren und laden Sie das Foto der physischen Layoutvorlage hoch, um das Optimierer-Layout abzuschließen. (Die Optimierer, die nicht identifiziert werden können, müssen manuell verbunden werden.)
    - Methode 2: Tippen Sie auf PV-Module hinzufügen, um PV-Module manuell hinzuzufügen und die Optimierer mit den PV-Modulen zu verbinden.

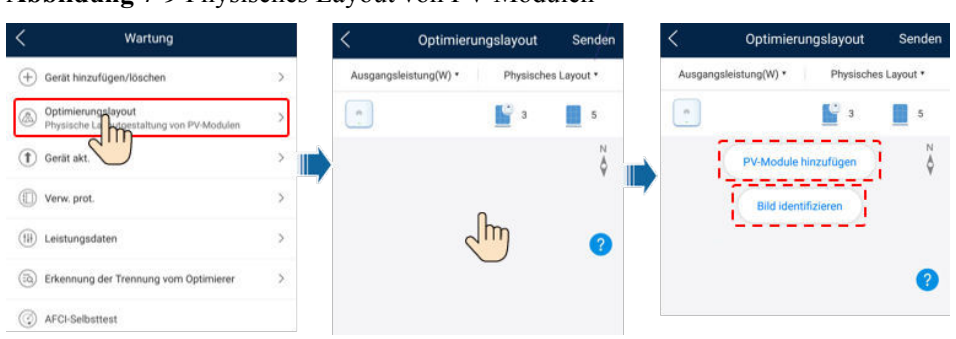

Abbildung 7-9 Physisches Layout von PV-Modulen

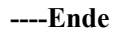

## 7.2 Parametereinstellungen

Rufen Sie den Bildschirm **Inbetriebnahme des Geräts** auf und legen Sie die SUN2000-Parameter fest. Einzelheiten zum Aufrufen des Bildschirms **Inbetriebnahme des Geräts** finden Sie unter **B Inbetriebnahme des Geräts**.

Um weitere Parameter festzulegen, tippen Sie auf **Einstellungen**. Einzelheiten zu den Parametern finden Sie in der *FusionSolar App and SUN2000 App User Manual*. Sie können das Dokument auch durch Scannen des QR-Codes abrufen.

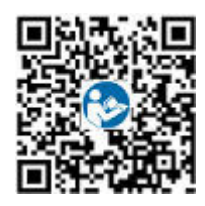

## 7.2.1 Energiesteuerung

#### 7.2.1.1 Netzgekoppelter Punkt - Steuerung

#### Funktion

Begrenzt bzw. reduziert die Ausgangsleistung der Photovoltaikanlage, um sicherzustellen, dass die Ausgangsleistung innerhalb der zulässigen Leistungsabweichungsgrenze liegt.

#### Vorgehensweise

Schritt 1 Wählen Sie auf dem Startbildschirm Leistungsanpassung > Netzgekoppelter Punkt - Steuerung.

| Abbildung | 7-10 | Netzgekoppelter Punkt | - | Steuerung |
|-----------|------|-----------------------|---|-----------|
|-----------|------|-----------------------|---|-----------|

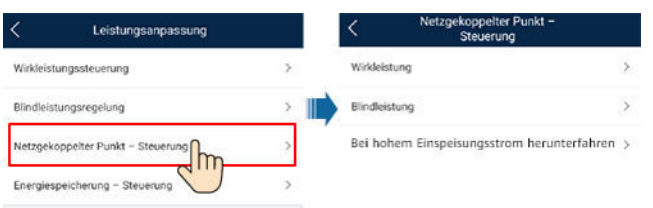

E.

| Tabelle 7-1 Netzgekoppelter Punkt | - | Steuerung |
|-----------------------------------|---|-----------|
|-----------------------------------|---|-----------|

| Parametername |                                                 |                                                               | Beschreibung                                                                                                    |
|---------------|-------------------------------------------------|---------------------------------------------------------------|----------------------------------------------------------------------------------------------------|
| Wirkleistung  | Unbegrenzt                                      | -                                                             | Wenn dieser Parameter auf <b>Unbegrenzt</b> eingestellt ist, ist die<br>Ausgangsleistung des SUN2000 nicht begrenzt und der<br>SUN2000 kann mit der Nennleistung an das Stromnetz<br>angeschlossen werden.                                                                                                    |
|               | Netzanschlu<br>ss mit null<br>Strom             | Closed-Loop-<br>Steuergerät                                   | <ul> <li>Falls mehrere SUN2000 hintereinander geschaltet sind, setzen Sie diesen Parameter auf SDongle/SmartLogger.</li> <li>Bei nur einem SUN2000 setzen Sie diesen Parameter auf Wechselrichter.</li> </ul>                                                                                                    |
|               |                                                 | Begrenzungs<br>modus                                          | Gesamtleistung gibt die Exportbegrenzung der Gesamtleistung am netzgekoppelten Punkt an.                                                                                                    |
|               |                                                 | Leistungsanp<br>assungszeitra<br>um                           | Gibt das kürzeste Intervall für eine einzelne Anpassung zum<br>Schutz vor Rückströmung an.                                                                                                    |
|               |                                                 | Hysterese der<br>Leistungsrege<br>lung                        | Gibt den Totbereich für die Anpassung der Ausgangsleistung<br>des SUN2000 an. Wenn die Leistungsschwankung innerhalb der<br>Hysterese der Leistungsregelung liegt, wird die Leistung nicht<br>angepasst.                                                                                                    |
|               |                                                 | Wirkleistungs<br>begrenzung<br>für<br>Ausfallsicher<br>heit   | Legt den Minderungswert für die Wirkleistung des SUN2000 in<br>Prozent fest. Wenn das Kommunikationsmodul keine<br>Messdaten erkennt oder die Kommunikation zwischen dem<br>Kommunikationsmodul und dem SUN2000 unterbrochen ist,<br>liefert das Kommunikationsmodul den Minderungswert der<br>Wirkleistung des SUN2000 in Prozent.                                                                                         |
|               |                                                 | Kommunikati<br>onsunterbrec<br>hung<br>Ausfallsicher<br>ung   | Wenn in dem Rückströmungsschutz-Szenario des SUN2000<br>dieser Parameter auf <b>Aktivieren</b> gesetzt ist, setzt der SUN2000<br>die Leistung entsprechen des Minderungsprozentsatzes der<br>Wirkleistung herab, wenn die Kommunikation zwischen dem<br>SUN2000 und dem Kommunikationsmodul über einen<br>Zeitraum unterbrochen ist, der die <b>Erkennungszeit der</b><br><b>Kommunikationsunterbrechung</b> überschreitet. |
|               |                                                 | Erkennungsz<br>eit der<br>Kommunikati<br>onsunterbrec<br>hung | Gibt die Zeit zur Ermittlung der Kommunikationsunterbrechung<br>zwischen dem SUN2000 und dem Kommunikationsmodul an.<br>Dieser Parameter wird angezeigt, wenn Kommunikationsun-<br>terbrechung Ausfallsicherung auf Aktivieren gesetzt ist.                                                                                                    |
|               | Netzanschlu<br>ss mit<br>begrenzter<br>Leistung | Closed-Loop-<br>Steuergerät                                   | <ul> <li>Falls mehrere SUN2000 hintereinander geschaltet sind, setzen Sie diesen Parameter auf SDongle/SmartLogger.</li> <li>Bei nur einem SUN2000 setzen Sie diesen Parameter auf Wechselrichter.</li> </ul>                                                                                                    |
|               |                                                 | Begrenzungs<br>modus                                          | <b>Gesamtleistung</b> gibt die Exportbegrenzung der Gesamtleistung am netzgekoppelten Punkt an.                                                                                                    |

| Parameterna | me                                                          |                                                                                                    | Beschreibung                                                                                                    |
|-------------|-------------------------------------------------------------|----------------------------------------------------------------------------------------------------|----------------------------------------------------------------------------------------------------|
|             |                                                             | Netzeinspeisu<br>ngsstrom<br>maximal                                                                                                    | Gibt die maximale aktive Leistung an, die vom netzgekoppelten<br>Punkt zum Stromnetz übertragen wird.                                                                                                    |
|             |                                                             | Leistungsanp<br>assungszeitra<br>um                                                                                                    | Gibt das kürzeste Intervall für eine einzelne Anpassung zum<br>Schutz vor Rückströmung an.                                                                                                    |
|             |                                                             | Hysterese der<br>Leistungsrege<br>lung                                                                                                    | Gibt den Totbereich für die Anpassung der Ausgangsleistung<br>des SUN2000 an. Wenn die Leistungsschwankung innerhalb der<br>Hysterese der Leistungsregelung liegt, wird die Leistung nicht<br>angepasst.                                                                                                    |
|             |                                                             | Wirkleistungs<br>begrenzung<br>für<br>Ausfallsicher<br>heit                                                                                                    | Legt den Minderungswert für die Wirkleistung des SUN2000 in<br>Prozent fest. Wenn das Kommunikationsmodul keine<br>Messdaten erkennt oder die Kommunikation zwischen dem<br>Kommunikationsmodul und dem SUN2000 unterbrochen ist,<br>liefert das Kommunikationsmodul den Minderungswert der<br>Wirkleistung des SUN2000 in Prozent. |
|             | Kommunikati<br>onsunterbrec<br>hung<br>Ausfallsicher<br>ung | Wenn in dem Rückströmungsschutz-Szenario des SUN2000<br>dieser Parameter auf <b>Aktivieren</b> gesetzt ist, setzt der SUN2000<br>die Leistung entsprechen des Minderungsprozentsatzes der<br>Wirkleistung herab, wenn die Kommunikation zwischen dem<br>SUN2000 und dem Kommunikationsmodul über einen<br>Zeitraum unterbrochen ist, der die <b>Erkennungszeit der</b><br><b>Kommunikationsunterbrechung</b> überschreitet. |                                                                                                    |
|             |                                                             | Erkennungsz<br>eit der<br>Kommunikati<br>onsunterbrec<br>hung                                                                                                    | Gibt die Zeit zur Ermittlung der Kommunikationsunterbrechung<br>zwischen dem SUN2000 und dem Kommunikationsmodul an.<br>Dieser Parameter wird angezeigt, wenn <b>Kommunikationsun-<br/>terbrechung Ausfallsicherung</b> auf <b>Aktivieren</b> gesetzt ist.                                                                          |
|             | Netzanschlu<br>ss mit<br>begrenzter<br>Leistung             | Closed-Loop-<br>Steuergerät                                                                                                    | <ul> <li>Falls mehrere SUN2000 hintereinander geschaltet sind, setzen Sie diesen Parameter auf SDongle/SmartLogger.</li> <li>Bei nur einem SUN2000 setzen Sie diesen Parameter auf Washaalwichten</li> </ul>                                                                                                    |
|             | (%)                                                         | Begrenzungs<br>modus                                                                                                    | <b>Gesamtleistung</b> gibt die Exportbegrenzung der Gesamtleistung<br>am netzgekoppelten Punkt an.                                                                                                    |
|             |                                                             | PV-<br>Anlagenkapa<br>zität                                                                                                    | Gibt die maximale Gesamtwirkleistung in einem Szenario mit kaskadierenden SUN2000 an.                                                                                                    |
|             |                                                             | Netzeinspeisu<br>ngsstrom<br>maximal                                                                                                    | Gibt den Prozentsatz der maximalen aktiven Leistung des<br>netzgekoppelten Punkts zur Kapazität der PV-Anlage an.                                                                                                    |
|             |                                                             | Leistungsanp<br>assungszeitra<br>um                                                                                                    | Gibt das kürzeste Intervall für eine einzelne Anpassung zum<br>Schutz vor Rückströmung an.                                                                                                    |

| Parametername                                                                   |                                                                                                    |                                                               | Beschreibung                                                                                                    |
|---------------------------------------------------------------------------------|----------------------------------------------------------------------------------------------------|---------------------------------------------------------------|----------------------------------------------------------------------------------------------------|
|                                                                                 |                                                                                                    | Hysterese der<br>Leistungsrege<br>lung                        | Gibt den Totbereich für die Anpassung der Ausgangsleistung<br>des SUN2000 an. Wenn die Leistungsschwankung innerhalb der<br>Hysterese der Leistungsregelung liegt, wird die Leistung nicht<br>angepasst.                                                                                                    |
|                                                                                 |                                                                                                    | Wirkleistungs<br>begrenzung<br>für<br>Ausfallsicher<br>heit   | Legt den Minderungswert für die Wirkleistung des SUN2000 in<br>Prozent fest. Wenn das Kommunikationsmodul keine<br>Messdaten erkennt oder die Kommunikation zwischen dem<br>Kommunikationsmodul und dem SUN2000 unterbrochen ist,<br>liefert das Kommunikationsmodul den Minderungswert der<br>Wirkleistung des SUN2000 in Prozent.                                                                                         |
|                                                                                 |                                                                                                    | Kommunikati<br>onsunterbrec<br>hung<br>Ausfallsicher<br>ung   | Wenn in dem Rückströmungsschutz-Szenario des SUN2000<br>dieser Parameter auf <b>Aktivieren</b> gesetzt ist, setzt der SUN2000<br>die Leistung entsprechen des Minderungsprozentsatzes der<br>Wirkleistung herab, wenn die Kommunikation zwischen dem<br>SUN2000 und dem Kommunikationsmodul über einen<br>Zeitraum unterbrochen ist, der die <b>Erkennungszeit der</b><br><b>Kommunikationsunterbrechung</b> überschreitet. |
|                                                                                 |                                                                                                    | Erkennungsz<br>eit der<br>Kommunikati<br>onsunterbrec<br>hung | Gibt die Zeit zur Ermittlung der Kommunikationsunterbrechung<br>zwischen dem SUN2000 und dem Kommunikationsmodul an.<br>Dieser Parameter wird angezeigt, wenn Kommunikationsun-<br>terbrechung Ausfallsicherung auf Aktivieren gesetzt ist.                                                                                                    |
| Bei hohem<br>Einspeisung<br>sstrom<br>herunterfahr<br>en <sup>a</sup>           | Bei hohemBei hohemEinspeisungEinspeisungsstromsstromherunterfahrenherunterfahrenaOberer Einspeisungsstrom-<br>Schwellenwert für die<br>Abschaltung des<br>Wechselrichters |                                                               | <ul> <li>Der Standardwert lautet Deaktivieren.</li> <li>Wenn dieser Parameter auf Aktivieren gesetzt ist, schaltet<br/>sich der Wechselrichter zum Schutz ab, wenn die Leistung<br/>am Netzanschlusspunkt das Limit überschreitet und für die<br/>angegebene Zeitschwelle in diesem Zustand bleibt.</li> </ul>                                                                                                    |
|                                                                                 |                                                                                                    |                                                               | Der Standardwert beträgt <b>0</b> . Dieser Parameter gibt die<br>Leistungsschwelle des Netzanschlusspunkts für die Auslösung<br>der Abschaltung des Wechselrichters an.                                                                                                    |
| Zeitschwelle bei hohem<br>Einspeisungsstrom für das<br>Auslösen der Abschaltung |                                                                                                    | bei hohem<br>trom für das<br>Abschaltung                      | Der Standardwert beträgt <b>20</b> . Dieser Parameter gibt die<br>Schwelle für die Dauer des hohen Einspeisungsstroms für die<br>Auslösung der Abschaltung des Wechselrichters an.                                                                                                    |
|                                                                                 |                                                                                                    |                                                               | <ul> <li>Wenn die Zeitschwelle bei hohem Einspeisungsstrom für<br/>das Auslösen der Abschaltung des Wechselrichters auf 5<br/>eingestellt ist, hat Bei hohem Einspeisungsstrom<br/>herunterfahren Vorrang.</li> </ul>                                                                                                    |
|                                                                                 |                                                                                                    |                                                               | • Wenn die Zeitschwelle bei hohem Einspeisungsstrom für<br>das Auslösen der Abschaltung des Wechselrichters auf 20<br>eingestellt ist, hat der Leistungsbeschränkte Netzanschluss<br>Vorrang (wenn der Wirkleistungs-Steuermodus auf<br>Leistungsbeschränkter Netzanschluss eingestellt ist).                                                                                                    |

Hinweis a: Dieser Parameter wird nur für den AS4777-Netzcode unterstützt.

#### ----Ende

#### 7.2.1.2 Scheinleistungssteuerung auf der Ausgangsseite des Wechselrichters

Tippen Sie auf dem Startbildschirm auf **Einstellungen** > **Leistungsanpassung**, um die Wechselrichterparameter einzustellen.

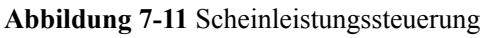

| SUN2000<br>Standby: In    | -XXX-XX                                  | <        | Einstellungen      |   |
|---------------------------|------------------------------------------|----------|--------------------|---|
| Wirkleistung<br>0,000(em) | Energieausbeute am akt. Tag<br>0,00(xmh) | ۲        | Netzparameter      | > |
| Monatl. Energieausb.      | Gesamtenergieertrag                      | ē        | Schutzparameter    | > |
| 0,00(xwe)                 | 0,01 <sub>00m0</sub>                     | 0        | Funktionsparameter | > |
| Û                         | R                                        | 8        |                    | > |
| Alarmverwaltung           | Schnelleinstellungen                     | <b>I</b> | Dateispeicherpfad  | > |
| Geräteüberwachung         | <b>W</b> artung                          |          |                    |   |
| <b>(</b> )                | TH)                                      |          |                    |   |
| Einstellungen             | Leistungsanpassung                       |          |                    |   |

 Tabelle 7-2
 Scheinleistungssteuerung

| Parameter                        | Beschreibung                                                                                                    | Wertebereich                                  |
|----------------------------------|----------------------------------------------------------------------------------------------------|-----------------------------------------------|
| Maximale Scheinleistung<br>(kVA) | Gibt die obere Schwelle des<br>Ausgangs für die maximale<br>Scheinleistung an, um die<br>Kapazitätsanforderungen für<br>Standard- und<br>benutzerdefinierte<br>Wechselrichter anzupassen. | [Maximale Wirkleistung,<br>S <sub>max</sub> ] |
| Maximale Wirkleistung<br>(kW)    | Gibt den oberen Grenzwert<br>des Ausgangs für die<br>maximale Wirkleistung zur<br>Anpassung an verschiedene<br>Marktanforderungen an.                                                     | [0.1, P <sub>max</sub> ]                      |

#### ANMERKUNG

Die untere Schwelle für die maximale Scheinleistung ist die maximale Wirkleistung. Wenn Sie die maximale Scheinleistung verringern möchten, verringern Sie zuerst die maximale Wirkleistung.

#### 7.2.1.3 Energiespeicherung – Steuerung

#### Voraussetzungen

Die Screenshots in diesem Kapitel wurden in der SUN2000 3.2.00.011-App aufgenommen. Die App wird aktualisiert. Die tatsächlichen Bildschirmanzeigen haben Vorrang.

#### Funktion

Wenn der Wechselrichter eine Verbindung mit einem Akku herstellt, fügen Sie den Akku hinzu und legen Sie Akkuparameter fest.

#### Hinzufügen eines Akkus

Wählen Sie zum Hinzufügen eines Akkus auf dem Startbildschirm **Wartung** > **Untergeräteverwaltung**.

| Ab | bild | lung | 7-12 | Hinz | zufügen | eines | Akkus |
|----|------|------|------|------|---------|-------|-------|
|    |      |      |      |      | 0       |       |       |

| <        | Wartung               |     | <        | Untergeräteverwaltung |
|----------|-----------------------|-----|----------|-----------------------|
| $\oplus$ | Untergeräteverwaltung | • > | Leistung | smesser               |
| 1        | Gerät akt.            | Sp) | (mark)   | DTSU666-H(Dreiphasig) |
| €        | Verw. prot.           | >   | Akku     | 110147000             |
| (1)      | Leistungsdaten        | >   |          | Im                    |
| 0        | Akkuwartuno           | >   | Suche    | Automatische<br>Suche |
| 0        |                       |     |          |                       |

#### Parametereinstellungen

Tippen Sie auf dem Startbildschirm auf Leistungsanpassung > Energiespeicherung – Steuerung, und legen Sie die Akkuparameter und den Arbeitsmodus fest.

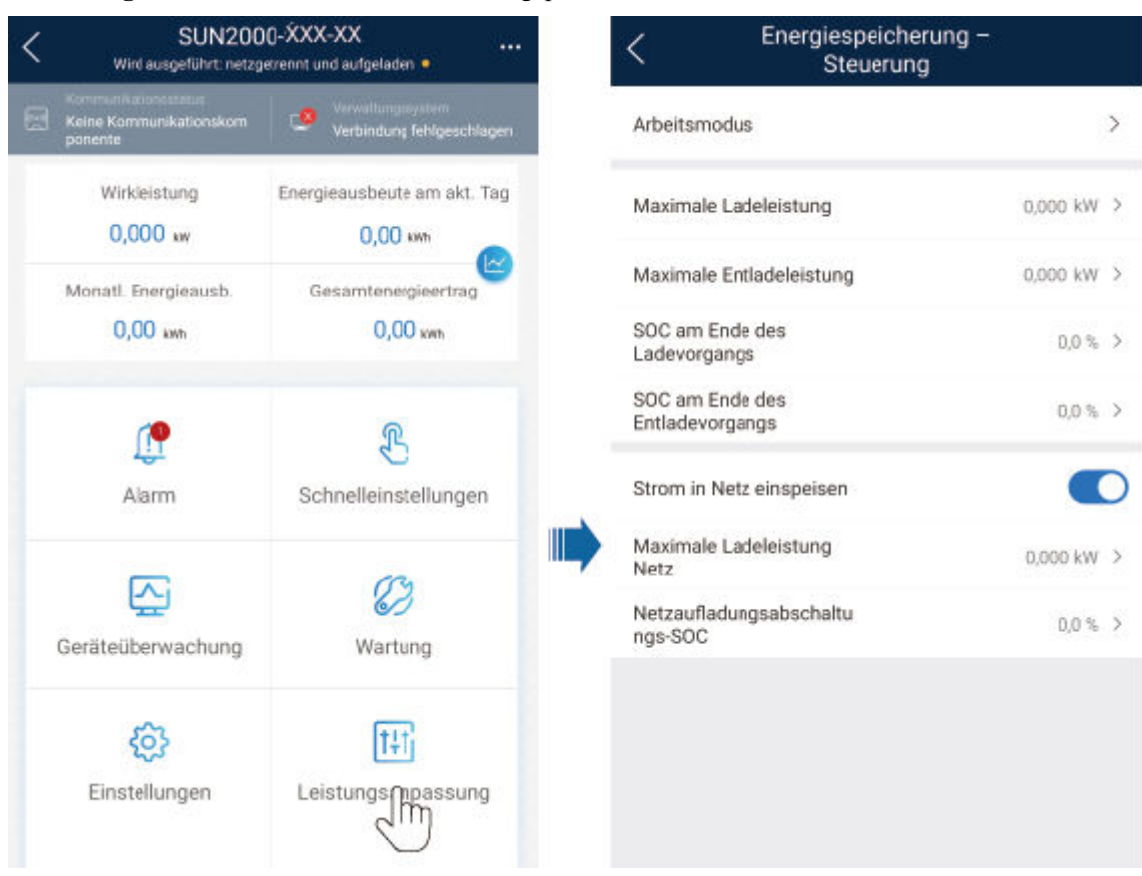

#### Abbildung 7-13 Einstellen der Akkusteuerungsparameter

| Parameter                              | Beschreibung                                                                                                    | Wertebereich                                                                                                    |
|----------------------------------------|----------------------------------------------------------------------------------------------------|----------------------------------------------------------------------------------------------------|
| Arbeitsmodus                           | Weitere Informationen dazu finden Sie in der<br>Beschreibung auf dem App-Bildschirm.                                                | <ul> <li>Maximaler Eigenverbrauch</li> <li>Verwendungszeit</li> <li>Komplett ins Netz<br/>einspeisen</li> </ul> |
| Maximale Ladeleistung<br>(kW)          | Behalten Sie diesen Parameter für die<br>maximale Ladeleistung bei. Eine zusätzliche<br>Konfiguration ist nicht erforderlich.       | • Laden: [0, maximale<br>Ladeleistung]                                                                          |
| Maximale Entladeleistung<br>(kW)       | Behalten Sie diesen Parameter für die<br>maximale Entladeleistung bei. Eine<br>zusätzliche Konfiguration ist nicht<br>erforderlich. | • Entladen: [0, maximale<br>Entladeleistung]                                                                    |
| SOC am Ende des<br>Ladevorgangs (%)    | Legen Sie die Ladeabschaltkapazität fest.                                                                                           | 90 % - 100 %                                                                                                    |
| SOC am Ende des<br>Entladevorgangs (%) | Legen Sie die Entladeabschaltkapazität fest.                                                                                        | 0 % - 20 %                                                                                                    |

| Parameter                           | Beschreibung                                                                                                    | Wertebereich                                      |
|-------------------------------------|----------------------------------------------------------------------------------------------------|---------------------------------------------------|
| Strom in Netz einspeisen            | Wenn die Funktion <b>Strom in Netz einspeisen</b><br>standardmäßig deaktiviert ist, erfüllen Sie die<br>Anforderungen zur Netzaufladung gemäß den<br>lokalen Gesetzen und Vorschriften, wenn<br>diese Funktion aktiviert wird. | <ul><li>Deaktivieren</li><li>Aktivieren</li></ul> |
| Netzaufladungsabschal-<br>tungs-SOC | Legen Sie den Netzaufladungsabschaltungs-<br>SOC fest.                                                                                                    | [20%, 100 %]                                      |

#### 7.2.1.4 Kapazitätskontrolle

#### Voraussetzungen

Die Screenshots in diesem Abschnitt stammen von der SUN2000-App 6.23.00.125. Die tatsächlichen Bildschirme können aufgrund von App-Aktualisierungen variieren.

#### Beschreibung

Wenn der Wechselrichter mit einem ESS verbunden ist und der ESS-Arbeitsmodus auf **Max. Stromerzeugung zum Eigenverbrauch** oder **Time-of-Use-Preis** eingestellt ist, können Sie die Parameter für Kapazitätskontrolle einstellen.

 Tabelle 7-3 Anwendungsszenario

| Anwendbares<br>Modell      | Anwendungsszenario                                                                                 |
|----------------------------|----------------------------------------------------------------------------------------------------|
| SUN2000-<br>(2KTL-6KTL)-L1 | Einzelner Wechselrichter + LUNA2000 direkt verbunden mit<br>dem Managementsystem                   |
|                            | Einzelner Wechselrichter + Smart Dongle (WLAN-FE) +<br>LUNA2000 verbunden mit dem Managementsystem |

#### Parametereinstellungen

Wählen Sie auf dem Startbildschirm Leistungsanpassung> Kapazitätskontrolle und legen Sie die Parameter für Kapazitätskontrolle fest.

#### 

- Kapazitätskontrolle ist nicht verfügbar, wenn der Arbeitsmodus des Energiespeichers auf Komplett ins Netz einspeisen eingestellt ist.
- Wenn die Kapazitätskontrolle aktiviert wurde, müssen Sie zuerst die Kapazitätskontrolle deaktivieren und dann den Arbeitsmodus des Energiespeichers auf **Komplett ins Netz einspeisen** einstellen.

| < SUN2000<br>Standby : Init                              | -XXX-XX<br>ialisierung 🔹                          |   |   | <                                           | Peak Shav                 | ing                |
|----------------------------------------------------------|---------------------------------------------------|---|---|---------------------------------------------|---------------------------|--------------------|
| Kommerkotorisetatus<br>Keine<br>Kommunikationskomponente | Versidhungssystem<br>Verbindung<br>fehlgeschlagen | 3 |   | Peak Shaving                                | Aktive                    | Kapazitätsgrenze 🗸 |
| 0,000 kw<br>Wirkleistung                                 | <b>7,57</b> km<br>Heutiger Ertrag                 |   |   | Reservestrom<br>für Peak Shav<br>Startdatum | n-SOC<br>ring<br>Enddatum | 50,0 % >           |
| 14,95 km<br>Monatl. Energieausb                          | 291,65 we<br>Gesamtertrag                         |   |   |                                             |                           | ung(kw) •          |
| ()<br>Alarm                                              | Grundeinstellungen                                |   | • | Wochentag                                   |                           | täglich >          |
| Geräteüberwachung                                        | Wartung                                           |   |   |                                             |                           |                    |
| Einstellungen                                            |                                                   |   |   |                                             | Senden                    |                    |

Abbildung 7-14 Einstellen von Parametern für die Kapazitätskontrolle

| Parameter                                | Beschreibung                                                                                                    | Bereich                                                                                                    |
|------------------------------------------|----------------------------------------------------------------------------------------------------|----------------------------------------------------------------------------------------------------|
| Kapazitätskontrolle                      | <ol> <li>Vor dem Aktivieren der<br/>Kapazitätskontrolle, stellen Sie<br/>Von AC-Seite laden auf<br/>Aktivieren ein.</li> </ol>                      | <ul> <li>Deaktivieren</li> <li>Aktive<br/>Kapazitätsgrenze</li> </ul>                                                                             |
|                                          | <ol> <li>Vor dem Deaktivieren von Von<br/>AC-Seite laden, stellen Sie<br/>Kapazitätskontrolle auf<br/>Deaktivieren ein.</li> </ol>                  |                                                                                                    |
| Reservestrom-SOC für<br>Peak Shaving (%) | Der Wert dieses Parameters wirkt<br>sich auf die Peak Shaving-Kapazität<br>aus. Ein größerer Wert zeigt eine<br>stärkere Peak Shaving-Kapazität an. | [0,0, 100,0]<br>Reversestrom-SOC für<br>Peak Shaving ><br>Reservestrom-SOC (wenn<br>BackUp aktiviert ist) ><br>SOC am Ende des<br>Entladevorgangs |

| Parameter            | Beschreibung                                                                                                    | Bereich           |
|----------------------|----------------------------------------------------------------------------------------------------|-------------------|
| Startdatum           | • Legen Sie den Bereich der                                                                                                    | -                 |
| Enddatum             | dem Start- und Enddatum fest.                                                                                                    |                   |
| Spitzenleistung (kW) | <ul> <li>Die Spitzenleistung wird auf der<br/>Grundlage der Strompreise in<br/>verschiedenen Zeitsegmenten<br/>konfiguriert. Es wird empfohlen,<br/>die Spitzenleistung auf einen<br/>niedrigen Wert einzustellen,<br/>wenn der Strompreis hoch ist.</li> <li>Es sind maximal 14<br/>Zeitsegmente erlaubt.</li> </ul> | [0,000, 1000,000] |

#### Beschreibung

Wenn bei Verwendung der SmartLogger-Vernetzung der ESS-Arbeitsmodus **Maximale Nutzung von eigenproduziertem Strom** oder **TOU** ist, können Sie Parameter von **Peak Shaving** auf der SmartLogger-WebUI oder in der FusionSolar-App durch Scannen des QR-Codes auf dem SmartLogger einstellen.

 Tabelle 7-4 Anwendungsszenarien

| Geeignetes Modell | Anwendungsszenario                                      |
|-------------------|---------------------------------------------------------|
| SUN2000-          | SmartLogger + einzelnes/kaskadiertes System + LUNA2000, |
| (2KTL-6KTL)-L1    | verbunden mit dem Managementsystem                      |

#### Parametereinstellungen

- Wählen Sie auf der SmartLogger-WebUI Einstellungen > Energiespeicherung Steuerung und stellen Sie Peak Shaving ein.
- Verbinden Sie die App mit dem SmartLogger durch Scannen des QR-Codes, wählen Sie Leistungsanpassung > Peak Shaving und stellen Sie die entsprechenden Parameter ein.

#### ANMERKUNG

- In SmartLogger V300R023C00SPC170 und späteren Versionen wird **Peak Shaving** nur angezeigt, wenn der Export+Import-Zähler im ESS-Szenario verbunden ist.
- Die Peak-Shaving-Funktion ist nicht verfügbar, wenn der ESS-Arbeitsmodus auf Komplett ins Netz einspeisen eingestellt ist.
- Wenn Peak Shaving aktiviert wurde, müssen Sie diese Funktion zunächst deaktivieren und dann den ESS-Arbeitsmodus auf **Komplett ins Netz einspeisen** einstellen.
- Einzelheiten zu den Parametern von Peak Shaving finden Sie im *SmartLogger3000 Benutzerhandbuch.*
- Einzelheiten zur Peak-Shaving-Funktion finden Sie unter Introduction to Peak Shaving.

## 7.2.2 AFCI

#### Funktion

Ein nicht ordnungsgemäßer Anschluss oder Beschädigungen von PV-Modulen oder Kabeln können Lichtbögen verursachen, die zu Bränden führen können. SUN2000-Geräte von Huawei bieten eine einzigartige Bogenerkennung gemäß UL 1699B-2018 als Schutz vor Bediener- und Sachschäden.

Diese Funktion ist standardmäßig aktiviert. Der SUN2000 erkennt automatisch Lichtbögen. Um diese Funktion zu deaktivieren, melden Sie sich bei der FusionSolar-App an, rufen Sie den Bildschirm **Inbetriebnahme des Geräts** auf, wählen Sie **Settings** > **Feature parameters** und deaktivieren Sie **AFCI**.

#### ANMERKUNG

Die AFCI-Funktion funktioniert nur mit Optimierern von Huawei oder gewöhnlichen PV-Modulen, unterstützt jedoch keine Optimierer oder intelligenten PV-Module von Drittanbietern.

#### Löschen von Alarmen

Der Alarm DC-Störlichtbogen ist Bestandteil der AFCI-Funktion.

Der SUN2000 verfügt über einen automatischen Mechanismus zum Löschen des AFCI-Alarms. Wenn ein Alarm weniger als fünf Mal innerhalb von 24 Stunden ausgelöst wird, löscht der SUN2000 den Alarm automatisch. Wenn ein Alarm fünf Mal oder öfter innerhalb von 24 Stunden ausgelöst wird, wird der SUN2000 aus Sicherheitsgründen gesperrt. Damit der SUN2000 wieder ordnungsgemäß funktioniert, müssen Sie den Alarm manuell löschen.

So können Sie den Alarm manuell löschen:

• Methode 1: FusionSolar-App

Melden Sie sich bei der FusionSolar-App an und wählen Sie **Mein** > **Inbetriebnahme des Geräts**. Stellen Sie auf dem Bildschirm **Inbetriebnahme des Geräts** eine Verbindung mit dem SUN2000 her, der den AFCI-Alarm auslöst, und melden Sie sich bei diesem an. Tippen Sie dann auf **Alarmverwaltung** und tippen Sie auf **Löschen** rechts neben dem Alarm **DC-Störlichtbogen**, um den Alarm zu löschen.

| Abbildung | 7-15 A | larmverwaltung |
|-----------|--------|----------------|
|-----------|--------|----------------|

| <     | Aktiver Alarm                                               | Historischer Alarm               |
|-------|-------------------------------------------------------------|----------------------------------|
|       | Alle 👻                                                      | Nach Erstellungszeit sortieren   |
| Alarm | nliste: 1                                                   |                                  |
| 0     | DC-Störlichtbogen<br>(ADMC-Alarm, muss<br>werden)           | > manuell gelöscht               |
|       | Das Stromkabel des PN<br>Lichtbogen oder unzure<br>Kontakt; | /-Strings hat einen<br>eichenden |
|       | 14-Nov2020 18:09:43                                         | Löschen                          |
|       |                                                             |                                  |

• Methode 2: FusionSolar Smart PV-Managementsystem

Melden Sie sich bei dem FusionSolar Smart PV Managementsystem mit einem Konto an, das kein Eigentümerkonto ist. Wählen Sie dann unter **Betrieb und Wartung** > **Aufgabenmanagement** den Alarm **DC-Störlichtbogen** aus und klicken Sie auf **Löschen**, um den Alarm zu löschen.

Abbildung 7-16 Löschen von Alarmen

| 📸 FusionSo          | ılar (   | ි Start Über                         | wachung Berlichte | Anlagen Bobriction   | Mahrwt-Service | es System       | 👳 🥵 Q            | @Deutsch                  | 0 0              |
|---------------------|----------|--------------------------------------|-------------------|----------------------|----------------|-----------------|------------------|---------------------------|------------------|
| Aktueller Status    | Alarmmar | agement Aufgabenma                   | nagement          | (g) Betrieb          | und Wartung    |                 |                  |                           |                  |
| Alernmaragement     |          | Antagemane Actagemana                | Gorateart         | Alte                 | e Status       | Alarm-D Jarm-ID | Zeitpunkt des    | Auftretens Startdatum - D | nddatum 🖾        |
| com a tanal a ver   |          | Sectors                              |                   | Alamm                | anogement 🕗    |                 |                  |                           |                  |
| Million Alasme      |          | Automatisch aktualisk                | 60 0 0 0 28       | Aufgab               | ernaraganest.  |                 |                  | <b>(</b> ) to             | chen Export/aren |
| Inihere Alarme      |          | <ul> <li>Alarmschweregned</li> </ul> | 1 Adagemente      | Cerätcart            | Gerätename     | Alarr- ID       | Alarmane         | Zeitpunkt des Auftretens  | l Vergeng        |
| Alann-Einstellungen | - 1      | 3 🙍 🖕 Widnig                         | -                 | String-Wechsele chts | NO-5240000110  | 2002            | DC-Storichtbogen | 2023-07-28 35:02 15       | & B.             |

Wechseln Sie zum Eigentümerkonto mit Berechtigung für das PV-Anlagenmanagement. Klicken Sie auf der Startseite auf den Namen der PV-Anlage, um die Seite der PV-Anlage aufzurufen und klicken Sie nach Aufforderung auf **Bestätigen**, um den Alarm zu löschen.

## 7.2.3 IPS-Überprüfung (für Italien nur Netzcode CEI0-21)

#### Funktion

Der Netzcode CEI0-21 für Italien erfordert eine IPS-Überprüfung für den SUN2000. Während der Selbstkontrolle überprüft der SUN2000 den Schutz-Schwellenwert und die Schutzzeit der maximalen Spannung über 10 Minuten (59.S1), der maximalen Überspannung (59.S2), minimalen Unterspannung (27.S1), minimalen Unterspannung (27.S2), maximalen Überfrequenz (81.S1), maximalen Überfrequenz (81.S2), minimalen Unterfrequenz (81.S) und minimalen Unterfrequenz (81.S2).

#### Vorgehensweise

- Schritt 1 Wählen Sie auf dem Startbildschirm Wartung > IPS-Test, um den IPS-Testbildschirm aufzurufen.
- Schritt 2 Tippen Sie auf Starten, um den IPS-Test zu starten. Der SUN2000 erkennt maximale Spannung über 10 Minuten (59.S1), maximale Überspannung (59.S2), minimale Unterspannung (27.S1), minimale Unterspannung (27.S2), maximale Überfrequenz (81.S1), maximale Überfrequenz (81.S2), minimale Unterfrequenz (81.S1) und minimale Unterfrequenz (81.S2).

#### Abbildung 7-17 IPS-Test

| < Wartung                                    |   | <           | IPS-Test                          | Be |
|----------------------------------------------|---|-------------|-----------------------------------|----|
| (+) Gerät hinzufügen/löschen                 | > | SN          | *****                             |    |
| Physische Layoutgestaltung von PV-Modulen    | > | IPS         | -status                           |    |
| (1) Gerät akt.                               | > | <b>V</b> io |                                   | )  |
| D Verw. prot.                                | > |             | Max. Spannung über 10 Min (59.s1) |    |
| (III) Leistungsdaten                         | > | Aus         | slösewerteinstellung              |    |
| (R) IPS-Test                                 | > | Aus         | slösezeiteinstellung              |    |
| a Erkennung der Trennung vom Optimierer      | > | Mes         | sswert                            |    |
| (d) WR EIN/AUS<br>Netzanschluss : Stromlimit |   | Aus         | slösezeitmessung                  |    |
| Standard wiederherstellen                    |   | Sall        | het-Check Status                  |    |
| Alarme löschen                               |   | 381         |                                   |    |
| () Historische Energieausbeute löschen       |   |             |                                   |    |
| ③ Gesamtenergieertrag anpassen               |   |             | 2                                 | _  |
| 🔿 Zurücksetzen                               |   |             | Starten                           |    |

#### Tabelle 7-5 IPS-Testtyp

| IPS-Testtyp                           | Beschreibung                                                                                                    |
|---------------------------------------|----------------------------------------------------------------------------------------------------|
| Max. Spannung über<br>10 Min. (59.S1) | Der standardmäßige Schutz-Schwellenwert für die maximale<br>Spannung über 10 Minuten liegt bei 253 V (1,10 Vn) und die<br>standardmäßige Schwelle für die Schutzzeit beträgt 3 Sekunden. |
| Maximale                              | Der standardmäßige Schutz-Schwellenwert für die Überspannung                                                                                                    |
| Überspannung                          | liegt bei 264,5 V (1,15 Vn) und die standardmäßige Schwelle für                                                                                                    |
| (59.S2)                               | die Schutzzeit beträgt 0,2 Sekunden.                                                                                                    |
| Minimale                              | Der standardmäßige Schutz-Schwellenwert für die Unterspannung                                                                                                    |
| Unterspannung                         | liegt bei 195,5 V (0,85 Vn) und die standardmäßige Schwelle für                                                                                                    |
| (27.S1)                               | die Schutzzeit beträgt 1,5 Sekunden.                                                                                                    |
| Minimale                              | Der standardmäßige Schutz-Schwellenwert für die Unterspannung                                                                                                    |
| Unterspannung                         | liegt bei 34,5 V (0,15 Vn) und die standardmäßige Schwelle für die                                                                                                    |
| (27.S2)                               | Schutzzeit beträgt 0,2 Sekunden.                                                                                                    |
| Maximale                              | Der standardmäßige Schutz-Schwellenwert für die Überfrequenz                                                                                                    |
| Überfrequenz                          | liegt bei 50,2 Hz und die standardmäßige Schwelle für die                                                                                                    |
| (81.S1)                               | Schutzzeit beträgt 0,1 Sekunden.                                                                                                    |
| Maximale                              | Der standardmäßige Schutz-Schwellenwert für die Überfrequenz                                                                                                    |
| Überfrequenz                          | liegt bei 51,5 Hz und die standardmäßige Schwelle für die                                                                                                    |
| (81.S2)                               | Schutzzeit beträgt 0,1 Sekunden.                                                                                                    |

| IPS-Testtyp   | Beschreibung                                                  |
|---------------|---------------------------------------------------------------|
| Minimale      | Der standardmäßige Schutz-Schwellenwert für die Unterfrequenz |
| Unterfrequenz | liegt bei 49,8 Hz und die standardmäßige Schwelle für die     |
| (81.S1)       | Schutzzeit beträgt 0,1 Sekunden.                              |
| Minimale      | Der standardmäßige Schutz-Schwellenwert für die Unterfrequenz |
| Unterfrequenz | liegt bei 47,5 Hz und die standardmäßige Schwelle für die     |
| (81.S2)       | Schutzzeit beträgt 0,1 Sekunden.                              |

Schritt 3 Nach Abschluss des IPS-Tests wird IPS State als IPS state success angezeigt. Tippen Sie oben rechts auf dem Bildschirm auf Berichte, um den IPS-Überprüfungsbericht anzuzeigen.

----Ende

### 7.2.4 DRM (AS4777 für Australien)

#### Funktion

Gemäß dem australischen Standard AS 4777.2-2015 müssen Solarwechselrichter die DRM-Funktion (Demand Response-Modus) unterstützen und DRM0 wird obligatorisch vorausgesetzt.

Diese Funktion ist standardmäßig deaktiviert.

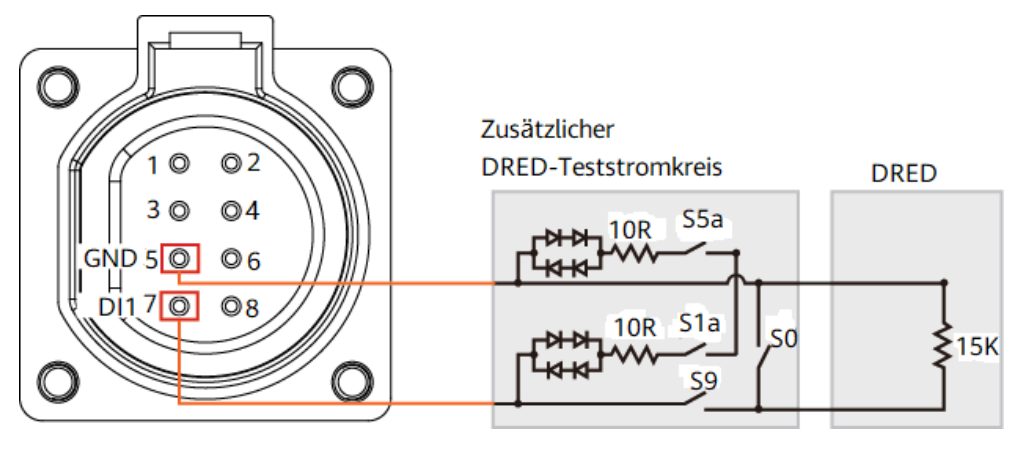

Abbildung 7-18 Schaltplan für die DRM-Funktion

#### ANMERKUNG

Das Demand Response Enabling Device (DRED) ist ein Netzverteilungsgerät.

| Modus | Anschluss am SUN2000                | Anforderungen                                                                                                    |
|-------|-------------------------------------|----------------------------------------------------------------------------------------------------|
| DRM0  | DI1 und GND des COM-<br>Anschlusses | • Wenn die Schalter S0 und S9<br>eingeschaltet sind, sollte der<br>Solarwechselrichter ausgeschaltet<br>sein.                                      |
|       |                                     | • Wenn der Schalter S0<br>ausgeschaltet und der Schalter S9<br>eingeschaltet ist, sollte der<br>Solarwechselrichter an das Netz<br>gekoppelt sein. |

| Tabelle 7-6 DRM-Anforderung | en |
|-----------------------------|----|
|-----------------------------|----|

### Vorgehensweise

Schritt 1 Wählen Sie auf der Startseite Einstellungen > Funktionsparameter.

Schritt 2 Setzen Sie DRM auf

#### Abbildung 7-19 DRM

| <          | Einstellungen               |           |   | Funktionsparameter                             |     |
|------------|-----------------------------|-----------|---|------------------------------------------------|-----|
| <b>(B)</b> | Netzparameter               | $\rangle$ | 5 | AFCI                                           |     |
| ĒØ         | Schutzparameter             | >         |   | Sanftanlauf nach einem<br>Netzausfall          | >   |
| 0          | Funktionsparameter          | >         |   | Hibernation nachts                             |     |
|            | Leistungsanpassung          | >         |   | Upgrade verzögern                              |     |
|            |                             |           |   | Erfassungsdauer<br>kurzzeitiger Netztrennungen | . > |
| 0          | Unrzeiteinstellung          |           | , | Optimierer entsperren                          |     |
| τĻ         | Kommunikationskonfiguration | >         |   | TCP-Heartbeat-Intervall                        | >   |
|            |                             |           |   | TCP-Rahmenlänge                                | >   |
|            |                             |           |   | Heartbeat-Zeit auf<br>Anwendungsschicht        | 2   |
|            |                             |           |   | DRM                                            |     |
|            |                             |           |   | -                                              |     |

----Ende

## **8** Systemwartung

#### **GEFAHR**

• Tragen Sie persönliche Schutzausrüstung und verwenden Sie spezielle isolierte Werkzeuge, um Stromschläge oder Kurzschlüsse zu vermeiden.

#### 

• Schalten Sie vor der Durchführung von Wartung das Gerät aus, befolgen Sie die Anweisungen auf dem Etikett mit verzögerter Entladung und warten Sie die angegebene Zeit, um sicherzustellen, dass das Gerät nicht mit Strom versorgt wird.

## 8.1 Ausschalten des Systems

#### Sicherheitsmaßnahmen

#### 

Nach dem Ausschalten des SUN2000 können die Restspannung und -wärme nach wie vor Stromschläge und Verbrennungen verursachen. Daher sollten Sie Isolierende Handschuhe tragen und den SUN2000 erst fünf Minuten nach dem Ausschalten wieder in Betrieb nehmen.

#### Vorgehensweise

- Schritt 1 Senden Sie den Befehl zum Herunterfahren über die App.
- Schritt 2 Schalten Sie den AC-Schalter zwischen dem SUN2000 und dem Stromnetz aus.
- Schritt 3 Schalten Sie den DC-Schalter an der Unterseite des SUN2000 aus.
- Schritt 4 (Optional) Bringen Sie die Sicherungsschraube für den DC-Schalter an.

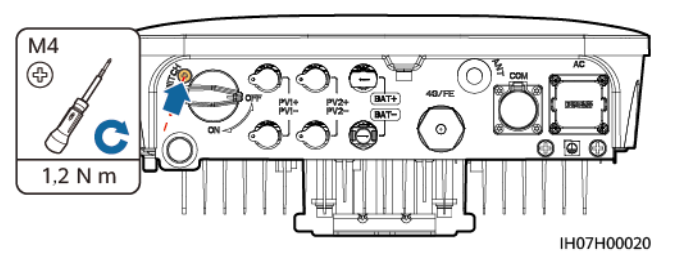

#### Abbildung 8-1 Montieren einer Sicherungsschraube für den DC-Schalter

Schritt 5 Schalten Sie den DC-Schalter zwischen dem SUN2000 und den PV-Strings aus.

Schritt 6 (Optional) Schalten Sie den Akkuschalter zwischen dem SUN2000 und den Akkus aus.

----Ende

## 8.2 Routinewartung

Um sicherzustellen, dass der SUN2000 lange Zeit richtig arbeiten kann, wird empfohlen, ihn routinemäßig zu warten, wie in diesem Kapitel beschrieben.

#### 

Schalten Sie den SUN2000 aus, bevor Sie Reinigungsarbeiten am SUN2000 durchführen, Kabel anschließen und die Zuverlässigkeit der Erdung wiederherstellen (Einzelheiten siehe **8.1 Ausschalten des Systems**).

| Prüfmethode                                                                                                    | Wartungsintervall                                                                                                    |
|----------------------------------------------------------------------------------------------------|----------------------------------------------------------------------------------------------------|
| Überprüfen Sie regelmäßig, ob die<br>Wärmeableiter frei von Partikeln und Staub<br>sind.                                                                                             | Einmal alle 6 bis 12<br>Monate                                                                                                    |
| <ul> <li>Stellen Sie sicher, dass der SUN2000<br/>nicht beschädigt oder verzogen ist.</li> <li>Stellen Sie sicher, dass der SUN2000<br/>beim Betrieb keine ungewöhnlichen</li> </ul> | Einmal alle sechs<br>Monate                                                                                                    |
| <ul> <li>Geräusche aufweist.</li> <li>Stellen Sie sicher, dass alle Parameter des SUN2000 im Betrieb richtig eingestellt</li> </ul>                                                  |                                                                                                    |
|                                                                                                    | <ul> <li>Prüfmethode</li> <li>Überprüfen Sie regelmäßig, ob die<br/>Wärmeableiter frei von Partikeln und Staub<br/>sind.</li> <li>Stellen Sie sicher, dass der SUN2000<br/>nicht beschädigt oder verzogen ist.</li> <li>Stellen Sie sicher, dass der SUN2000<br/>beim Betrieb keine ungewöhnlichen<br/>Geräusche aufweist.</li> <li>Stellen Sie sicher, dass alle Parameter des<br/>SUN2000 im Betrieb richtig eingestellt<br/>sind.</li> </ul> |

Tabelle 8-1 Checkliste für die Wartung

| Zu<br>überprüfendes<br>Element | Prüfmethode                                                                                                    | Wartungsintervall                                                                                                    |
|--------------------------------|----------------------------------------------------------------------------------------------------|----------------------------------------------------------------------------------------------------|
| Elektrische<br>Anschlüsse      | <ul> <li>Stellen Sie sicher, dass die Kabel<br/>befestigt sind.</li> <li>Stellen Sie sicher, dass die Kabel intakt<br/>sind und dass insbesondere die Teile, die<br/>metallische Oberflächen berühren, nicht<br/>zerkratzt sind.</li> <li>Stellen Sie sicher, dass die wasserdichten<br/>Abdeckungen von nicht verwendeten<br/>DC-Eingangsklemmen, Akkuklemmen,<br/>COM-Anschlüssen, ANT-Anschlüssen<br/>und Kommunikationsmodulen<br/>verschlossen sind.</li> </ul> | Die erste Überprüfung<br>muss sechs Monate<br>nach der ersten<br>Inbetriebnahme<br>erfolgen. Von da an<br>kann das Intervall sechs<br>bis zwölf Monate<br>betragen. |
| Zuverlässigkeit<br>der Erdung  | Überprüfen Sie, ob die Erdungskabel fest<br>angeschlossen sind.                                                                                                    | Die erste Überprüfung<br>muss sechs Monate<br>nach der ersten<br>Inbetriebnahme<br>erfolgen. Von da an<br>kann das Intervall sechs<br>bis zwölf Monate<br>betragen. |

## 8.3 Fehlerbehebung

Alarmschwergrade sind wie folgt definiert:

- Schwerwiegend: Der SUN2000 fährt herunter oder funktioniert nicht ordnungsgemäß, nachdem ein Fehler aufgetreten ist.
- Geringfügig: Einige Komponenten weisen Fehler auf, aber der SUN2000 kann weiterhin eine Verbindung zum Stromnetz herstellen und Strom erzeugen.
- Warnung: Der SUN2000 funktioniert normal, aber seine Ausgangsleistung nimmt aufgrund externer Faktoren ab.

| Alarm-<br>ID | Alarmbezeichnung                 | Alarmschweregrad | Mögliche Ursachen                                                                                                    | Fehlerbehebung                                                                                                    |
|--------------|----------------------------------|------------------|----------------------------------------------------------------------------------------------------|----------------------------------------------------------------------------------------------------|
| 2001         | Hohe String-<br>Eingangsspannung | Schwerwiegend    | <ul> <li>Das PV-Array ist nicht<br/>ordnungsgemäß<br/>konfiguriert.</li> <li>Übermäßig viele PV-<br/>Module sind in Reihe<br/>mit dem PV-String<br/>verbunden, daher<br/>überschreitet die<br/>Leerlaufspannung die<br/>maximale<br/>Betriebsspannung des<br/>SUN2000.</li> <li>Ursachen-ID = 1, 2</li> <li>1: Die PV1-<br/>Eingangsspannung<br/>ist hoch.</li> <li>2: Die PV2-<br/>Eingangsspannung<br/>ist hoch.</li> </ul> | Überprüfen Sie die<br>Konfiguration des<br>seriellen Anschlusses<br>des PV-Strings und<br>vergewissern Sie sich,<br>dass die PV-String-<br>Leerlaufspannung<br>gleich oder kleiner als<br>die maximal zulässige<br>Betriebsspannung des<br>SUN2000 ist.<br>Nachdem die<br>Konfiguration des PV-<br>Arrays korrigiert<br>wurde, hört der Alarm<br>auf. |
| 2002         | DC-Lichtbogen                    | Schwerwiegend    | Die PV-String-<br>Stromkabel weisen<br>einen Lichtbogen auf<br>oder der Kontakt ist<br>beeinträchtigt.<br>Ursachen-ID = 1, 2<br>• 1: PV1-DC-<br>Störlichtbogen<br>• 2: PV2-DC-<br>Störlichtbogen                                                                                                    | Prüfen Sie, ob die<br>Stringkabel einen<br>Lichtbogen aufweisen<br>oder der Kontakt<br>beeinträchtigt ist.                                                                                                    |
| 2011         | String verpolt                   | Schwerwiegend    | <ul> <li>Der PV-String ist<br/>verpolt angeschlossen.</li> <li>Ursachen-ID = 1, 2</li> <li>1: PV1 ist verpolt<br/>angeschlossen.</li> <li>2: PV2 ist verpolt<br/>angeschlossen.</li> </ul>                                                                                                    | Überprüfen Sie, ob der<br>PV-String verpolt am<br>SUN2000<br>angeschlossen ist.<br>Wenn dies der Fall ist,<br>warten Sie, bis der PV-<br>String-Strom unter 0,5<br>A fällt. Stellen Sie<br>danach den DC-<br>Schalter auf<br>"OFF" und korrigieren<br>Sie die Polarität des<br>PV-Strings.                                                            |

| Tabelle 8-2 | Allgemeine | Alarme und | Maßnahmen | zur Fehlerbehe | ebung       |
|-------------|------------|------------|-----------|----------------|-------------|
|             | 0          |            |           |                | · · · · · · |

| Alarm-<br>ID | Alarmbezeichnung            | Alarmschweregrad | Mögliche Ursachen                                                                                                    | Fehlerbehebung                                                                                                    |
|--------------|-----------------------------|------------------|----------------------------------------------------------------------------------------------------|----------------------------------------------------------------------------------------------------|
| 2021         | Fehler bei AFCI-<br>Prüfung | Schwerwiegend    | <ul> <li>Die AFCI-Prüfung ist fehlgeschlagen.</li> <li>Ursachen-ID = 1, 2</li> <li>1: Der Schaltkreis für die AFCI-Prüfung ist anormal.</li> <li>2: Der AFCI-Schaltkreis ist defekt.</li> </ul>           | Schalten Sie dann den<br>AC-Ausgangsschalter<br>und den DC-<br>Eingangsschalter aus<br>und nach 5 Minuten<br>wieder ein. Sollte der<br>Fehler weiterhin<br>bestehen, wenden Sie<br>sich an Ihren Händler<br>oder den technischen<br>Kundendienst von<br>Huawei. |
| 2032         | Netzausfall                 | Schwerwiegend    | <ul> <li>Ursachen-ID = 1</li> <li>Das Stromnetz ist<br/>ausgefallen.</li> <li>Der AC-Schaltkreis<br/>ist nicht<br/>angeschlossen oder<br/>der AC-<br/>Leistungsschalter<br/>ist ausgeschaltet.</li> </ul> | <ol> <li>Überprüfen Sie die<br/>AC-Spannung.</li> <li>Überprüfen Sie, ob<br/>der AC-Schaltkreis<br/>angeschlossen oder<br/>der AC-<br/>Leistungsschalter<br/>auf "OFF" gestellt<br/>ist.</li> </ol>                                                             |

| Alarm-<br>ID | Alarmbezeichnung  | Alarmschweregrad | Mögliche Ursachen                                                                                                    | Fehlerbehebung                                                                                                    |
|--------------|-------------------|------------------|----------------------------------------------------------------------------------------------------|----------------------------------------------------------------------------------------------------|
| 2033         | Netzunterspannung | Schwerwiegend    | Ursachen-ID = 1<br>Die Netzspannung<br>liegt unterhalb der<br>unteren Schwelle oder<br>die Niederspannung<br>hat länger gedauert als<br>der von LVRT (Low<br>Voltage Ride-Through,<br>Niederspannungs-<br>Durchfahren)<br>angegebene Wert. | <ol> <li>Wenn gelegentlich<br/>der Alarm auftritt,<br/>kann das Stromnetz<br/>vorübergehend ein<br/>ungewöhnliches<br/>Verhalten<br/>aufweisen. Der<br/>SUN2000 nimmt<br/>automatisch wieder<br/>den Betrieb auf,<br/>nachdem er eine<br/>Normalisierung des<br/>Stromnetzes<br/>erkannt hat.</li> <li>Wenn der Alarm<br/>häufig auftritt,<br/>überprüfen Sie, ob<br/>die Spannung des<br/>Stromnetzes im<br/>zulässigen Bereich<br/>liegt. Wenn dies<br/>nicht der Fall ist,<br/>wenden Sie sich an<br/>den lokalen<br/>Stromnetzbetreiber.<br/>Ist dies der Fall,<br/>ändern Sie mit der<br/>Einwilligung des<br/>lokalen<br/>Stromnetzbetreib-<br/>ers über die<br/>Mobiltelefon-App,<br/>SmartLogger oder<br/>das<br/>Netzwerkverwaltun<br/>gssystem (NMS)<br/>den Schwellenwert<br/>für den<br/>Unterspannungssch<br/>utz des Netzes.</li> <li>Bleibt der Fehler<br/>über einen längeren<br/>Zeitraum bestehen,<br/>überprüfen Sie die<br/>Verbindung<br/>zwischen dem AC-<br/>Schalter und dem<br/>Ausgangsstromka-<br/>bel.</li> </ol> |
|              | L                 |                  |                                                                                                    | L                                                                                                    |

| Alarm-<br>ID | Alarmbezeichnung | Alarmschweregrad | Mögliche Ursachen                                                                                                    | Fehlerbehebung                                                                                                    |
|--------------|------------------|------------------|----------------------------------------------------------------------------------------------------|----------------------------------------------------------------------------------------------------|
| 2034         | Netzüberspannung | Schwerwiegend    | Ursachen-ID = 1<br>Die Netzspannung<br>liegt oberhalb der<br>oberen Schwelle oder<br>die Hochspannung hat<br>länger gedauert als der<br>von HVRT (High<br>Voltage Ride-Through,<br>Hochspannungs-<br>Durchfahren)<br>angegebene Wert. | <ol> <li>Wenn gelegentlich<br/>der Alarm auftritt,<br/>kann das Stromnetz<br/>vorübergehend ein<br/>ungewöhnliches<br/>Verhalten<br/>aufweisen. Der<br/>SUN2000 nimmt<br/>automatisch wieder<br/>den Betrieb auf,<br/>nachdem er eine<br/>Normalisierung des<br/>Stromnetzes<br/>erkannt hat.</li> <li>Wenn der Alarm<br/>häufig auftritt,<br/>überprüfen Sie, ob<br/>die Spannung des<br/>Stromnetzes im<br/>zulässigen Bereich<br/>liegt. Wenn dies<br/>nicht der Fall ist,<br/>wenden Sie sich an<br/>den lokalen<br/>Stromnetzbetreiber.<br/>Ist dies der Fall,<br/>ändern Sie mit der<br/>Einwilligung des<br/>lokalen<br/>Stromnetzbetreib-<br/>ers über die<br/>Mobiltelefon-App,<br/>SmartLogger oder<br/>NMS die Schwelle<br/>für den<br/>Überspannungssch<br/>utz des Netzes.</li> <li>Prüfen Sie, ob die<br/>Spitzenspannung<br/>des Stromnetzes zu<br/>hoch ist. Bleibt der<br/>Fehler über einen<br/>längeren Zeitraum<br/>bestehen und kann<br/>nicht behoben<br/>werden, wenden<br/>Sie sich an den</li> </ol> |
|              |                  |                  |                                                                                                    |                                                                                                    |

| Alarm-<br>ID | Alarmbezeichnung | Alarmschweregrad | Mögliche Ursachen                                                                                                    | Fehlerbehebung                                                                                                    |
|--------------|------------------|------------------|----------------------------------------------------------------------------------------------------|----------------------------------------------------------------------------------------------------|
| 2036         | Netzüberfrequenz | Schwerwiegend    | Ursachen-ID = 1<br>Ausnahmezustand des<br>Stromnetzes: Die<br>tatsächliche<br>Stromnetzfrequenz ist<br>höher als die<br>Standardanforderung<br>für das lokale<br>Stromnetz. | <ol> <li>Wenn gelegentlich<br/>der Alarm auftritt,<br/>kann das Stromnetz<br/>vorübergehend ein<br/>ungewöhnliches<br/>Verhalten<br/>aufweisen. Der<br/>SUN2000 nimmt<br/>automatisch wieder<br/>den Betrieb auf,<br/>nachdem er eine<br/>Normalisierung des<br/>Stromnetzes<br/>erkannt hat.</li> <li>Wenn der Alarm<br/>häufig auftritt,<br/>prüfen Sie, ob die<br/>Stromnetzfrequenz<br/>im zulässigen<br/>Bereich liegt. Wenn<br/>dies nicht der Fall<br/>ist, wenden Sie sich<br/>an den lokalen<br/>Stromnetzbetreiber.<br/>Ist dies der Fall,<br/>ändern Sie mit der<br/>Einwilligung des<br/>lokalen<br/>Stromnetzbetreib-<br/>ers über die<br/>Mobiltelefon-App,<br/>SmartLogger oder<br/>NMS den<br/>Schwellenwert für<br/>den<br/>Überfrequenzschut<br/>z des Netzes</li> </ol> |

| Alarm-<br>ID | Alarmbezeichnung  | Alarmschweregrad | Mögliche Ursachen                                                                                                    | Fehlerbehebung                                                                                                    |
|--------------|-------------------|------------------|----------------------------------------------------------------------------------------------------|----------------------------------------------------------------------------------------------------|
| 2037         | Netzunterfrequenz | Schwerwiegend    | Ursachen-ID = 1<br>Ausnahmezustand des<br>Stromnetzes: Die<br>tatsächliche<br>Stromnetzfrequenz ist<br>niedriger als die<br>Standardanforderung<br>für das lokale<br>Stromnetz. | <ol> <li>Wenn gelegentlich<br/>der Alarm auftritt,<br/>kann das Stromnetz<br/>vorübergehend ein<br/>ungewöhnliches<br/>Verhalten<br/>aufweisen. Der<br/>SUN2000 nimmt<br/>automatisch wieder<br/>den Betrieb auf,<br/>nachdem er eine<br/>Normalisierung des<br/>Stromnetzes<br/>erkannt hat.</li> <li>Wenn der Alarm<br/>häufig auftritt,<br/>prüfen Sie, ob die<br/>Stromnetzfrequenz<br/>im zulässigen<br/>Bereich liegt. Wenn<br/>dies nicht der Fall<br/>ist, wenden Sie sich<br/>an den lokalen<br/>Stromnetzbetreiber.<br/>Ist dies der Fall,<br/>ändern Sie mit der<br/>Einwilligung des<br/>lokalen<br/>Stromnetzbetreib-<br/>ers über die<br/>Mobiltelefon-App,<br/>SmartLogger oder<br/>NMS den<br/>Schwellenwert für<br/>den<br/>Unterfrequenzschut<br/>z (Grid</li> </ol> |
|              |                   |                  |                                                                                                    | des Netzes.                                                                                                    |
| Alarm-<br>ID | Alarmbezeichnung       | Alarmschweregrad | Mögliche Ursachen                                                                                                    | Fehlerbehebung                                                                                                    |
|--------------|------------------------|------------------|----------------------------------------------------------------------------------------------------|----------------------------------------------------------------------------------------------------|
| 2038         | Instabile Netzfrequenz | Schwerwiegend    | Ursachen-ID = 1<br>Ausnahmezustand des<br>Stromnetzes: Die<br>tatsächliche<br>Änderungsrate der<br>Netzfrequenz stimmt<br>nicht mit dem<br>Standard des lokalen<br>Stromnetzes überein. | <ol> <li>Wenn gelegentlich<br/>der Alarm auftritt,<br/>kann das Stromnetz<br/>vorübergehend ein<br/>ungewöhnliches<br/>Verhalten<br/>aufweisen. Der<br/>SUN2000 nimmt<br/>automatisch wieder<br/>den Betrieb auf,<br/>nachdem er eine<br/>Normalisierung des<br/>Stromnetzes<br/>erkannt hat.</li> <li>Wenn der Alarm<br/>häufig auftritt,<br/>prüfen Sie, ob die<br/>Stromnetzfrequenz<br/>im zulässigen<br/>Bereich liegt. Wenn<br/>dies nicht der Fall<br/>ist, wenden Sie sich</li> </ol> |
|              |                        |                  |                                                                                                    | Stromnetzbetreiber.                                                                                                    |

| Alarm-<br>ID | Alarmbezeichnung                        | Alarmschweregrad | Mögliche Ursachen                                                                                                    | Fehlerbehebung                                                                                                    |
|--------------|-----------------------------------------|------------------|----------------------------------------------------------------------------------------------------|----------------------------------------------------------------------------------------------------|
| 2039         | Ausgangsüberstrom                       | Schwerwiegend    | Ursachen-ID = 1<br>Die Spannung des<br>Stromnetzes fällt<br>erheblich ab oder das<br>Stromnetz ist<br>kurzgeschlossen. Die<br>Folge ist, dass der<br>transiente<br>Ausgangsstrom des<br>SUN2000 den oberen<br>Grenzwert<br>überschreitet. Dadurch<br>wird die<br>Schutzfunktion des<br>SUN2000 ausgelöst. | <ol> <li>Der SUN2000<br/>erkennt in Echtzeit<br/>die externen<br/>Betriebsbedingun-<br/>gen. Nachdem der<br/>Fehler behoben<br/>wurde, nimmt der<br/>SUN2000<br/>automatisch wieder<br/>den Betrieb auf.</li> <li>Wenn der Alarm<br/>häufig auftritt und<br/>sich auf den<br/>Energieertrag der<br/>Energieerzeugung-<br/>sanlage auswirkt,<br/>überprüfen Sie, ob<br/>der Ausgang<br/>kurzgeschlossen<br/>ist. Sollte der<br/>Fehler weiterhin<br/>bestehen, wenden<br/>Sie sich an Ihren<br/>Händler oder den<br/>technischen<br/>Kundendienst von<br/>Huawei.</li> </ol> |
| 2040         | Zu hohe DC-<br>Komponente am<br>Ausgang | Schwerwiegend    | Ursachen-ID = 1<br>Die DC-Komponente<br>des Ausgangsstroms<br>des SUN2000<br>überschreitet die<br>angegebene obere<br>Schwelle.                                                                                                    | <ol> <li>Der SUN2000<br/>erkennt in Echtzeit<br/>die externen<br/>Betriebsbedingun-<br/>gen. Nachdem der<br/>Fehler behoben<br/>wurde, nimmt der<br/>SUN2000<br/>automatisch wieder<br/>den Betrieb auf.</li> <li>Tritt der Alarm<br/>häufiger auf,<br/>wenden Sie sich an<br/>Ihren Händler oder<br/>den technischen<br/>Kundendienst von<br/>Huawei.</li> </ol>                                                                                                    |

| Alarm-<br>ID | Alarmbezeichnung         | Alarmschweregrad | Mögliche Ursachen                                                                                                    | Fehlerbehebung                                                                                                    |
|--------------|--------------------------|------------------|----------------------------------------------------------------------------------------------------|----------------------------------------------------------------------------------------------------|
| 2051         | Anormaler<br>Fehlerstrom | Schwerwiegend    | Ursachen-ID = 1<br>Wenn der SUN2000 in<br>Betrieb ist, verringert<br>sich die<br>Isolationsimpedanz<br>auf der Eingangsseite<br>zur Erdung. | <ol> <li>Wenn der Alarm<br/>gelegentlich<br/>auftritt, kann der<br/>äußere Stromkreis<br/>vorübergehend ein<br/>ungewöhnliches<br/>Verhalten<br/>aufweisen. Der<br/>SUN2000 nimmt<br/>den Betrieb nach<br/>Behebung des<br/>Fehlers<br/>automatisch wieder<br/>auf.</li> <li>Wenn der Alarm<br/>häufig auftritt oder<br/>weiterhin besteht,<br/>überprüfen Sie, ob<br/>die Impedanz<br/>zwischen dem PV-<br/>String und dem<br/>Erdungskabel zu<br/>niedrig ist.</li> </ol> |

| Alarm-<br>ID | Alarmbezeichnung                 | Alarmschweregrad | Mögliche Ursachen                                                                                                    | Fehlerbehebung                                                                                                    |
|--------------|----------------------------------|------------------|----------------------------------------------------------------------------------------------------|----------------------------------------------------------------------------------------------------|
| 2062         | Geringer<br>Isolationswiderstand | Schwerwiegend    | <ul> <li>Ursachen-ID = 1</li> <li>Zwischen dem PV-<br/>Array und der Erde<br/>besteht ein<br/>Kurzschluss.</li> <li>Die Umgebungsluft<br/>des PV-Arrays ist<br/>feucht, und die<br/>Isolierung<br/>zwischen dem PV-<br/>Array und dem<br/>Boden ist schlecht.</li> </ul> | <ol> <li>Überprüfen Sie die<br/>Ausgangsimpedanz<br/>des PV-Arrays zur<br/>Erdung. Falls ein<br/>Kurzschluss oder<br/>mangelnde<br/>Isolierung vorliegt,<br/>beheben Sie<br/>diese(n).</li> <li>Prüfen Sie, ob das<br/>PE-Kabel des<br/>SUN2000<br/>ordnungsgemäß<br/>angeschlossen ist.</li> <li>Wenn die<br/>Impedanz an<br/>Regen- und<br/>Wolkentagen<br/>niedriger als die<br/>angegebene<br/>Schutzschwelle ist,<br/>stellen Sie den<br/>Isolationswider-<br/>standsschutz mit<br/>der mobilen App,<br/>SmartLogger, oder<br/>NMS ein.<br/>Aktueller<br/>Isolationswider-<br/>stand: x MΩ,<br/>mögliche<br/>Kurzschlussposi-<br/>tion ist für einen<br/>einzelnen PV-<br/>String gültig. Wenn<br/>es mehrere PV-<br/>Strings gibt, prüfen<br/>Sie sie einzeln.<br/>Einzelheiten finden<br/>Sie unter E<br/>Lokalisieren von<br/>Isolationswider-<br/>standsfehlern.</li> </ol> |

| Alarm-<br>ID | Alarmbezeichnung           | Alarmschweregrad | Mögliche Ursachen                                                                                                    | Fehlerbehebung                                                                                                    |
|--------------|----------------------------|------------------|----------------------------------------------------------------------------------------------------|----------------------------------------------------------------------------------------------------|
| 2063         | Schrankübertempera-<br>tur | Geringfügig      | <ul> <li>Ursachen-ID = 1</li> <li>Der SUN2000 ist<br/>an einem Ort mit<br/>schlechter<br/>Belüftung montiert.</li> <li>Die<br/>Umgebungstemper-<br/>atur ist höher als<br/>der obere<br/>Grenzwert.</li> <li>Der SUN2000<br/>funktioniert nicht<br/>korrekt.</li> </ul> | <ul> <li>Überprüfen Sie die<br/>Belüftung und die<br/>Umgebungstemper-<br/>atur an der<br/>Position, an der der<br/>SUN2000 montiert<br/>ist.</li> <li>Wenn die<br/>Belüftung schlecht<br/>ist oder die<br/>Umgebungstemper-<br/>atur die obere<br/>Schwelle<br/>überschreitet,<br/>sorgen Sie für eine<br/>bessere Belüftung<br/>und<br/>Wärmeableitung.</li> <li>Wenn die<br/>Belüftung und die<br/>Umgebungstemper-<br/>atur jeweils den<br/>Anforderungen<br/>entsprechen,<br/>wenden Sie sich an<br/>Ihren Händler oder<br/>an den technischen<br/>Kundendienst von<br/>Huawei.</li> </ul> |

| Alarm-<br>IDAlarmbezeichnungAlarmschweregradMö                                                | ögliche Ursachen                                                                                                    | Fehlerbehebung                                                                                                    |
|-----------------------------------------------------------------------------------------------|----------------------------------------------------------------------------------------------------|----------------------------------------------------------------------------------------------------|
| 2064       Gerätefehler       Schwerwiegend       Ein ist ist ist ist ist ist ist ist ist ist | n irreparabler Fehler<br>in einem<br>haltkreis im<br>JN2000 aufgetreten.<br>sachen-ID = 1 - 12<br>1: Am Boost-<br>Eingang liegt ein<br>Kurzschluss vor.<br>2: Am Boost-<br>Eingang liegt<br>Überstrom vor.<br>3: Der<br>Steuerstromkreis<br>ist defekt.<br>4: Der Stromkreis<br>des Wechselrichters<br>ist anormal.<br>5: Der<br>Fehlerstromsensor<br>ist defekt.<br>6: Die<br>Temperaturerken-<br>nung ist<br>fehlgeschlagen.<br>7: EEPROM-Lese-/<br>Schreibfehler.<br>8: Die<br>Hilfsstromversor-<br>gung ist anormal.<br>9: Das<br>netzgebundene<br>Relais ist anormal.<br>10: Überspannung<br>am DC-Bus. | Schalten Sie dann den<br>AC-Ausgangsschalter<br>und den DC-<br>Eingangsschalter aus<br>und nach 5 Minuten<br>wieder ein. Sollte der<br>Fehler weiterhin<br>bestehen, wenden Sie<br>sich an Ihren Händler<br>oder den technischen<br>Kundendienst von<br>Huawei. |

| Alarm-<br>ID | Alarmbezeichnung                                     | Alarmschweregrad | Mögliche Ursachen                                                                                                    | Fehlerbehebung                                                                                                    |
|--------------|------------------------------------------------------|------------------|----------------------------------------------------------------------------------------------------|----------------------------------------------------------------------------------------------------|
| 2065         | Upgrade<br>fehlgeschlagen oder<br>Versionsabweichung | Geringfügig      | <ul> <li>Die Aktualisierung<br/>wurde nicht normal<br/>abgeschlossen.</li> <li>Ursachen-ID = 1 - 4, 7</li> <li>1. Software und<br/>Hardware des<br/>Hauptcontrollers<br/>stimmen nicht<br/>überein.</li> <li>2: Die<br/>Softwareversionen<br/>des Haupt- und des<br/>zusätzlichen<br/>Controllers<br/>stimmen nicht<br/>überein.</li> <li>3: Die<br/>Softwareversionen<br/>des Überwachungs-<br/>und des<br/>Energiesteuerungs-<br/>controllers<br/>stimmen nicht<br/>überein.</li> <li>4: Die<br/>Aktualisierung ist<br/>fehlgeschlagen.</li> <li>7: Das Upgrade des<br/>Optimierers ist<br/>fehlgeschlagen.</li> </ul> | <ol> <li>Führen Sie erneut<br/>ein Upgrade durch.</li> <li>Wenn das Upgrade<br/>mehrmals<br/>fehlschlägt,<br/>wenden Sie sich an<br/>Ihren Händler oder<br/>den technischen<br/>Kundendienst von<br/>Huawei.</li> </ol>                                                                                            |
| 61440        | Überwachungseinheit<br>fehlerhaft                    | Geringfügig      | <ul> <li>Ursachen-ID = 1</li> <li>Der Flashspeicher<br/>ist unzureichend.</li> <li>Der Flashspeicher<br/>hat defekte<br/>Sektoren.</li> </ul>                                                                                                    | Schalten Sie dann den<br>AC-Ausgangsschalter<br>und den DC-<br>Eingangsschalter aus<br>und nach 5 Minuten<br>wieder ein. Wenn der<br>Fehler weiterhin<br>besteht, ersetzen Sie<br>die<br>Überwachungskonsole<br>oder wenden Sie sich<br>an Ihren Händler oder<br>an den technischen<br>Kundendienst von<br>Huawei. |

| Alarm-<br>ID | Alarmbezeichnung               | Alarmschweregrad | Mögliche Ursachen                                                        | Fehlerbehebung                                                                                                    |
|--------------|--------------------------------|------------------|--------------------------------------------------------------------------|----------------------------------------------------------------------------------------------------|
| 2067         | Fehlerhafter<br>Stromkollektor | Schwerwiegend    | Ursachen-ID = 1<br>Der Smart Power<br>Sensor ist nicht<br>angeschlossen. | <ol> <li>Prüfen Sie, ob das<br/>konfigurierte<br/>Leistungsmesser-<br/>modell das gleiche<br/>wie das<br/>tatsächliche Modell<br/>ist.</li> </ol>                 |
|              |                                |                  |                                                                          | 2. Prüfen Sie, ob die<br>Kommunikationspa<br>rameter für die<br>Smart Power<br>Sensoren die<br>gleichen wie die<br>RS485-<br>Konfigurationen<br>des SUN2000 sind. |
|              |                                |                  |                                                                          | 3. Prüfen Sie, ob der<br>Smart Power<br>Sensor<br>eingeschaltet und<br>das RS485-<br>Kommunikationska<br>bel angeschlossen<br>ist.                                |

| Alarm-<br>ID         | Alarmbezeichnung              | Alarmschweregrad | Mögliche Ursachen                                                                                                    | Fehlerbehebung                                                                                                    |
|----------------------|-------------------------------|------------------|----------------------------------------------------------------------------------------------------|----------------------------------------------------------------------------------------------------|
| Alarm-<br>ID<br>2068 | Alarmbezeichnung Akku anormal | Alarmschweregrad | Mögliche Ursachen<br>Der Akku ist defekt,<br>nicht angeschlossen<br>oder der Akku-<br>Schutzschalter ist<br>während des Betriebs<br>des Akkus<br>ausgeschaltet.<br>Ursachen-ID = 1 - 4<br>• 1: Die<br>Kommunikation<br>mit dem Akku ist<br>anormal.<br>• 2: Am<br>Akkuanschluss<br>liegt Überstrom<br>vor.<br>• 3. Das<br>Akkuaktivierung-<br>skabel ist nicht<br>richtig<br>angeschlossen.<br>• 4: Die Spannung<br>am Akkuanschluss<br>ist anormal. | <ul> <li>Fehlerbehebung</li> <li>1. Wenn die<br/>Fehleranzeige des<br/>Akkus aufleuchtet<br/>oder blinkt,<br/>kontaktieren Sie<br/>den<br/>Akkulieferanten.</li> <li>2. Prüfen Sie, ob das<br/>Akkuaktivierungs-/<br/>Strom-/<br/>Kommunikationska<br/>bel korrekt<br/>installiert ist und<br/>ob die<br/>Kommunikationspa<br/>rameter die<br/>gleichen wie die<br/>RS485-<br/>Konfigurationen<br/>des SUN2000 sind.</li> <li>3. Prüfen Sie, ob der<br/>Hilfsnetzschalter<br/>des Akkus auf<br/>"ON" steht.</li> <li>4. Senden Sie den<br/>Befehl zum<br/>Herunterfahren<br/>über die App.<br/>Schalten Sie den<br/>Wechselstrom-<br/>Ausgangsschalter,<br/>den Gleichstrom-<br/>Eingangsschalter<br/>und den<br/>Akkuschalter aus.<br/>Schalten Sie dann<br/>nach 5 Minuten<br/>nacheinander den<br/>Akkuschalter, den<br/>AC-<br/>Ausgangsschalter<br/>und den DC-<br/>Eingangsschalter<br/>und den DC-<br/>Eingangsschalter</li> </ul> |
|                      |                               |                  |                                                                                                    | weiterhin bestehen,<br>wenden Sie sich an<br>Ihren Händler oder                                                                                                    |

| Alarm-<br>ID | Alarmbezeichnung                       | Alarmschweregrad | Mögliche Ursachen                                                                                                    | Fehlerbehebung                                                                                                    |
|--------------|----------------------------------------|------------------|----------------------------------------------------------------------------------------------------|----------------------------------------------------------------------------------------------------|
|              |                                        |                  |                                                                                                    | den technischen<br>Kundendienst von<br>Huawei.                                                                                                    |
| 2070         | Aktive Inselbildung                    | Schwerwiegend    | Ursachen-ID = 1<br>Wenn im Stromnetz<br>ein Wechselstromaus-<br>fall auftritt, erkennt<br>der SUN2000 aktiv ein<br>Inselnetz. | Vergewissern Sie sich,<br>dass die<br>Netzanschlussspan-<br>nung des SUN2000<br>normal ist.                                                                                                    |
| 2077         | Netzentkoppelter<br>Ausgang überlastet | Schwerwiegend    | Ursachen-ID = 1, 2<br>Der Ausgang ist<br>überlastet oder<br>kurzgeschlossen.                                                  | <ol> <li>Überprüfen Sie, ob<br/>der Ausgang des<br/>Geräts<br/>kurzgeschlossen<br/>wurde.</li> <li>Überprüfen Sie, ob<br/>die<br/>Lastkonfiguration<br/>des Geräts den<br/>Nennwert<br/>überschreitet.</li> </ol> |

| Alarm-<br>ID | Alarmbezeichnung                            | Alarmschweregrad | Mögliche Ursachen                                                                                                    | Fehlerbehebung                                                                                                    |
|--------------|---------------------------------------------|------------------|----------------------------------------------------------------------------------------------------|----------------------------------------------------------------------------------------------------|
| 2080         | Anormale<br>Konfiguration des PV-<br>Moduls | Schwerwiegend    | <ul> <li>Die Konfiguration des<br/>PV-Moduls entspricht<br/>nicht den</li> <li>Anforderungen, oder<br/>die Ausgabe des PV-<br/>Moduls ist verpolt<br/>angeschlossen oder<br/>kurzgeschlossen.</li> <li>Ursachen-ID = 2, 3, 6,<br/>7, 8, 9</li> <li>2: Die PV-String-<br/>Leistung oder die<br/>Anzahl der in<br/>einem PV-String in<br/>Reihe verbundenen<br/>Optimierer<br/>überschreitet den<br/>oberen<br/>Schwellenwert.</li> <li>3: Die Anzahl der<br/>in einem PV-String<br/>in Reihe<br/>verbundenen<br/>Optimierer liegt<br/>unter der<br/>Mindestgrenze, der<br/>PV-String-Ausgang<br/>ist umgekehrt<br/>verbunden oder der<br/>Ausgang einiger<br/>Optimierer im PV-<br/>String ist<br/>umgekehrt<br/>verbunden.</li> <li>6: Bei demselben<br/>MPPT ist die<br/>Anzahl der in<br/>Reihe verbundenen<br/>Optimierer in<br/>parallel<br/>verbundenen PV-<br/>Strings<br/>unterschiedlich<br/>oder der Ausgang<br/>einiger Optimierer<br/>in PV-Strings ist<br/>umgekehrt<br/>verbundenen PV-<br/>Strings<br/>unterschiedlich<br/>oder der Ausgang<br/>einiger Optimierer<br/>in PV-Strings ist<br/>umgekehrt<br/>verbundenen PV-</li> </ul> | <ul> <li>Überprüfen Sie, ob die<br/>Anzahl der PV-<br/>Module, die Anzahl<br/>der PV-Module in<br/>einem String und die<br/>Anzahl der PV-Strings<br/>die Anforderungen<br/>erfüllen und ob die<br/>Ausgabe der PV-<br/>Module verpolt<br/>angeschlossen ist.</li> <li>ID2: Überprüfen<br/>Sie, ob die PV-<br/>String-Leistung<br/>oder die Anzahl der<br/>in einem PV-String<br/>in Reihe<br/>angeschlossenen<br/>PV-Module den<br/>oberen<br/>Schwellenwert<br/>überschreitet.</li> <li>ID3:<br/>1. Überprüfen Sie,<br/>ob die Anzahl der<br/>in Reihe<br/>angeschlossenen<br/>Optimierer im PV-<br/>String den unteren<br/>Schwellenwert<br/>unterschreitet.</li> <li>Überprüfen Sie,<br/>ob die Anzahl der<br/>in Reihe<br/>angeschlossenen<br/>Optimierer im PV-<br/>String den unteren<br/>Schwellenwert<br/>unterschreitet.</li> <li>Überprüfen Sie,<br/>ob der PV-String-<br/>Ausgang<br/>umgekehrt<br/>angeschlossen<br/>wurde.</li> <li>Überprüfen Sie,<br/>ob die Verbindung<br/>des PV-String-<br/>Ausgang setrennt<br/>wurde.</li> <li>Überprüfen Sie,<br/>ob die Verbindung<br/>des PV-String-<br/>Ausgangs getrennt<br/>wurde.</li> </ul> |

| Alarm-<br>ID | Alarmbezeichnung | Alarmschweregrad | Mögliche Ursachen                                                                                                    | Fehlerbehebung                                                                                                    |
|--------------|------------------|------------------|----------------------------------------------------------------------------------------------------|----------------------------------------------------------------------------------------------------|
|              |                  |                  | <ul> <li>7: Die<br/>Installationsposition des<br/>Optimierers wurde<br/>verändert oder PV-<br/>Strings wurden<br/>kombiniert oder<br/>ausgetauscht.</li> <li>8: Die<br/>Sonneneinstrahlung<br/>ist schwach oder<br/>verändert sich<br/>ungewöhnlich.</li> <li>9: In partiellen<br/>Konfigurationssze-<br/>narien überschreitet<br/>die PV-<br/>Stringspannung die<br/>Eingangsspannungs<br/>spezifikationen des<br/>Wechselrichters.</li> </ul> | <ul> <li>(Plus-<br/>Steckverbinder an<br/>einem Ende und<br/>Minus-<br/>Steckverbinder am<br/>anderen).</li> <li>ID6:<br/>1. Überprüfen Sie,<br/>ob die Anzahl der<br/>in Reihe<br/>angeschlossenen<br/>Optimierer in den<br/>PV-Strings, die<br/>parallel im gleichen<br/>MPPT<br/>angeschlossen sind,<br/>übereinstimmt.</li> <li>Überprüfen Sie,<br/>ob das<br/>Ausgangserweiter-<br/>ungskabel des<br/>Optimierers korrekt<br/>angeschlossen ist<br/>(Plus-<br/>Steckverbinder an<br/>einem Ende und<br/>Minus-<br/>Steckverbinder am<br/>anderen).</li> <li>ID7: Führen Sie die<br/>Optimierer-<br/>Suchfunktion bei<br/>normalem<br/>Sonnenlicht erneut<br/>aus.</li> <li>ID8: Führen Sie die<br/>Optimierer-<br/>Suchfunktion bei<br/>normalem</li> <li>Sonnenlicht erneut<br/>aus.</li> <li>ID9: Berechnen Sie<br/>die PV-<br/>Stringspannung<br/>basierend auf der<br/>Anzahl der PV-<br/>Module im PV-<br/>String und</li> </ul> |

| Alarm-<br>ID | Alarmbezeichnung | Alarmschweregrad | Mögliche Ursachen                                    | Fehlerbehebung                                                                                                    |
|--------------|------------------|------------------|------------------------------------------------------|----------------------------------------------------------------------------------------------------|
|              |                  |                  |                                                      | überprüfen Sie, ob<br>die PV-<br>Stringspannung<br>den oberen<br>Schwellenwert der<br>Eingangsspannung<br>des Wechselrichters<br>überschreitet. |
| 2081         | Optimiererfehler | Warnung          | Ursachen-ID = 1<br>Ein Optimierer ist<br>fehlerhaft. | Gehen Sie zum<br>Bildschirm mit den<br>Optimierer-<br>Informationen, um die<br>Fehlerdetails<br>anzuzeigen.                                     |

| Alarm-<br>ID | Alarmbezeichnung                                             | Alarmschweregrad | Mögliche Ursachen                                                                                                    | Fehlerbehebung                                                                                                    |
|--------------|--------------------------------------------------------------|------------------|----------------------------------------------------------------------------------------------------|----------------------------------------------------------------------------------------------------|
| 2082         | Controller für<br>netzabhängig/<br>netzunabhängig<br>anormal | Schwerwiegend    | Ursachen-ID = 1<br>Der Wechselrichter<br>kann nicht mit dem<br>On-Grid/Off-Grid-<br>Controller<br>kommunizieren.<br>Ursachen-ID = 2<br>Ein irreparabler Fehler<br>ist in einem<br>Schaltkreis im On-<br>Grid/Off-Grid-<br>Controller aufgetreten. | <ol> <li>Senden Sie den<br/>Befehl zum<br/>Herunterfahren<br/>über die App.<br/>Schalten Sie den<br/>AC-<br/>Ausgangsschalter,<br/>den DC-<br/>Eingangsschalter<br/>und den<br/>Akkuschalter aus.</li> <li>Überprüfen Sie, ob<br/>das Stromkabel und<br/>das RS485-Kabel<br/>zwischen dem On-<br/>Grid/Off-Grid-<br/>Controller und dem<br/>Wechselrichter<br/>normal sind.</li> <li>Schalten Sie nach 5<br/>Minuten den<br/>Akkuschalter, die<br/>AC-Ausgangsseite,<br/>den AC-<br/>Ausgangsschalter<br/>und den DC-<br/>Eingangsschalter<br/>ein.</li> <li>Sollte der Alarm<br/>weiterhin bestehen,<br/>wenden Sie sich an<br/>Ihren Händler oder<br/>an den technischen</li> </ol> |
|              |                                                              |                  |                                                                                                    | Huawei.                                                                                                    |

#### ANMERKUNG

Wenn alle oben aufgeführten Verfahren zur Fehleranalyse abgeschlossen sind und die Störung weiterhin besteht, wenden Sie sich an Ihren Händler.

# **9** Entsorgen des SUN2000

# 9.1 Entfernen eines SUN2000

#### Vorgehensweise

- Schritt 1 Schalten Sie den SUN2000 aus. Einzelheiten finden Sie unter 8.1 Ausschalten des Systems.
- Schritt 2 Trennen Sie alle Kabel vom SUN2000, einschließlich Signalkabel, DC-Eingangsstromkabel, Akkukabel, AC-Ausgangsstromkabel und PE-Kabel.
- Schritt 3 Entfernen Sie die WLAN-Antenne oder das Kommunikationsmodul vom SUN2000.
- Schritt 4 Entfernen Sie den SUN2000 von der Montagehalterung.
- Schritt 5 Entfernen Sie die Montagehalterung.

----Ende

# 9.2 Verpacken eines SUN2000

- Wenn die Original-Verpackungsmaterialien verfügbar sind, verwenden Sie diese zum Einpacken des SUN2000. Dichten Sie die Verpackung mit Klebeband ab.
- Wenn die Original-Verpackung nicht vorhanden ist, legen Sie den SUN2000 in einen geeigneten Karton und kleben Sie ihn ordnungsgemäß zu.

# 9.3 Entsorgung eines SUN2000

Wenn die Lebensdauer des SUN2000 beendet ist, entsorgen Sie den SUN2000 gemäß den lokalen Bestimmungen zur Entsorgung von elektronischen Altgeräten.

# **10** Technische Vorgaben

# 10.1 Technische Spezifikationen des SUN2000

### Effizienz

| Technisch<br>e<br>Vorgaben                          | SUN200<br>0-2KTL-<br>L1 | SUN200<br>0-3KTL-<br>L1 | SUN2000-<br>3.68KTL-<br>L1 | SUN2000-<br>4KTL-L1 | SUN2000-<br>4.6KTL-<br>L1 | SUN2000-<br>5KTL-L1 | SUN2000-<br>6KTL-L1 |
|-----------------------------------------------------|-------------------------|-------------------------|----------------------------|---------------------|---------------------------|---------------------|---------------------|
| Maximaler<br>Wirkungsgr<br>ad                       | 98,2 %                  | 98,3 %                  | 98,4 %                     | 98,4 %              | 98,4 %                    | 98,4 %              | 98,4 %              |
| Europäische<br>r<br>gewichteter<br>Wirkungsgr<br>ad | 96,7 %                  | 97,3 %                  | 97,3 %                     | 97,5 %              | 97,7 %                    | 97,8 %              | 97,8 %              |

#### Eingang

| Technische<br>Vorgaben                        | SUN20<br>00-2KT<br>L-L1 | SUN200<br>0-3KTL-<br>L1 | SUN2000-<br>3.68KTL-<br>L1 | SUN2000-<br>4KTL-L1 | SUN2000-<br>4.6KTL-L1 | SUN2000-<br>5KTL-L1 | SUN2000-<br>6KTL-L1 |
|-----------------------------------------------|-------------------------|-------------------------|----------------------------|---------------------|-----------------------|---------------------|---------------------|
| Maximale<br>Eingangsspan<br>nung <sup>a</sup> | 600 V                   |                         |                            |                     |                       |                     |                     |
| Maximaler<br>Eingangsstro<br>m (pro MPPT)     | 12,5 A                  |                         |                            |                     |                       |                     |                     |

| Technische<br>Vorgaben                     | SUN20<br>00-2KT<br>L-L1 | SUN200<br>0-3KTL-<br>L1 | SUN2000-<br>3.68KTL-<br>L1 | SUN2000-<br>4KTL-L1 | SUN2000-<br>4.6KTL-L1 | SUN2000-<br>5KTL-L1 | SUN2000-<br>6KTL-L1 |  |  |  |  |
|--------------------------------------------|-------------------------|-------------------------|----------------------------|---------------------|-----------------------|---------------------|---------------------|--|--|--|--|
| Max.<br>Kurzschlussstr<br>om (pro<br>MPPT) | 18 A                    |                         |                            |                     |                       |                     |                     |  |  |  |  |
| Betriebsspann<br>ungsbereich               | 80 - 600 7              | 30 - 600 V              |                            |                     |                       |                     |                     |  |  |  |  |
| Einschaltspan<br>nung                      | 100 V                   | 00 V                    |                            |                     |                       |                     |                     |  |  |  |  |
| MPPT-<br>Spannungsber<br>eich              | 90 - 560 '              | 0 - 560 V               |                            |                     |                       |                     |                     |  |  |  |  |
| Nenneingangs<br>spannung                   | 360 V                   | 360 V                   |                            |                     |                       |                     |                     |  |  |  |  |
| Stromversorg<br>ung                        | 2                       |                         |                            |                     |                       |                     |                     |  |  |  |  |
| Anzahl von<br>MPPTs                        | 2                       |                         |                            |                     |                       |                     |                     |  |  |  |  |
| Normale<br>Akkuspannun<br>g                | 450 Vdc                 |                         |                            |                     |                       |                     |                     |  |  |  |  |
| Akkuspannun<br>gsbereich                   | 350-600 V               | √dc                     |                            |                     |                       |                     |                     |  |  |  |  |
| Maximale<br>Stromstärke<br>des Akkus       | 15 A                    |                         |                            |                     |                       |                     |                     |  |  |  |  |
| Akkutyp                                    | Li-ion                  |                         |                            |                     |                       |                     |                     |  |  |  |  |
| Anmerkung a: I<br>des Akkus.               | Die maxima              | le Eingangss            | spannung umfa              | sst die PV-Eing     | gangsspannung         | und die Einga       | ingsspannung        |  |  |  |  |

# Ausgang

| Technisch<br>e<br>Vorgaben | SUN2000-<br>2KTL-L1 | SUN2000-<br>3KTL-L1 | SUN2000-<br>3.68KTL-<br>L1 | SUN2000<br>-4KTL-<br>L1 | SUN2000-<br>4.6KTL-L1 | SUN20<br>00-5KT<br>L-L1 | SUN2000-6<br>KTL-L1 |
|----------------------------|---------------------|---------------------|----------------------------|-------------------------|-----------------------|-------------------------|---------------------|
| Nennausgan<br>gsleistung   | 2000 W              | 3000 W              | 3680 W                     | 4000 W                  | 4600 W                | 5000<br>W <sup>a</sup>  | 6000 W              |

| Technisch<br>e<br>Vorgaben                                 | SUN2000-<br>2KTL-L1         | SUN2000-<br>3KTL-L1          | SUN2000-<br>3.68KTL-<br>L1 | SUN2000<br>-4KTL-<br>L1      | SUN2000-<br>4.6KTL-L1        | SUN20<br>00-5KT<br>L-L1      | SUN2000-6<br>KTL-L1          |  |  |  |
|------------------------------------------------------------|-----------------------------|------------------------------|----------------------------|------------------------------|------------------------------|------------------------------|------------------------------|--|--|--|
| Maximale<br>Scheinleistu<br>ng                             | 2200 VA                     | 3300 VA                      | 3680 VA                    | 4400 VA                      | 5000 VA <sup>b</sup>         | 5500<br>VA <sup>c</sup>      | 6000 VA                      |  |  |  |
| Nennausgan<br>gsspannung                                   | 220 V/230 V/240 V           |                              |                            |                              |                              |                              |                              |  |  |  |
| Angepasste<br>Stromnetzfr<br>equenz                        | 50 Hz/60 Hz                 |                              |                            |                              |                              |                              |                              |  |  |  |
| Maximaler<br>Ausgangsstr<br>om                             | 10 A                        | 15 A                         | 16 A                       | 20 A                         | 23 A                         | 25 A                         | 27 A                         |  |  |  |
| Nennausgan<br>gsstrom                                      | 9.1 A<br>/8.7 A<br>/8.3 A   | 13.6 A<br>/13.0 A<br>/12.5 A | 16.0 A<br>/15.3 A          | 18.2 A<br>/17.4 A<br>/16.7 A | 20.9 A<br>/20.0 A<br>/19.2 A | 22.7 A<br>/21.7 A<br>/20.8 A | 27.3 A<br>/26.1 A<br>/25.0 A |  |  |  |
| Scheinnennl<br>eistung                                     | 2 kVA                       | 3 kVA                        | 3.68 kVA                   | 4 kVA                        | 4.6 kVA                      | 5 kVA                        | 6 kVA                        |  |  |  |
| Einschaltstr<br>om                                         | 10 A                        | 15 A                         | 16 A                       | 20 A                         | 23 A                         | 25 A                         | 27.3 A                       |  |  |  |
| Max.<br>Ausgangsfe<br>hlerstrom                            | 30.12 A                     | 45.18 A                      | 55.42 A                    | 60.24 A                      | 69.28 A                      | 75.3 A                       | 90.37 A                      |  |  |  |
| Max.<br>Ausgangsüb<br>erstromschu<br>tz                    | 12 A                        | 18 A                         | 19.2 A                     | 24 A                         | 27.6 A                       | 30 A                         | 32.76 A                      |  |  |  |
| Leistungsfa<br>ktor                                        | 0,8 vor- und 0,8 nacheilend |                              |                            |                              |                              |                              |                              |  |  |  |
| Maximaler<br>gesamter<br>Klirrfaktor<br>(Nennleistu<br>ng) | ≤ 3 %                       |                              |                            |                              |                              |                              |                              |  |  |  |
| Anmerkur                                                   | ng a: Die Nenn              | ausgangsleistu               | ng beträgt 500             | 0 W für den 1                | Netzcode AS47                | '77.<br>'DE AR N             | 4105 und 5000                |  |  |  |

• Anmerkung b: Die maximale Scheinleistung beträgt 4600 VA für den Netzcode VDE-AR-N 4105 und 5000 VA für den Netzcode AS4777.

• Anmerkung c: Die maximale Scheinleistung beträgt 5000 VA für den Netzcode AS4777.

## Ausgang (netzentkoppelt)

| Technische<br>Vorgaben         | SUN2000<br>-2KTL-L1 | SUN2000-<br>3KTL-L1 | SUN2000-<br>3.68KTL-<br>L1 | SUN2000<br>-4KTL-<br>L1 | SUN2000-<br>4.6KTL-L1 | SUN20<br>00-5KT<br>L-L1 | SUN2000-6<br>KTL-L1 |
|--------------------------------|---------------------|---------------------|----------------------------|-------------------------|-----------------------|-------------------------|---------------------|
| Maximale<br>Scheinleistu<br>ng | 2000 VA             | 3000 VA             | 3680 VA                    | 4000 VA                 | 4600 VA               | 5000<br>VA              | 5000 VA             |
| Spitzenschei<br>nleistun       | 110%, 10 s          |                     |                            |                         |                       |                         |                     |

## Schutz

| Technische<br>Vorgaben               | SUN200<br>0-2KTL-<br>L1 | SUN2000-3<br>KTL-L1 | SUN2000-<br>3.68KTL-<br>L1 | SUN2000-<br>4KTL-L1 | SUN2000-<br>4.6KTL-L1 | SUN200<br>0-5KTL-<br>L1 | SUN2000-<br>6KTL-L1 |  |  |  |
|--------------------------------------|-------------------------|---------------------|----------------------------|---------------------|-----------------------|-------------------------|---------------------|--|--|--|
| Schutz vor<br>Inselbildung           | Unterstütz              | t                   |                            |                     | ·                     |                         | ·                   |  |  |  |
| DC-<br>Verpolungssc<br>hutz          | Unterstütz              | Jnterstützt         |                            |                     |                       |                         |                     |  |  |  |
| Isolationsüber<br>wachungssch<br>utz | Unterstütz              | t                   |                            |                     |                       |                         |                     |  |  |  |
| Differenzstro<br>müberwachun<br>g    | Unterstütz              | Jnterstützt         |                            |                     |                       |                         |                     |  |  |  |
| AC-<br>Kurzschlusss<br>chutz         | Unterstütz              | t                   |                            |                     |                       |                         |                     |  |  |  |
| AC-<br>Überstromsch<br>utz           | Unterstütz              | t                   |                            |                     |                       |                         |                     |  |  |  |
| Übertemperat<br>urschutz             | Unterstütz              | t                   |                            |                     |                       |                         |                     |  |  |  |
| DC-<br>Überspannun<br>gsschutz       | Unterstütz              | t                   |                            |                     |                       |                         |                     |  |  |  |
| AC-<br>Überspannun<br>gsschutz       | Unterstütz              | t                   |                            |                     |                       |                         |                     |  |  |  |

| Technische<br>Vorgaben                       | SUN200<br>0-2KTL-<br>L1 | SUN2000-3<br>KTL-L1 | SUN2000-<br>3.68KTL-<br>L1 | SUN2000-<br>4KTL-L1 | SUN2000-<br>4.6KTL-L1 | SUN200<br>0-5KTL-<br>L1 | SUN2000-<br>6KTL-L1 |  |  |  |
|----------------------------------------------|-------------------------|---------------------|----------------------------|---------------------|-----------------------|-------------------------|---------------------|--|--|--|
| AC-<br>Übervoltschut<br>z                    | Unterstütz              | t                   |                            |                     |                       |                         |                     |  |  |  |
| Fehlerlichtbo<br>genschutz                   | Unterstütz              | Interstützt         |                            |                     |                       |                         |                     |  |  |  |
| AFCI                                         | Unterstütz              | t                   |                            |                     |                       |                         |                     |  |  |  |
| Aktive<br>Inselbildungs<br>schutzmethod<br>e | AFD                     | AFD                 |                            |                     |                       |                         |                     |  |  |  |
| Schutzklasse                                 | Ι                       |                     |                            |                     |                       |                         |                     |  |  |  |
| Überspannun<br>gskategorie                   | II (DC)/III             | II (DC)/III(AC)     |                            |                     |                       |                         |                     |  |  |  |
| PV- und AC-<br>Anschluss                     | DVCC                    | DVCC                |                            |                     |                       |                         |                     |  |  |  |
| Kommunikati<br>onsanschluss                  | DVCA                    |                     |                            |                     |                       |                         |                     |  |  |  |

## Kommunikation

| Technisch<br>e<br>Vorgaben                            | SUN2000-<br>2KTL-L1     | SUN2000-<br>3KTL-L1 | SUN2000-<br>3.68KTL-<br>L1 | SUN2000-<br>4KTL-L1 | SUN2000-<br>4.6KTL-<br>L1 | SUN2000-<br>5KTL-L1 | SUN2000-<br>6KTL-L1 |  |  |  |
|-------------------------------------------------------|-------------------------|---------------------|----------------------------|---------------------|---------------------------|---------------------|---------------------|--|--|--|
| Anzeigeein<br>stellungen                              | LED-Anzeigen; WLAN+-App |                     |                            |                     |                           |                     |                     |  |  |  |
| WLAN                                                  | Unterstützt             |                     |                            |                     |                           |                     |                     |  |  |  |
| RS485                                                 | Unterstützt             |                     |                            |                     |                           |                     |                     |  |  |  |
| Maximale<br>RS485<br>Kommunik<br>ationsentfe<br>rnung | RS485: 1000             | RS485: 1000 m       |                            |                     |                           |                     |                     |  |  |  |
| Kommunik<br>ationserwei<br>terungsmo<br>dul           | WLAN-FE (               | optional)/4G (      | optional)                  |                     |                           |                     |                     |  |  |  |

#### **Allgemeine Parameter**

| Technisch<br>e<br>Vorgaben     | SUN2000-<br>2KTL-L1 | SUN200<br>0-3KTL-<br>L1                                                     | SUN2000-<br>3.68KTL-<br>L1 | SUN2000<br>-4KTL-<br>L1 | SUN2000-4<br>.6KTL-L1 | SUN2000<br>-5KTL-<br>L1 | SUN2000-6<br>KTL-L1 |  |  |  |  |
|--------------------------------|---------------------|-----------------------------------------------------------------------------|----------------------------|-------------------------|-----------------------|-------------------------|---------------------|--|--|--|--|
| Topologie                      | Transformator       | Transformatorlos                                                            |                            |                         |                       |                         |                     |  |  |  |  |
| IP-Schutzart                   | IP65                | IP65                                                                        |                            |                         |                       |                         |                     |  |  |  |  |
| Kühlmodus                      | Natürliche Kü       | Natürliche Kühlung                                                          |                            |                         |                       |                         |                     |  |  |  |  |
| Abmessung<br>en (H x B x<br>T) | 365 mm x 365        | 365 mm x 365 mm x 140 mm (ohne Halterungen)                                 |                            |                         |                       |                         |                     |  |  |  |  |
| Gewicht                        | $\geq$ 12,3 kg      |                                                                             |                            |                         |                       |                         |                     |  |  |  |  |
| Betriebstem<br>peratur         | - 25 °C bis +       | - 25 °C bis +60 °C (herabgesetzt, wenn die Temperatur höher als +45 °C ist) |                            |                         |                       |                         |                     |  |  |  |  |
| Luftfeuchtig<br>keit           | 0 - 100 % RH        |                                                                             |                            |                         |                       |                         |                     |  |  |  |  |
| Einsatzhöhe                    | 0 - 4000 m (I       | eistungsredu                                                                | uzierung ab 20             | 000 m)                  |                       |                         |                     |  |  |  |  |

# 10.2 Technische Spezifikationen des Optimierers

### Effizienz

| Technische<br>Vorgaben                      | SUN2000-450W-P |
|---------------------------------------------|----------------|
| Maximaler<br>Wirkungsgrad                   | 99,5 %         |
| Europäischer<br>gewichteter<br>Wirkungsgrad | 99,0 %         |

# Eingang

| Technische<br>Vorgaben             | SUN2000-450W-P |
|------------------------------------|----------------|
| Nennleistung der PV-<br>Module     | 450 W          |
| Maximale Leistung<br>der PV-Module | 472,5 W        |

| Technische<br>Vorgaben        | SUN2000-450W-P |
|-------------------------------|----------------|
| Maximale<br>Eingangsspannung  | 80 V           |
| MPPT-<br>Spannungsbereich     | 8 - 80 V       |
| Maximaler<br>Kurzschlussstrom | 13 A           |
| Überspannungsebene            | Ι              |

# Ausgang

| Technische<br>Vorgaben                               | SUN2000-450W-P   |
|------------------------------------------------------|------------------|
| Nennausgangsleistung                                 | 450 W            |
| Ausgangsspannung                                     | 4 - 80 V         |
| Maximaler<br>Ausgangsstrom                           | 15 A             |
| Ausgangs-Bypass                                      | Ja               |
| Ausgangsspannung/<br>Impedanz beim<br>Herunterfahren | 0 V/1 kΩ (±10 %) |

# Allgemeine Parameter

| Technische<br>Vorgaben                | SUN2000-450W-P         |
|---------------------------------------|------------------------|
| Maße (H x B x T)                      | 71 mm x 138 mm x 25 mm |
| Nettogewicht                          | $\leq$ 550 g           |
| DC-Ein- und -<br>Ausgangsklemmen      | MC4                    |
| Betriebstemperatur                    | - 40 °C bis +85 °C     |
| Lagertemperatur                       | - 40 °C bis +70 °C     |
| Betriebsfeuchte                       | 0 - 100 % RH           |
| Maximale<br>Betriebshöhe über<br>N.N. | 4000 m                 |

| Technische<br>Vorgaben | SUN2000-450W-P                                                                       |
|------------------------|--------------------------------------------------------------------------------------|
| IP-Schutzart           | IP68                                                                                 |
| Installationsmodus     | <ul> <li>Montage des PV-Modulträgers</li> <li>Montage des PV-Modulrahmens</li> </ul> |

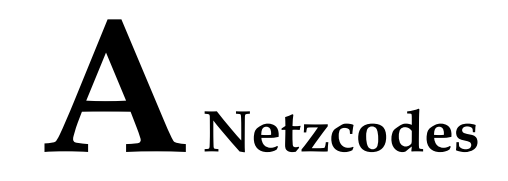

#### 

Die Netzcodes können sich ändern. Die aufgeführten Codes dienen nur als Referenz.

| Tabelle A-1 N | Jetzcodes |
|---------------|-----------|
|---------------|-----------|

| National<br>e/<br>regional<br>e<br>Netzcod<br>es | Beschrei<br>bung                                      | SUN200<br>0-2KTL-<br>L1 | SUN200<br>0-3KTL-<br>L1 | SUN200<br>0-3.68K<br>TL-L1 | SUN200<br>0-4KTL-<br>L1 | SUN200<br>0-4.6KT<br>L-L1 | SUN200<br>0-5KTL-<br>L1 | SUN200<br>0-6KTL-<br>L1 |
|--------------------------------------------------|-------------------------------------------------------|-------------------------|-------------------------|----------------------------|-------------------------|---------------------------|-------------------------|-------------------------|
| VDE-<br>AR-<br>N-4105                            | Niederspa<br>nnungsnet<br>z in<br>Deutschla<br>nd     | Unterstüt<br>zt         | Unterstüt<br>zt         | Unterstüt<br>zt            | Unterstüt<br>zt         | Unterstüt<br>zt           | -                       | -                       |
| UTE C<br>15-712-1(<br>A)                         | Stromnetz<br>auf dem<br>französisc<br>hen<br>Festland | Unterstüt<br>zt         | Unterstüt<br>zt         | Unterstüt<br>zt            | Unterstüt<br>zt         | Unterstüt<br>zt           | Unterstüt<br>zt         | Unterstüt<br>zt         |
| UTE C<br>15-712-1(<br>B)                         | Stromnetz<br>auf den<br>französisc<br>hen Inseln      | Unterstüt<br>zt         | Unterstüt<br>zt         | Unterstüt<br>zt            | Unterstüt<br>zt         | Unterstüt<br>zt           | Unterstüt<br>zt         | Unterstüt<br>zt         |
| UTE C<br>15-712-1(<br>C)                         | Stromnetz<br>auf den<br>französisc<br>hen Inseln      | Unterstüt<br>zt         | Unterstüt<br>zt         | Unterstüt<br>zt            | Unterstüt<br>zt         | Unterstüt<br>zt           | Unterstüt<br>zt         | Unterstüt<br>zt         |
| CEI0-21                                          | Stromnetz<br>in Italien                               | Unterstüt<br>zt         | Unterstüt<br>zt         | Unterstüt<br>zt            | Unterstüt<br>zt         | Unterstüt<br>zt           | Unterstüt<br>zt         | Unterstüt<br>zt         |

| National<br>e/<br>regional<br>e<br>Netzcod<br>es | Beschrei<br>bung                                            | SUN200<br>0-2KTL-<br>L1 | SUN200<br>0-3KTL-<br>L1 | SUN200<br>0-3.68K<br>TL-L1 | SUN200<br>0-4KTL-<br>L1 | SUN200<br>0-4.6KT<br>L-L1 | SUN200<br>0-5KTL-<br>L1 | SUN200<br>0-6KTL-<br>L1 |
|--------------------------------------------------|-------------------------------------------------------------|-------------------------|-------------------------|----------------------------|-------------------------|---------------------------|-------------------------|-------------------------|
| RD1699/<br>661                                   | Niederspa<br>nnungsnet<br>z in<br>Spanien                   | Unterstüt<br>zt         | Unterstüt<br>zt         | Unterstüt<br>zt            | Unterstüt<br>zt         | Unterstüt<br>zt           | Unterstüt<br>zt         | Unterstüt<br>zt         |
| C10/11                                           | Stromnetz<br>in Belgien                                     | Unterstüt<br>zt         | Unterstüt<br>zt         | Unterstüt<br>zt            | Unterstüt<br>zt         | Unterstüt<br>zt           | Unterstüt<br>zt         | -                       |
| IEC6172<br>7                                     | IEC<br>61727-<br>Niederspa<br>nnungsnet<br>z (50 Hz)        | Unterstüt<br>zt         | Unterstüt<br>zt         | Unterstüt<br>zt            | Unterstüt<br>zt         | Unterstüt<br>zt           | Unterstüt<br>zt         | Unterstüt<br>zt         |
| IEC6172<br>7-60Hz                                | IEC<br>61727-<br>Niederspa<br>nnungsnet<br>z (60 Hz)        | Unterstüt<br>zt         | Unterstüt<br>zt         | Unterstüt<br>zt            | Unterstüt<br>zt         | Unterstüt<br>zt           | Unterstüt<br>zt         | Unterstüt<br>zt         |
| TAI-PEA                                          | Netzgekop<br>peltes<br>Standardst<br>romnetz in<br>Thailand | -                       | Unterstüt<br>zt         | -                          | -                       | -                         | Unterstüt<br>zt         | -                       |
| TAI-<br>MEA                                      | Netzgekop<br>peltes<br>Standardst<br>romnetz in<br>Thailand | -                       | Unterstüt<br>zt         | -                          | -                       | -                         | Unterstüt<br>zt         | -                       |
| EN50549<br>-LV                                   | Stromnetz<br>in Irland                                      | Unterstüt<br>zt         | Unterstüt<br>zt         | Unterstüt<br>zt            | Unterstüt<br>zt         | Unterstüt<br>zt           | Unterstüt<br>zt         | Unterstüt<br>zt         |
| EN50549<br>-SE                                   | Niederspa<br>nnungsnet<br>z in<br>Schweden                  | Unterstüt<br>zt         | Unterstüt<br>zt         | Unterstüt<br>zt            | Unterstüt<br>zt         | Unterstüt<br>zt           | Unterstüt<br>zt         | Unterstüt<br>zt         |
| ABNT<br>NBR<br>16149                             | Stromnetz<br>in<br>Brasilien                                | Unterstüt<br>zt         | Unterstüt<br>zt         | -                          | Unterstüt<br>zt         | -                         | Unterstüt<br>zt         | Unterstüt<br>zt         |
| Fuel-<br>Engine-<br>Grid                         | Dieselgene<br>rator-<br>Hybrid-<br>Stromnetz                | Unterstüt<br>zt         | Unterstüt<br>zt         | Unterstüt<br>zt            | Unterstüt<br>zt         | Unterstüt<br>zt           | Unterstüt<br>zt         | Unterstüt<br>zt         |

| National<br>e/<br>regional<br>e<br>Netzcod<br>es | Beschrei<br>bung                                                          | SUN200<br>0-2KTL-<br>L1 | SUN200<br>0-3KTL-<br>L1 | SUN200<br>0-3.68K<br>TL-L1 | SUN200<br>0-4KTL-<br>L1 | SUN200<br>0-4.6KT<br>L-L1 | SUN200<br>0-5KTL-<br>L1 | SUN200<br>0-6KTL-<br>L1 |
|--------------------------------------------------|---------------------------------------------------------------------------|-------------------------|-------------------------|----------------------------|-------------------------|---------------------------|-------------------------|-------------------------|
| Fuel-<br>Engine-<br>Grid-60H<br>z                | Dieselgene<br>rator-<br>Hybrid-<br>Stromnetz                              | Unterstüt<br>zt         | Unterstüt<br>zt         | Unterstüt<br>zt            | Unterstüt<br>zt         | Unterstüt<br>zt           | Unterstüt<br>zt         | Unterstüt<br>zt         |
| Austria                                          | Stromnetz<br>in<br>Österreich                                             | Unterstüt<br>zt         | Unterstüt<br>zt         | Unterstüt<br>zt            | -                       | -                         | -                       | -                       |
| G98                                              | G98-<br>Stromnetz<br>im<br>Vereinigte<br>n<br>Königreic<br>h              | Unterstüt<br>zt         | Unterstüt<br>zt         | Unterstüt<br>zt            | -                       | -                         | -                       | -                       |
| G99-<br>TYPEA-<br>LV                             | G99_Type<br>A_LV-<br>Stromnetz<br>im<br>Vereinigte<br>n<br>Königreic<br>h | Unterstüt<br>zt         | Unterstüt<br>zt         | Unterstüt<br>zt            | Unterstüt<br>zt         | Unterstüt<br>zt           | Unterstüt<br>zt         | Unterstüt<br>zt         |
| NRS-097<br>-2-1                                  | Stromnetz<br>in<br>Südafrika                                              | Unterstüt<br>zt         | Unterstüt<br>zt         | Unterstüt<br>zt            | Unterstüt<br>zt         | Unterstüt<br>zt           | Unterstüt<br>zt         | Unterstüt<br>zt         |
| SWITZE<br>RLAND-<br>NA/EEA:<br>2020-<br>LV230    | Stromnetz<br>in der<br>Schweiz                                            | Unterstüt<br>zt         | Unterstüt<br>zt         | Unterstüt<br>zt            | Unterstüt<br>zt         | Unterstüt<br>zt           | Unterstüt<br>zt         | Unterstüt<br>zt         |
| SINGAP<br>UR                                     | Niederspa<br>nnungsnet<br>z in<br>Singapur                                | Unterstüt<br>zt         | Unterstüt<br>zt         | Unterstüt<br>zt            | Unterstüt<br>zt         | Unterstüt<br>zt           | Unterstüt<br>zt         | Unterstüt<br>zt         |
| HONGK<br>ONG                                     | Niederspa<br>nnungsnet<br>z in<br>Hongkong                                | Unterstüt<br>zt         | Unterstüt<br>zt         | Unterstüt<br>zt            | Unterstüt<br>zt         | Unterstüt<br>zt           | Unterstüt<br>zt         | Unterstüt<br>zt         |

| National<br>e/<br>regional<br>e<br>Netzcod<br>es | Beschrei<br>bung                     | SUN200<br>0-2KTL-<br>L1 | SUN200<br>0-3KTL-<br>L1 | SUN200<br>0-3.68K<br>TL-L1 | SUN200<br>0-4KTL-<br>L1 | SUN200<br>0-4.6KT<br>L-L1 | SUN200<br>0-5KTL-<br>L1 | SUN200<br>0-6KTL-<br>L1 |
|--------------------------------------------------|--------------------------------------|-------------------------|-------------------------|----------------------------|-------------------------|---------------------------|-------------------------|-------------------------|
| DUBAI                                            | Niederspa<br>nnungsnet<br>z in Dubai | Unterstüt<br>zt         | Unterstüt<br>zt         | Unterstüt<br>zt            | Unterstüt<br>zt         | -                         | Unterstüt<br>zt         | Unterstüt<br>zt         |
| Island-<br>Grid                                  | Netzentko<br>ppelter<br>Netzcode     | Unterstüt<br>zt         | Unterstüt<br>zt         | Unterstüt<br>zt            | Unterstüt<br>zt         | Unterstüt<br>zt           | Unterstüt<br>zt         | Unterstüt<br>zt         |
| DENMA<br>RK-<br>EN50549<br>-DK1-<br>LV230        | Stromnetz<br>in<br>Dänemark          | Unterstüt<br>zt         | Unterstüt<br>zt         | Unterstüt<br>zt            | Unterstüt<br>zt         | Unterstüt<br>zt           | Unterstüt<br>zt         | Unterstüt<br>zt         |
| DENMA<br>RK-<br>EN50549<br>-DK2-<br>LV230        | Stromnetz<br>in<br>Dänemark          | Unterstüt<br>zt         | Unterstüt<br>zt         | Unterstüt<br>zt            | Unterstüt<br>zt         | Unterstüt<br>zt           | Unterstüt<br>zt         | Unterstüt<br>zt         |
| AUSTRA<br>LIA-<br>AS4777_<br>A-LV230             | Stromnetz<br>in<br>Australien        | Unterstüt<br>zt         | Unterstüt<br>zt         | -                          | Unterstüt<br>zt         | Unterstüt<br>zt           | Unterstüt<br>zt         | Unterstüt<br>zt         |
| AUSTRA<br>LIA-<br>AS4777_<br>B-LV230             | Stromnetz<br>in<br>Australien        | Unterstüt<br>zt         | Unterstüt<br>zt         | -                          | Unterstüt<br>zt         | Unterstüt<br>zt           | Unterstüt<br>zt         | Unterstüt<br>zt         |
| AUSTRA<br>LIA-<br>AS4777_<br>C-LV230             | Stromnetz<br>in<br>Australien        | Unterstüt<br>zt         | Unterstüt<br>zt         | -                          | Unterstüt<br>zt         | Unterstüt<br>zt           | Unterstüt<br>zt         | Unterstüt<br>zt         |
| AUSTRA<br>LIA-<br>AS4777_<br>NZ-<br>LV230        | Stromnetz<br>in<br>Australien        | Unterstüt<br>zt         | Unterstüt<br>zt         | -                          | Unterstüt<br>zt         | Unterstüt<br>zt           | Unterstüt<br>zt         | Unterstüt<br>zt         |
| OMAN                                             | Niederspa<br>nnungsnet<br>z in Oman  | Unterstüt<br>zt         | Unterstüt<br>zt         | Unterstüt<br>zt            | Unterstüt<br>zt         | Unterstüt<br>zt           | Unterstüt<br>zt         | Unterstüt<br>zt         |

| National<br>e/<br>regional<br>e<br>Netzcod<br>es | Beschrei<br>bung                                    | SUN200<br>0-2KTL-<br>L1 | SUN200<br>0-3KTL-<br>L1 | SUN200<br>0-3.68K<br>TL-L1 | SUN200<br>0-4KTL-<br>L1 | SUN200<br>0-4.6KT<br>L-L1 | SUN200<br>0-5KTL-<br>L1 | SUN200<br>0-6KTL-<br>L1 |
|--------------------------------------------------|-----------------------------------------------------|-------------------------|-------------------------|----------------------------|-------------------------|---------------------------|-------------------------|-------------------------|
| ANRE                                             | Rumänien<br>Niederspa<br>nnungs-<br>Stromnetz       | Unterstüt<br>zt         | Unterstüt<br>zt         | Unterstüt<br>zt            | Unterstüt<br>zt         | Unterstüt<br>zt           | Unterstüt<br>zt         | Unterstüt<br>zt         |
| FINLAN<br>D-<br>EN50549<br>-LV230                | Finnland<br>Stromnetz                               | Unterstüt<br>zt         | Unterstüt<br>zt         | Unterstüt<br>zt            | Unterstüt<br>zt         | Unterstüt<br>zt           | Unterstüt<br>zt         | Unterstüt<br>zt         |
| Philippin<br>en                                  | Niederspa<br>nnungsstro<br>mnetz<br>Philippine<br>n | Unterstüt<br>zt         | Unterstüt<br>zt         | Unterstüt<br>zt            | Unterstüt<br>zt         | Unterstüt<br>zt           | Unterstüt<br>zt         | Unterstüt<br>zt         |

# **B** Inbetriebnahme des Geräts

Schritt 1 Rufen Sie den Bildschirm Inbetriebnahme des Geräts auf.

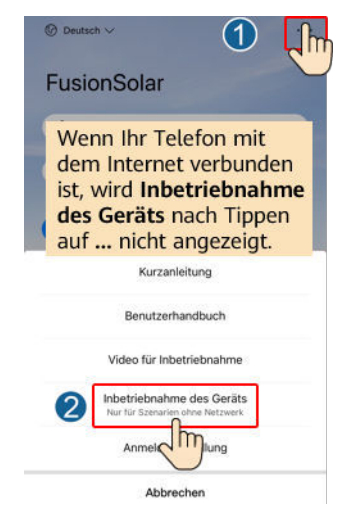

Abbildung B-1 Methode 1: Vor der Anmeldung (keine Verbindung zum Internet)

Abbildung B-2 Methode 2: Nach der Anmeldung (Verbindung zum Internet)

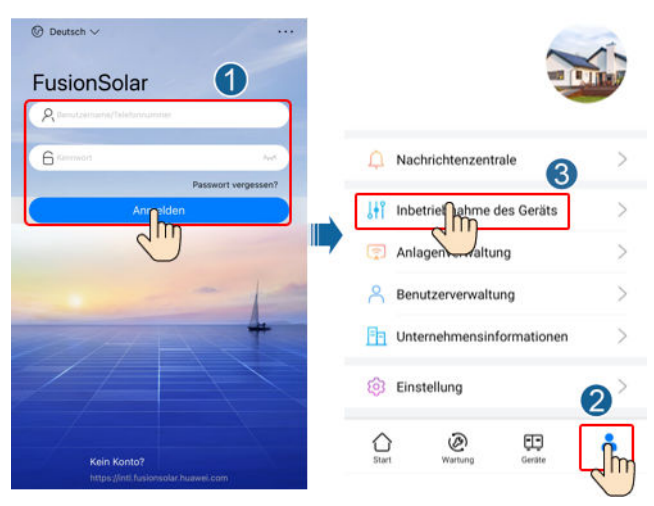

Schritt 2 Stellen Sie eine Verbindung zum WLAN des Wechselrichters her und melden Sie sich beim Bildschirm "Inbetriebnahme des Geräts" als Installer-Benutzer an.

#### HINWEIS

- Wenn das Mobiltelefon direkt mit dem SUN2000 verbunden ist, muss der Sichtabstand zwischen dem SUN2000 und dem Mobiltelefon bei Verwendung einer integrierten Antenne weniger als 3 Meter und bei Verwendung einer externen Antenne weniger als 50 Meter betragen, um eine angemessene Kommunikationsqualität zwischen der App und dem SUN2000 sicherzustellen. Die Abstandsangaben dienen nur der Referenz und können je nach Mobiltelefon und Abschirmungsbedingungen variieren.
- Wenn Sie den SUN2000 über einen Router mit dem WLAN verbinden, stellen Sie sicher, dass sich das Mobiltelefon und der SUN2000 im WLAN-Abdeckungsbereich des Routers befinden und der SUN2000 mit dem Router verbunden ist.
- Der Router unterstützt WLAN (IEEE 802.11 b/g/n, 2,4 GHz) und der SUN2000 befindet sich in Reichweite des WLAN-Signals.
- Für Router wird der WPA-, WPA2- oder WPA/WPA2-Verschlüsselungsmodus empfohlen. Verschlüsselung auf Unternehmensebene wird nicht unterstützt (beispielsweise öffentliche Hotspots, die eine Authentifizierung erfordern, wie WLAN an Flughäfen). WEP- und WPA TKIP werden nicht empfohlen, da diese beiden Verschlüsselungsmodi schwerwiegende Sicherheitsbedenken haben. Falls der Zugriff im WEP-Modus fehlschlägt, melden Sie sich am Router an und ändern Sie den Verschlüsselungsmodus des Routers in WPA2 oder WPA/WPA2.

#### ANMERKUNG

- Beschaffen Sie sich das Anfangskennwort für die Verbindung zum WLAN des Wechselrichters. Dieses ist auf dem Etikett an der Seite des Wechselrichters zu finden.
- Verwenden Sie beim ersten Einschalten das Anfangskennwort und ändern Sie dieses sofort nach der Anmeldung. Um die Sicherheit des Kontos zu gewährleisten, ändern Sie das Kennwort in regelmäßigen Abständen und merken Sie sich das neue Kennwort. Wenn das Anfangskennwort nicht geändert wird, kann dies dazu führen, dass es bekannt wird. Wird ein Kennwort längere Zeit nicht geändert, kann es gestohlen oder geknackt werden. Wenn Sie das Kennwort vergessen, ist kein Zugriff auf das Gerät mehr möglich. In diesen Fällen ist der Benutzer für etwaige Verluste der PV-Anlage verantwortlich.
- Wenn Sie zum ersten Mal den Bildschirm **Inbetriebnahme des Geräts** des SUN2000 aufrufen, müssen Sie das Anmeldekennwort manuell festlegen, da für den SUN2000 kein anfängliches Anmeldekennwort bereitgestellt wird.

#### ----Ende

# C Zurücksetzen des Kennworts

- Schritt 1 Stellen Sie sicher, dass der SUN2000 gleichzeitig mit der AC- und DC-Stromversorgung verbunden ist. Die Anzeige ➤ und ➡ leuchten grün oder blinken mehr als 3 Minuten in langen Abständen.
- Schritt 2 Führen Sie innerhalb von 4 Minuten die folgenden Schritte aus:
  - Schalten Sie den AC-Schalter aus und stellen Sie den DC-Schalter an der Unterseite des SUN2000 auf OFF. Wird der SUN2000 mit Akkus verbunden, schalten Sie den Akkuschalter aus. Warten Sie, bis alle LED-Anzeigen am SUN2000-Panel erloschen sind.
  - 2. Schalten Sie den AC-Schalter ein, stellen Sie den DC-Schalter auf ON und warten Sie etwa 90 Sekunden. dass die Anzeiger in langen Abständen grün blinkt.
  - 3. Schalten Sie den AC-Schalter aus und stellen Sie den DC-Schalter auf OFF. Warten Sie, bis alle LED-Anzeigen am SUN2000-Panel aus sind.
  - 4. Schalten Sie den AC-Schalter ein und stellen Sie den DC-Schalter auf ON. Stellen Sie sicher, Warten Sie, bis alle Anzeigen am Bedienfeld des Solarwechselrichters blinken und schalten Sie ihn dann 30 Sekunden später ab.
- Schritt 3 Setzen Sie das Passwort innerhalb von 10 Minuten zurück. (Wenn innerhalb von 10 Minuten kein Vorgang ausgeführt wird, bleiben alle Parameter des Wechselrichters unverändert.)
  - 1. Warten Sie, bis die Anzeige 🛒 in langen Abständen grün blinkt.
  - Entnehmen Sie dem Etikett an der Seite des SUN2000 den ursprünglichen Namen (SSID) und das ursprüngliche Passwort (PSW) des WLAN-Hotspots, und stellen Sie eine Verbindung zur App her.
  - 3. Legen Sie auf dem Anmeldebildschirm ein neues Anmeldepasswort fest und melden Sie sich in der App an.

#### Abbildung C-1 Festlegen des Kennworts

|                 | 4%                             |             |
|-----------------|--------------------------------|-------------|
|                 |                                |             |
|                 |                                | 0           |
| SN: XXXXXX      | XXX                            | -           |
| installer       |                                | ×.          |
| Beben Sie       | hr Kentiwortieln.              |             |
| Sicherheitsstul | le:                            |             |
| Geben Sie       | das Kennwort erneut ein,       | -           |
| Legen Sie d     | las Kennwort bei der ersten An | neldung fes |
|                 | 6                              |             |

- Schritt 4 Stellen Sie die Parameter für Router und Managementsystem zur Implementierung der Fernverwaltung ein.
  - Festlegen der Router-Parameter

Melden Sie sich bei der FusionSolar-App an, wählen Sie Inbetriebnahme des Geräts > Einstellungen > Kommunikationskonfiguration > Einstellungen des mit dem Wechselrichter verbundenen Routers und legen Sie die Router-Parameter fest.

Abbildung C-2 Festlegen der Router-Parameter

| < Einstellungen               | <   | Kommunikationskonfiguration                                     | Einstellungen des mit<br>Wechselrichter verbund | dem<br>Jenen Verbinden |
|-------------------------------|-----|-----------------------------------------------------------------|-------------------------------------------------|------------------------|
| (B) Netzparameter             | >   | 🖗 WLAN-Einstellungen des Wechselrichters                        |                                                 | 4                      |
| E Schutzparameter             | >   | Einstellungen des mit dem Wechselrichter<br>verbundenen Routers | . <u> </u>                                      | <u></u> 3              |
| Funktionsparameter            | >   | R\$485_1                                                        | > WLAN                                          | ~                      |
| E Leistungsanpassung          | > . | Verwaltungssystemkonfiguration                                  | > Kennwort                                      | -                      |
| Co Uhrzeiteinstellung         | 1 > | Dongle-Parametereinstellungen                                   | DHCP                                            |                        |
| 1 Kommunikationskonfiguration | >   |                                                                 | IP-Adresse                                      | ٥                      |
|                               |     |                                                                 | Subnetzmaske                                    | 0                      |

• Festlegen von Verwaltungssystemparametern

Melden Sie sich bei der FusionSolar-App an, wählen Sie Inbetriebnahme des Geräts > Einstellungen > Kommunikationskonfiguration > Verwaltungssystemkonfiguration und legen Sie die Verwaltungssystemparameter fest.

Abbildung C-3 Festlegen von Verwaltungssystemparametern

| < Einstellungen                   |   | Kommunikationskonfiguration                | < Verwaltungssystemkonfiguration Verbinden |
|-----------------------------------|---|--------------------------------------------|--------------------------------------------|
| (B) Netzparameter                 | > | 🛜 WLAN-Einstellungen des Wechselrichters > | Verbindung getrennt                        |
| C Schutzparameter                 | > | Cinstellungen des mit dem Wechselrichter > |                                            |
| ④ Funktionsparameter              | > |                                            | Domänenname intl fusionsolar/huawei.com >  |
| E Leistungsanpassung              | > | C Verwaltungssystemkonfiguration           | Port                                       |
| () Uhrzeiteinstellung             | 1 | Dongle-Parametereinstellungen              | SSL-Verschlüsselung                        |
| ti Kamanunikatiaaskaafausatian    |   |                                            | Registrierungscoda                         |
| •     Kommanikationskoningsration | ^ |                                            | Verschlüsselte >                           |
|                                   |   |                                            | รพ                                         |
|                                   |   |                                            |                                            |

#### • (Optional) Zurücksetzen des WLAN-Kennworts

Melden Sie sich bei der FusionSolar-App an, wählen Sie Inbetriebnahme des Geräts > Einstellungen > Kommunikationskonfiguration > WLAN-Einstellungen des Wechselrichters und setzen Sie das WLAN-Kennwort zurück.

Abbildung C-4 Zurücksetzen des WLAN-Kennworts

| < Einstellungen                            |   | Kommunikationskonfigura                                  | ation <            | WLAN-Einstellungen des<br>Wechselrichters       |
|--------------------------------------------|---|----------------------------------------------------------|--------------------|-------------------------------------------------|
| Netzparameter                              | > | 🛜 WLAN-Einstellungen des Wechselti                       | chters > Router-   | WLAN-Netzwerk                                   |
| 9 Schutzparameter                          | > | Cinstellungen des mit dem Wechsel<br>verbundenen Routers | Irichter 2 Verschi | luspolt mit 3                                   |
| Funktionsparameter                         | > | R\$485_1                                                 | > Neues            | Kennwort                                        |
| E Leistungsanpassung                       | > | S Verwaltungssystemkonfiguration                         | > Neues            | etsstule: — — — — — — — — — — — — — — — — — — — |
| C Uhrzeiteinstellung                       | 1 | Dongle-Parametereinstellungen                            | > Antenr           | nen-Switch-Modus v                              |
| <sup>‡</sup> ↓ Kommunikationskonfiguration | > |                                                          | WLAN               | AP v                                            |

----Ende

# D Schnelles Herunterfahren

#### ANMERKUNG

Wenn für einige PV-Module Optimierer konfiguriert sind, wird die Funktion für schnelles Herunterfahren nicht unterstützt.

Wenn alle an den Solarwechselrichter angeschlossenen PV-Module mit Optimierern konfiguriert sind, fährt die PV-Anlage schnell herunter und reduziert die Ausgangsspannung des PV-Strings innerhalb von 30 Sekunden auf 30 V.

Gehen Sie wie folgt vor, um das schnelle Herunterfahren auszulösen:

- Methode 2: Schalten Sie den AC-Schalter zwischen dem Solarwechselrichter und dem Stromnetz aus. (Wenn der Wechselrichter die netzentkoppelte Funktion unterstützt und der Netzentkoppelter Modus über Einstellungen > Funktionsparameter auf dem Startbildschirm aktiviert ist, löst das Ausschalten des AC-Schalters keine schnelle Abschaltung aus.)
- Methode 3: Schalten Sie den DC SWITCH an der Unterseite des Solarwechselrichters auf OFF. (Durch das Ausschalten eines zusätzlichen Schalters auf der DC-Seite des SUN2000 wird kein schnelles Herunterfahren ausgelöst. Der PV-String ist möglicherweise unter Spannung gesetzt.)
- Methode 4: Wenn AFCI aktiviert ist, erkennt der Wechselrichter automatisch Störlichtbögen und löst eine schnelle Abschaltung aus.

# E Lokalisieren von

# Isolationswiderstandsfehlern

Wenn der Erdungswiderstand eines an einen Solarwechselrichter angeschlossenen PV-Strings zu niedrig ist, erzeugt der Solarwechselrichter einen Alarm für Geringer Isolationswiderstand.

Folgende Ursachen sind möglich:

- Zwischen dem PV-Array und der Erde besteht ein Kurzschluss.
- Die Umgebungsluft des PV-Arrays ist feucht, und die Isolierung zwischen dem PV-Array und dem Boden ist schlecht.

Um den Fehler zu lokalisieren, schließen Sie jeden PV-String an einen Solarwechselrichter an, schalten Sie den Solarwechselrichter ein und überprüfen Sie ihn und machen Sie dann den Fehler anhand des von der FusionSolar-App ausgegebenen Alarms ausfindig. Wenn eine Anlage nicht mit Optimierern konfiguriert ist, überspringen Sie die entsprechenden Vorgänge. Um einen Isolationswiderstandsfehler ausfindig zu machen, führen Sie die folgenden Schritte aus:

#### HINWEIS

Wenn in einem einzelnen PV-String zwei oder mehr Isolationsfehler gegen die Erde auftreten, lässt sich der Fehler mit der folgenden Methode nicht lokalisieren. Sie müssen nacheinander alle PV-Module überprüfen.

- Schritt 1 Die AC-Stromversorgung ist verbunden. Schalten Sie den DC-Schalter an der Unterseite des Solarwechselrichters auf "OFF". Wird der Solarwechselrichter mit Akkus verbunden, warten Sie 1 Minute, und schalten Sie den Akkuschalter und dann den Hilfsnetzschalter der Akkus aus.
- Schritt 2 Verbinden Sie jeden einzelnen PV-String mit dem Solarwechselrichter und schalten Sie den DC-Schalter auf "ON". Lautet der Status des Wechselrichters auf Herunterfahren: Befehl, wählen Sie in der App Inbetriebnahme des Geräts > Wartung > WR EIN/AUS und senden Sie einen Befehl zum Starten.
- Schritt 3 Melden Sie sich bei der FusionSolar-App an und wählen Sie Mein > Inbetriebnahme des Geräts. Stellen Sie auf dem Bildschirm Inbetriebnahme des Geräts eine Verbindung zum Solarwechselrichter her und melden Sie sich bei dem Gerät an. Rufen Sie dann den

Bildschirm **Alarmverwaltung** auf. Prüfen Sie, ob der Alarm für **Geringer Isolationswiderstand** gemeldet ist.

- Wenn innerhalb von einer Minute nach Einschalten des DC-Stroms der Alarm für Geringer Isolationswiderstand nicht gemeldet wird, wählen Sie in der App Inbetriebnahme des Geräts > Wartung > WR EIN/AUS und senden Sie einen Befehl zum Herunterfahren. Schalten Sie den DC-Schalter auf "OFF" und fahren Sie mit Schritt 2 fort, um zur Überprüfung einen anderen PV-String mit dem Solarwechselrichter zu verbinden.
- Wenn eine Minute nach Einschalten des DC-Stroms trotzdem der Alarm für Geringer Isolationswiderstand gemeldet wird, überprüfen Sie auf der Seite Alarmdetails den Prozentsatz für mögliche Kurzschlusspositionen und fahren Sie mit Schritt 4 fort.

#### Abbildung E-1 Alarmdetails

| <                                                               | Alarmdetails                                                           |                                                                |
|-----------------------------------------------------------------|------------------------------------------------------------------------|----------------------------------------------------------------|
| Alarminform                                                     | nationen                                                               |                                                                |
| Alarmname                                                       |                                                                        |                                                                |
| Geringer Isola                                                  | ationswiderstand                                                       | L.                                                             |
| Erstellungsze                                                   | it des Alarms                                                          | Alarmlöschzeit                                                 |
| 28-Apr2020                                                      | 09:23:36                                                               | 28-Apr2020 09:28:53                                            |
| Alarm-ID                                                        |                                                                        | Ursachen-ID                                                    |
| 2062                                                            |                                                                        | 1                                                              |
| Alarmschwe                                                      | eregrad                                                                |                                                                |
| Schwerwiege                                                     | nd                                                                     |                                                                |
| Mögliche Ur                                                     | sache                                                                  |                                                                |
| 1. Das PV-Arr<br>2. Das PV-Arr<br>das Netzkabe<br>nicht gut geg | ay ist mit der Erd<br>ay befindet sich i<br>el ist<br>en den Boden iso | e kurzgeschlossen;<br>n einer feuchten Umgebung und<br>vliert; |
| Empfehlung                                                      | i                                                                      |                                                                |
| 1. Prüfen Sie                                                   | die Impedanz zw                                                        | rischen dem PV-Array-Ausgang                                   |
| und PE und<br>eliminieren Si                                    | e Kurzschlüsse i                                                       | und mangelhafte                                                |
| Isolationspun                                                   | ikte;                                                                  |                                                                |
| <ol> <li>Prüfen Sie,<br/>ordnungsgem</li> </ol>                 | ob das PE-Kabel<br>188                                                 | für den Wechselrichter                                         |
| angeschlosse                                                    | en ist;                                                                |                                                                |
| 3. Wenn Sie s<br>der Standard                                   | ich sicher sind, d<br>wert in                                          | lass die Impedanz weniger als                                  |
| einer bewölkt                                                   | en oder regneriso                                                      | chen Umgebung beträgt, melden                                  |
| Sie sich bei de                                                 | er<br>Ann heim Smart                                                   | logger oder heim NMS an und                                    |
| setzen Sie die                                                  | sharu<br>Sharu                                                         | Logger oder beim Nivis an Uno                                  |
| Schutzschwe                                                     | lle für die Isolatio                                                   | onsimpedanz zurück;                                            |
| Aktueller Isola<br>Kurzschlusspo                                | ationswiderstand:<br>osition: 98,5%. Die                               | : 0,0 MΩ, mögliche<br>e Kurzschlussposition ist für einen      |
### ANMERKUNG

- Die Plus- und Minusklemmen eines PV-Strings werden an die Anschlüsse PV+ und PV- des Solarwechselrichters angeschlossen. Der Anschluss PV- steht für eine Wahrscheinlichkeit einer Kurzschlussposition von 0 % und der Anschluss PV+ steht für eine Wahrscheinlichkeit einer Kurzschlussposition von 100 %. Andere Prozentsätze weisen darauf hin, dass der Fehler bei einem PV-Modul oder Kabel im PV-String vorliegt.
- Mögliche Fehlerposition = Gesamtanzahl der PV-Module in einem PV-String x Prozentsatz der möglichen Kurzschlusspositionen. Beispiel: Wenn ein PV-String aus 14 PV-Modulen besteht und der Prozentsatz für eine mögliche Kurzschlussposition 34 % beträgt, ist die mögliche Fehlerposition 4,76 (14 x 34 %). Damit wird angegeben, dass der Fehler sich in der Nähe des PV-Moduls 4 befindet, einschließlich des vorherigen und nächsten PV-Moduls und der Kabel von PV-Modul 4. Die Erkennungspräzision des Solarwechselrichters liegt bei ±1 PV-Modul.

### Abbildung E-2 Definition des Prozentsatzes für eine Kurzschlussposition

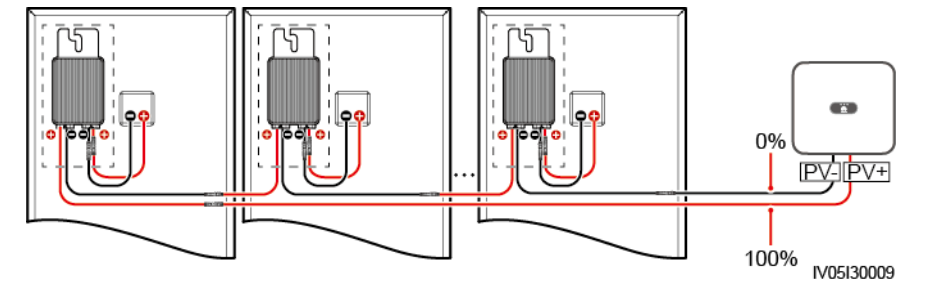

- Schritt 4 Schalten Sie den DC-Schalter auf "OFF" und überprüfen Sie, ob die Steckverbinder oder das DC-Kabel zwischen den möglichen defekten PV-Modulen und den entsprechenden Optimierern bzw. die Steckverbinder und das DC-Kabel zwischen den benachbarten PV-Modulen und den entsprechenden Optimierern beschädigt sind.
  - Wenn dies der Fall ist, tauschen Sie den beschädigten Steckverbinder bzw. das beschädigte DC-Kabel aus, schalten Sie den DC-Schalter auf "ON" und zeigen Sie die Alarminformationen an.
    - Wenn innerhalb von einer Minute nach Einschalten des DC-Stroms der Alarm für Geringer Isolationswiderstand nicht gemeldet wird, ist die Überprüfung des PV-Strings abgeschlossen. Wählen Sie in der App Inbetriebnahme des Geräts > Wartung > WR EIN/AUS und senden Sie einen Befehl zum Herunterfahren. Schalten Sie den DC-Schalter auf "OFF". Wechseln Sie zu Schritt 2, um andere PV-Strings zu überprüfen. Fahren Sie dann mit Schritt 8 fort.
    - Wenn innerhalb von einer Minute nach Einschalten des DC-Stroms trotzdem der Alarm f
      ür Geringer Isolationswiderstand gemeldet wird, fahren Sie mit Schritt 5 fort.
  - Falls nicht, fahren Sie mit Schritt 5 fort.
- Schritt 5 Schalten Sie den DC-Schalter auf "OFF", trennen Sie die möglichen defekten PV-Module und entsprechenden Optimierer vom PV-String und schließen Sie ein DC-Erweiterungskabel mit einem MC4-Steckverbinder an die benachbarten PV-Module bzw. Optimierer an. Schalten Sie den DC-Schalter auf "ON" und zeigen Sie die Alarminformationen an.
  - Wenn innerhalb von einer Minute nach Einschalten des DC-Stroms der Alarm für Geringer Isolationswiderstand nicht gemeldet wird, liegt der Fehler bei dem getrennten PV-Modul und Optimierer. Wählen Sie in der App Inbetriebnahme des Geräts > Wartung > WR EIN/AUS und senden Sie einen Befehl zum Herunterfahren. Fahren Sie mit Schritt 7 fort.

- Wenn eine Minute nach Einschalten des DC-Stroms trotzdem der Alarm für Geringer Isolationswiderstand gemeldet wird, liegt der Fehler nicht bei dem getrennten PV-Modul oder Optimierer. Fahren Sie mit Schritt 6 fort.
- Schritt 6 Schalten Sie den DC-Schalter auf "OFF", schließen Sie das entfernte PV-Modul und den Optimierer erneut an und wiederholen Sie Schritt 5, um die benachbarten PV-Module und Optimierer zu überprüfen.
- Schritt 7 Bestimmen Sie die Position des Isolationsfehlers gegen die Erde.
  - 1. Trennen Sie das mögliche defekte PV-Modul vom Optimierer.
  - 2. Schalten Sie den DC-Schalter auf "OFF".
  - 3. Schließen Sie den möglichen defekten Optimierer an den PV-String an.
  - 4. Schalten Sie den DC-Schalter auf "ON". Prüfen Sie, ob der Alarm für Geringer Isolationswiderstand gemeldet ist. Lautet der Status des Wechselrichters auf Herunterfahren: Befehl, wählen Sie in der App Inbetriebnahme des Geräts > Wartung > WR EIN/AUS und senden Sie einen Befehl zum Starten.
    - Wenn innerhalb von einer Minute nach dem Einschalten des Solarwechselrichters der Alarm f
      ür Geringer Isolationswiderstand nicht gemeldet wird, ist das PV-Modul defekt. W
      ählen Sie in der App Inbetriebnahme des Ger
      äts > Wartung > WR EIN/AUS und senden Sie einen Befehl zum Herunterfahren.
    - Wenn eine Minute nach dem Einschalten des Solarwechselrichters trotzdem der Alarm f
      ür Geringer Isolationswiderstand gemeldet wird, ist der Optimierer defekt.
  - Schalten Sie den DC-Schalter auf "OFF". Tauschen Sie die defekte Komponente aus, um den Isolationswiderstandsfehler zu beheben. Wechseln Sie zu Schritt 2, um andere PV-Strings zu überprüfen. Fahren Sie dann mit Schritt 8 fort.
- Schritt 8 Wird der Solarwechselrichter mit Akkus verbunden, schalten Sie Sie den Hilfsschalter der Akkus und dann den Akkuschalter ein. Schalten Sie den DC-Schalter auf "ON". Lautet der Status des Wechselrichters auf Herunterfahren: Befehl, wählen Sie in der App Inbetriebnahme des Geräts > Wartung > WR EIN/AUS und senden Sie einen Befehl zum Starten.

----Ende

### **F**<sub>KI Energiemanagementassistent (EMMA)</sub>

Der KI Energiemanagementassistent (EMMA) bietet intelligente Energieplanungs- und Managementfunktionen. Auf der Grundlage der Big-Data-Analysen werden die Stromerzeugungs- und -verbrauchskurven von Haushalten genau prognostiziert und der Strom intelligent gespeichert, eingekauft und verkauft, um eine optimale Systemleistung zu erzielen, die Nutzungsrate von Ökostrom zu verbessern und die finanziellen Vorteile zu maximieren.

• Methode 1: FusionSolar Smart PV Management System WebUI

Wenn das System feststellt, dass die Anlage die Bedingungen zum Aktivieren der EMMA Funktion erfüllt, wird das Dialogfenster **EMMA** angezeigt. Sie können die EMMA Funktion nach Aufforderung aktivieren. Wenn Sie **Nicht jetzt** auswählen,

können Sie neben **EMMA** klicken und die EMMA-Funktion nach Aufforderung aktivieren.

• Methode 2: FusionSolar App

Wenn das System feststellt, dass die Anlage die Bedingungen zum Aktivieren der

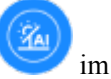

EMMA-Funktion erfüllt, wird auf dem Bildschirm **Überblick** im Energieflussdiagramm angezeigt. Sie können auf dieses Symbol tippen, um die EMMA-Funktion zu aktivieren. Tippen Sie alternativ oben rechts auf ... und dann auf **EMMA**.

### ANMERKUNG

- Nur Eigentümer haben die Berechtigung, die EMMA-Funktion zu aktivieren. Nachdem die EMMA-Funktion aktiviert wurde, können Eigentümer und Installateure die relevanten Ertrags- und Energieprognosen und -analysen anzeigen.
- Einzelheiten finden Sie in den Benutzerhandbüchern des FusionSolar Smart PV Managementsystem und der FusionSolar App.

# **G** Kontaktinformationen

Wenn Sie Fragen zu diesem Produkt haben, kontaktieren Sie uns.

| Region            | Land                      | E-Mail                                                   | Tel.                                  |
|-------------------|---------------------------|----------------------------------------------------------|---------------------------------------|
| Europa            | Frankreich                | eu_inverter_support@huawei.c<br>om                       | 008003388888                          |
|                   | Deutschland               |                                                          |                                       |
|                   | Spanien                   |                                                          |                                       |
|                   | Italien                   |                                                          |                                       |
|                   | Vereinigtes<br>Königreich |                                                          |                                       |
|                   | Niederlande               |                                                          |                                       |
|                   | Andere Länder             | Weitere Informationen finden Sie unter solar.huawei.com. |                                       |
| Asien-<br>Pazifik | Australien                | eu_inverter_support@huawei.c<br>om                       | 1800046639                            |
|                   | Türkei                    | eu_inverter_support@huawei.c<br>om                       | -                                     |
|                   | Malaysia                  | apsupport@huawei.com                                     | 0080021686868<br>/1800220036          |
|                   | Thailand                  |                                                          | (+66) 26542662<br>(Ortstarif)         |
|                   |                           |                                                          | 1800290055 (kostenlos<br>in Thailand) |
|                   | China                     | solarservice@huawei.com                                  | 400-822-9999                          |
|                   | Andere Länder             | apsupport@huawei.com                                     | 0060-3-21686868                       |
| Japan             | Japan                     | solarsupportjp@huawei.com                                | 0120258367                            |

Tabelle G-1 Kontaktinformationen für den Kundenservice

| Region                       | Land                  | E-Mail                             | Tel.                        |
|------------------------------|-----------------------|------------------------------------|-----------------------------|
| Indien                       | Indien                | indiaenterprise_TAC@huawei.c<br>om | 1800 103 8009               |
| Republik<br>Korea            | Republik Korea        | koreainverter@huawei.com           | -                           |
| Nordamer<br>ika              | Vereinigte<br>Staaten | eu_inverter_support@huawei.c<br>om | 1-877-948-2934              |
|                              | Kanada                | eu_inverter_support@huawei.c<br>om | 1-855-482-9343              |
| Lateinam<br>erika            | Mexiko                | la_inverter_support@huawei.co<br>m | 018007703456                |
|                              |                       |                                    | /0052-442-4288288           |
|                              | Argentinien           |                                    | 0-8009993456                |
|                              | Brasilien             |                                    | 0-8005953456                |
|                              | Chile                 |                                    | 800201866 (nur<br>Festnetz) |
|                              | Andere Länder         |                                    | 0052-442-4288288            |
| Naher<br>Osten und<br>Afrika | Ägypten               | eu_inverter_support@huawei.c<br>om | 08002229000                 |
|                              |                       |                                    | /0020235353900              |
|                              | VAE                   |                                    | 08002229000                 |
|                              | Südliches Afrika      |                                    | 0800222900                  |
|                              | Saudi-Arabien         |                                    | 8001161177                  |
|                              | Pakistan              |                                    | 0092512800019               |
|                              | Marokko               |                                    | 0800009900                  |
|                              | Andere Länder         |                                    | 0020235353900               |

### ANMERKUNG

Informationen zur Repräsentanz in Europa: Huawei Technologies Hungary Kft. Adresse: HU-1133 Budapest, Váci út 116-118., 1. Gebäude, 6. Stock. E-Mail: hungary.reception@huawei.com

## **H** Kurzwörter und Abkürzungen

| Α    |                                                       |
|------|-------------------------------------------------------|
| AC   | Wechselstrom                                          |
| D    |                                                       |
| DC   | Gleichstrom                                           |
| DCI  | Gleichstromidentifizierung                            |
| F    |                                                       |
| FRT  | Fehler-Durchfahren                                    |
| Н    |                                                       |
| HVRT | Hochspannungs-Durchfahren                             |
| I    |                                                       |
| ID   | Kennung                                               |
| L    |                                                       |
| LED  | Lichtemittierende Diode                               |
| LVRT | Niederspannungs-Durchfahren                           |
| Μ    |                                                       |
| MAC  | Medienzugriffssteuerung                               |
| МРРТ | Verfolgung von mehreren maximalen<br>Leistungspunkten |
| Р    |                                                       |
| PE   | Schutzerdung                                          |

| PV   | Photovoltaik                                                         |
|------|----------------------------------------------------------------------|
| R    |                                                                      |
| RCMU | Residual Current Monitoring Unit,<br>Fehlerstrom-Überwachungseinheit |
| RH   | Relative Feuchte                                                     |
| S    |                                                                      |
| SN   | Seriennummer                                                         |